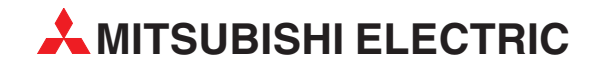

# **GT Designer2**

Grafic Software for GOT1000 Series

# **Beginner's Manual**

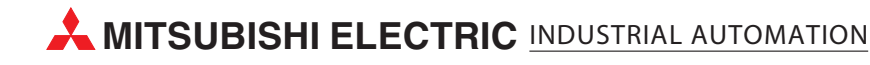

## **About this Manual**

The texts, illustrations, diagrams and examples in this manual are only intended as aids to help explain the functioning, operation, use and programming of the configuration system for the GOT1000 serie **MELSOFT GT Designer2 Version2.** Separate manuals are available for the programmable logic controllers (PLCs) and HMI devices of the different MELSEC series of MITSUBISHI ELECTRIC.

This manual focuses on users with experience in dealing with automation and communication networks. For using and usage of this software only the user his own is responsible.

If you have any questions regarding the installation and operation of the software described in this manual, please do not hesitate to contact your sales office or one of your Mitsubishi distribution partners. You can also obtain information and answers to frequently asked questions from our Mitsubishi website under www.mitsubishi-automation.com.

The GT Designer2 software is supplied under a legal license agreement and may only be used and copied subject to the terms of this License Agreement.

No part of this manual may be reproduced, copied, stored in any kind of information retrieval system or distributed without the prior express written consent of MITSUBISHI ELECTRIC.

MITSUBISHI ELECTRIC reserves the right to change the specifications of its products and/or the contents of this manual at any time and without prior notice.

© January 2007

| Beginner's Manual<br>GT Designer2 Version2<br>Art. No.: 194213                                                                                    |  |  |  |  |
|----------------------------------------------------------------------------------------------------|--|--|--|--|
| Version Changes / Additions / Corrections                                                                                                    |  |  |  |  |
| A 01/2007 pdp-ow First issue as extractions of the following manual:<br>GT Designer2 Version2 Basic Operation/Data Transfer Manual, ArtNo. 166738 |  |  |  |  |
|                                                                                                    |  |  |  |  |

# **Typographic Conventions**

#### Use of notes

Notes containing important information are clearly identified as follows:

NOTE Note text

#### Use of examples

Examples containing important information are clearly identified as follows:

Example text Example  $\nabla$ 

 $\triangle$ 

#### Numbering in figures and illustrations

Reference numbers in figures and illustrations are shown with white numbers in a black circle and the corresponding explanations shown beneath the illustrations are identified with the same numbers, like this: 1234

#### Procedures

In some cases the setup, operation, maintenance and other instructions are explained with numbered procedures. The individual steps of these procedures are numbered in ascending order with black numbers in a white circle, and they must be performed in the exact order shown:

- ① Text
- (2) Text
- ③ Text

#### Footnotes in tables

Footnote characters in tables are printed in superscript and the corresponding footnotes shown beneath the table are identified by the same characters, also in superscript.

If a table contains more than one footnote, they are all listed below the table and numbered in ascending order with black numbers in a white circle, like this:

Text

Text

Text

#### Character formatting and orientation aids

Menu names, menu commands, submenu commands, and dialogue box options are printed in boldface type. Examples: The menu item New in the menu Project or the options PLC interface and Computer Link in the dialogue box Transfer-Setup.

Please keep this manual in a place where it is always available for the users.

### Contents

| 1   | Introduction      |                                                                                       |  |  |
|-----|-------------------|---------------------------------------------------------------------------------------|--|--|
| 1.1 | Overviev<br>1.1.1 | w Software Package                                                                    |  |  |
| 1.2 | Related           | Manuals                                                                               |  |  |
| 2   | Installa          | tion                                                                                  |  |  |
| 21  | System            | Bequirements 2 - 1                                                                    |  |  |
| 2.1 | 211               | Minimum Hardware Bequirements 2 - 1                                                   |  |  |
|     | 212               | Software Bequirements 2 - 1                                                           |  |  |
| 22  | System            | Configuration 2 - 2                                                                   |  |  |
|     | 221               | Overview 2 - 2                                                                        |  |  |
|     | 222               | Permissible Cables 2 - 2                                                              |  |  |
| 23  | Software          | e Installation 2 - 3                                                                  |  |  |
| 2.0 | 231               | Starting the Menu Screen 2 - 3                                                        |  |  |
|     | 2.3.2             | Installing the Software Programs 2 - 3                                                |  |  |
| 2.4 | Installing        | a the USB Driver                                                                      |  |  |
|     | 2.4.1             | On Windows <sup>®</sup> 2000 Professional                                             |  |  |
|     | 2.4.2             | On Windows <sup>®</sup> XP Professional or Windows <sup>®</sup> XP Home Edition 2 - 9 |  |  |
|     |                   |                                                                                       |  |  |
| •   | •                 |                                                                                       |  |  |
| 3   | Creating          | g the Project Data                                                                    |  |  |
| 3.1 | Setting I         | before Screen Creation                                                                |  |  |
| 3.2 | Creating          | g Screens                                                                             |  |  |
|     | 3.2.1             | Creating the Second Screen                                                            |  |  |
|     | 3.2.2             | Setting the Screen Switching Device                                                   |  |  |
|     | 3.2.3             | How to Switch Between the Created Screens                                             |  |  |
| 3.3 | Figure D          | Drawing and Text Input                                                                |  |  |
|     | 3.3.1             | Frame Line Drawing Method                                                             |  |  |
|     | 3.3.2             | Text Input Method                                                                     |  |  |
| 3.4 | Setting t         | the Object Function                                                                   |  |  |
|     | 3.4.1             | Numerical Display/Numerical Input Setting Method                                      |  |  |
|     | 3.4.2             | Lamp Setting Method (Bit Lamp)                                                        |  |  |
|     | 3.4.3             | Switch (Bit Switch) Setting Method                                                    |  |  |
|     | 3.4.4             | Switch (Go To Screen Switch) Setting Method                                           |  |  |
|     | 3.4.5             | Alarm List (System Alarm) Setting Method                                              |  |  |
|     | 3.4.6             | Alarm List (User Alarm) Setting Method                                                |  |  |

| 3.5 | Saving the Created Project Data          |                                                                    |  |  |
|-----|------------------------------------------|--------------------------------------------------------------------|--|--|
| 3.6 | Previewing the Created Project Data      |                                                                    |  |  |
| 3.7 | Transferring Project Data from PC to GOT |                                                                    |  |  |
|     | 3.7.1                                    | Connecting the PC and GOT                                          |  |  |
|     | 3.7.2                                    | Installing the Standard monitor OS and Communication driver 3 - 31 |  |  |
|     | 3.7.3                                    | Downloading the Project Data                                       |  |  |
| 3.8 | Connec                                   | ting with the PLC CPU                                              |  |  |
|     | 3.8.1                                    | Connecting to the PLC CPU                                          |  |  |
|     | 3.8.2                                    | Operation Image on GOT                                             |  |  |
|     | 3.8.3                                    | Uploading the Project Data                                         |  |  |

### 4 Configuration of Working Areas

| 4.1 | Screen Configuration and Various Tools |                                        |  |  |
|-----|----------------------------------------|----------------------------------------|--|--|
| 4.2 | .2 Workspace Type                      |                                        |  |  |
|     | 4.2.1                                  | Project Tab4 - 2                       |  |  |
|     | 4.2.2                                  | Category Tab4 - 3                      |  |  |
|     | 4.2.3                                  | Library Tab                            |  |  |
| 4.3 | Settings                               | for Working with GT Designer2          |  |  |
|     | 4.3.1                                  | Menu Configuration                     |  |  |
|     | 4.3.2                                  | Types of Toolbars                      |  |  |
|     | 4.3.3                                  | Adding or Deleting Toolbars/Icons4 - 4 |  |  |
|     | 4.3.4                                  | Settings for Drawing Screens           |  |  |

### 5 Screen Configuration

| 5.1 | Base Screen and Window Screen Types5 - 1 |                                 |  |  |
|-----|------------------------------------------|---------------------------------|--|--|
| 5.2 | Screen Laying                            |                                 |  |  |
| 5.3 | Object                                   | Placement Area and Display Area |  |  |
| 5.4 | Basic C                                  | Dperations for Object Placement |  |  |
|     | 5.4.1                                    | Placing Figures and Objects     |  |  |
|     | 5.4.2                                    | Figure Drawing/Text Input       |  |  |
|     | 5.4.3                                    | Object Function Setting5 - 8    |  |  |
|     | 5.4.4                                    | Workspace Operations            |  |  |
| 5.5 | Viewing                                  | g Created Screen Image          |  |  |
| 5.6 | Data C                                   | heck                            |  |  |

### 6 Transferring Data

| 6.1 | Data Types                              | 6 - 1 |
|-----|-----------------------------------------|-------|
| 6.2 | Communication with the GOT              | 6 - 3 |
| 6.3 | Transfering the Project Data to the GOT | 6 - 5 |

### 7 Printing Project/File Output

| 7.1 | Printer Setting |               |  |  |  |
|-----|-----------------|---------------|--|--|--|
|     | 7.1.1           | Setting items |  |  |  |

### 8 Library

| 8.1 | Using Li | brary                                 |
|-----|----------|---------------------------------------|
|     | 8.1.1    | User Library                          |
|     | 8.1.2    | Basic Operation of Library            |
|     | 8.1.3    | System Library                        |
|     | 8.1.4    | Registering Templates on Library8 - 4 |
|     | 8.1.5    | Pasting Templates from Library        |

### 9 Draw and Edit

| 9.1 | Drawing   | Figures                                    |
|-----|-----------|--------------------------------------------|
|     | 9.1.1     | Drawing Tools                              |
|     | 9.1.2     | Use of Tools                               |
| 9.2 | Editing T | ēxt                                        |
| 9.3 | Pasting I | Figure Data                                |
| 9.4 | Editing F | igures and Objects9 - 8                    |
|     | 9.4.1     | Arranging Figures and Objects              |
|     | 9.4.2     | Aligning Figures and Objects9 - 9          |
|     | 9.4.3     | Changing Attributes of Figures and Objects |
|     | 9.4.4     | Changing Size of Figures/Objects           |
|     | 9.4.5     | Copying Figures and Objects Consecutively  |
| 9.5 | Entering  | Multiple Languages                         |
|     | 9.5.1     | Setting Language Switching Device          |

| Α   | Appendix |                                                                                                    |  |  |
|-----|----------|----------------------------------------------------------------------------------------------------|--|--|
| A.1 | Menu C   | onfiguration                                                                                               |  |  |
| A.2 | Types o  | f ToolbarsA - 5                                                                                            |  |  |
|     | A.2.1    | Main Toolbar                                                                                               |  |  |
|     | A.2.2    | View Toolbar                                                                                               |  |  |
|     | A.2.3    | Figure ToolbarA - 8                                                                                        |  |  |
|     | A.2.4    | Object Toolbar                                                                                             |  |  |
|     | A.2.5    | Edit Toolbar                                                                                               |  |  |
|     | A.2.6    | Align Toolbar                                                                                              |  |  |
|     | A.2.7    | Draw ToolbarA - 11                                                                                         |  |  |
|     | A.2.8    | Communication ToolbarA - 12                                                                                |  |  |
|     | A.2.9    | Favorites Toolbar                                                                                          |  |  |
|     | A.2.10   | Comment Toolbar                                                                                            |  |  |
| A.3 | PLC CP   | PU Connected to GOTA - 13                                                                                  |  |  |
| A.4 | FAQs     | A - 15                                                                                                    |  |  |
|     | A.4.1    | The Workspace/Property sheet/Data view has disappeared from the screen. How can it be displayed?A - 15     |  |  |
|     | A.4.2    | I don't know how to pop up the Workspace, property sheet or the data view                                  |  |  |
|     | A.4.3    | The cursor remains to be + mark. Objects are continuously arranged. How can the cursor be recovered?A - 17 |  |  |
|     | A.4.4    | Object figure is not accurately arranged. How can I arrange it? A - 18                                     |  |  |

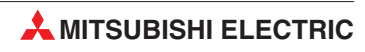

# 1 Introduction

### About the GOT

The GOT (Graphic Operation Terminal) can be used as an electronic operation panel on which functions such as switch operation, lamp display, data display, message display can be operated on the monitor screen, which had been conventionally implemented with a control box.

#### About Project Data to be Displayed on GOT

The screen (project data) displayed on the GOT is created on the PC using the dedicated software (GT Designer2).

On GT Designer2, paste display frame figures called objects, such as switch figures, lamp figures and numerical display, to create a screen, and set operation functions to the pasted objects with the device memory (bit, word) of the PLC CPU to execute the functions of the GOT.

Transfer the created project data to the GOT using the USB cable, RS-232 cable, Ethernet (only GT15 $\Box\Box$ ) or memory card.

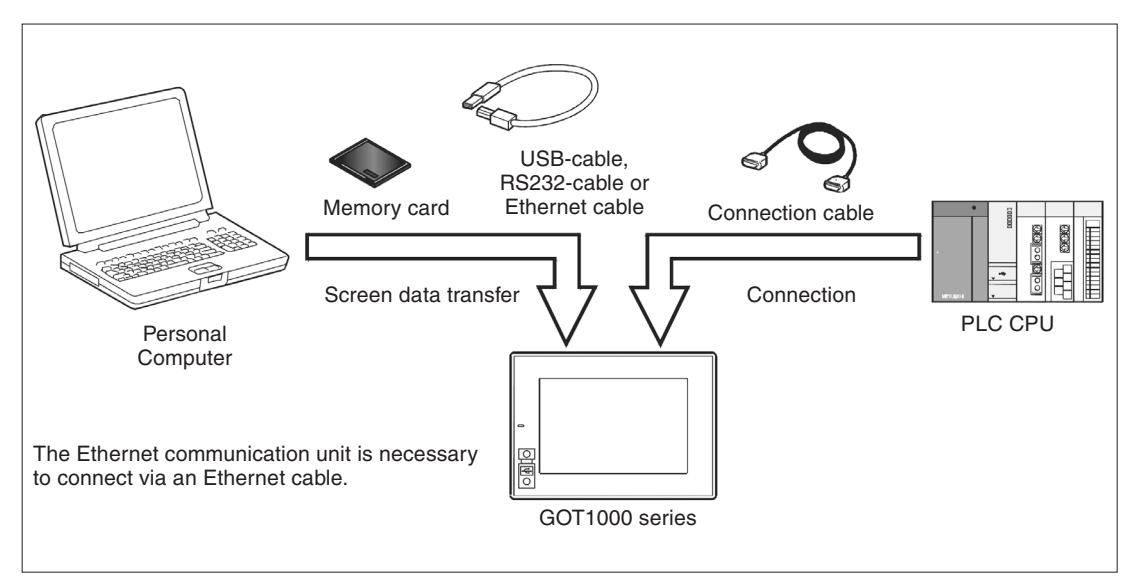

Fig. 1-1: Scheme of data transfer to GOT

### 1.1 Overview Software Package

GT Works2 contains the following programs on the attached CD. These programs can be installed and used by using the selection menu on the CD. Please note the descriptions in chapter 2.

| Software                                    |                                                                                                    | Description                                                                                                    |
|---------------------------------------------|----------------------------------------------------------------------------------------------------|----------------------------------------------------------------------------------------------------|
|                                             | GT Designer2                                                                                              | Creates screens for the GOT1000 series and GOT900 series.                                                                                                    |
|                                             | GT SoftGOT1000                                                                                            | Enables a PC to operate as the GOT1000 series.<br>The license key is required to use this software.                                                                                                    |
| GOT-1000 series,<br>GOT-900 series software | GT SoftGOT2                                                                                               | Enables a PC to operate as the GOT-A900 series.<br>The license key is required to use this software.<br>(Operates for about 10 minutes without license key.)<br>For the license key, please contact your local Mitsubishi service center or<br>representative. |
|                                             | GT Simulator2                                                                                             | Connects to the GX Simulator or PLC CPU and enables the operation of GOT-A900 series or GOT1000 series to simulate in PC.                                                                                                    |
|                                             | GT Converter2                                                                                             | Converts the project data for GOT800 series or Digital's package data into a GT Designer2 format file.                                                                                                    |
| Software for viewing PDF                    | Adobe <sup>®</sup> Acrobat <sup>®</sup><br>Adobe <sup>®</sup> Acrobat <sup>®</sup><br>Reader <sup>®</sup> | Adobe <sup>®</sup> Acrobat <sup>®</sup> Reader <sup>®</sup> is the product of Adobe Systems Incorporated and the software necessary to view PDF data. The online manual is in PDF format data and requires this software to view.                              |

 Tab. 1-1:
 Overview of software package included in the provided CD-ROM

### 1.1.1 Copyright

NOTE

This software is protected by copyright. By opening the distribution CD-ROM package you automatically accept the terms and conditions of the License Agreement. You are only permitted to make one single copy of the original distribution disk for your own backup and archiving purposes.

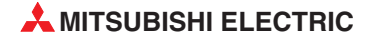

### 1.2 Related Manuals

| Manual Name                                                                                                    | Art. No. |
|----------------------------------------------------------------------------------------------------|----------|
| Manuals for GOT1000 Series                                                                                                   |          |
| GT15 User's Manual                                                                                                    | 169273   |
| GT Designer2 Version2 Basic Operation/Data Transfer Manual                                                                   | 166738   |
| GT Designer2 Version2 Screen Design Manual (For GOT1000 Series)                                                              | 169246   |
| GOT1000 Series Connection Manual                                                                                             | 169247   |
| GOT1000 Series Extended/Option Functions Manual                                                                              | 169248   |
| GOT1000 Series Gateway Functions Manual                                                                                      | 169249   |
| GT Simulator2 Version2 Operating Manual                                                                                      | 169250   |
| GT SoftGOT1000 Version2 Operating Manual                                                                                     | —        |
| GT Converter2 Version2 Operating Manual                                                                                      | 169251   |
| Manuals for GOT-A900 / GOT-F900 Series                                                                                       |          |
| GT Works2 Version2/GT Designer2 Version2 Operating Manual (Startup - Introductory Manual)                                    | 169377   |
| GT Designer2 Version2 Operating Manual                                                                                       | 169378   |
| GT Designer2 Version2 Reference Manual                                                                                       | 169379   |
| Manuals for GOT-A900 Series                                                                                                  |          |
| GOT-A900 Series Operating Manual<br>(GT Works2 Version2/GT Designer2 Version2 compatible Extended - Option Functions Manual) | 169380   |
| GOT-A900 Series User's Manual<br>(GT Works2 Version2/GT Designer2 Version2 compatible Connection System Manual)              | 169381   |
| GOT-A900 Series User's Manual<br>(GT Works2 Version2/GT Designer2 Version2 compatible Gateway Functions Manual)              | 169382   |
| GT Simulator2 Version2 Operating Manual                                                                                      | 169250   |
| GT SoftGOT2 Version1 Operating Manual                                                                                        | 160460   |
| GT Converter2 Version2 Operating Manual                                                                                      | 169251   |
| Manuals for GOT-F900 Series                                                                                                  |          |
| GOT-F900 Series HARDWARE Manual [CONNECTION]                                                                                 | 144038   |

Tab. 1-2: Overview of manuals available

## 2 Installation

### 2.1 System Requirements

The following hardware and system requirements for your computer should be fulfilled to be able to install and use the software GT Designer2:

### 2.1.1 Minimum Hardware Requirements

- Pentium<sup>®</sup>-Processor 300 MHz or higher
- 64 MB RAM for Microsoft<sup>®</sup> Windows 98/Windows Me/Windows NT 4.0/Windows 2000
- 128 MB RAM for Microsoft<sup>®</sup> Windows XP
- VGA compatible graphics card (resolution min. 800 x 600 dots, High Color (16 bits))
- 17"/43 cm diag. VGA monitor
- For installation: min. 300 MB available hard disc space
- For execution: min. 100 MB available hard disc space
- CD-ROM disc drive

### 2.1.2 Software Requirements

The GT Designer2 is a 32-Bit-Software, requiring the following Operating Systems:

- Microsoft<sup>®</sup> Windows 98/Windows Me (min. the Internet Explorer 5.0 must be installed)
- Microsoft<sup>®</sup> Windows NT 4.0 (min. Service Pack 6 and min. the Internet Explorer 5.0 must be installed)<sup>(2)</sup>
- Microsoft<sup>®</sup> Windows 2000 (min. Service Pack 2) <sup>②</sup>
- Microsoft<sup>®</sup> Windows XP Home or Professional Edition <sup>①</sup> <sup>②</sup>
- <sup>(1)</sup> The functions "Compatibility mode", "Fast user switching", "Changing desktop themes (font)" and "Remote desktop" are not supported.
- <sup>(2)</sup> The administrator authority is required to install GT Designer2 into Windows NT<sup>®</sup> Workstation 4.0, Windows<sup>®</sup> 2000 Professional, Windows<sup>®</sup> XP. Also, the administrator authority is required to use GT Designer2 on Windows<sup>®</sup> XP.

NOTES

It is recommended to use the Operating Systems  ${\rm Microsoft}^{\rm (B)}$  Windows 2000 or  ${\rm Microsoft}^{\rm (B)}$  Windows XP.

With all Operating Systems except Microsoft<sup>®</sup> Windows XP you have to install Microsoft<sup>®</sup> Internet Explorer 5.0.

### 2.2 System Configuration

### 2.2.1 Overview

The following shows a system configuration that includes GOT-1000 series.

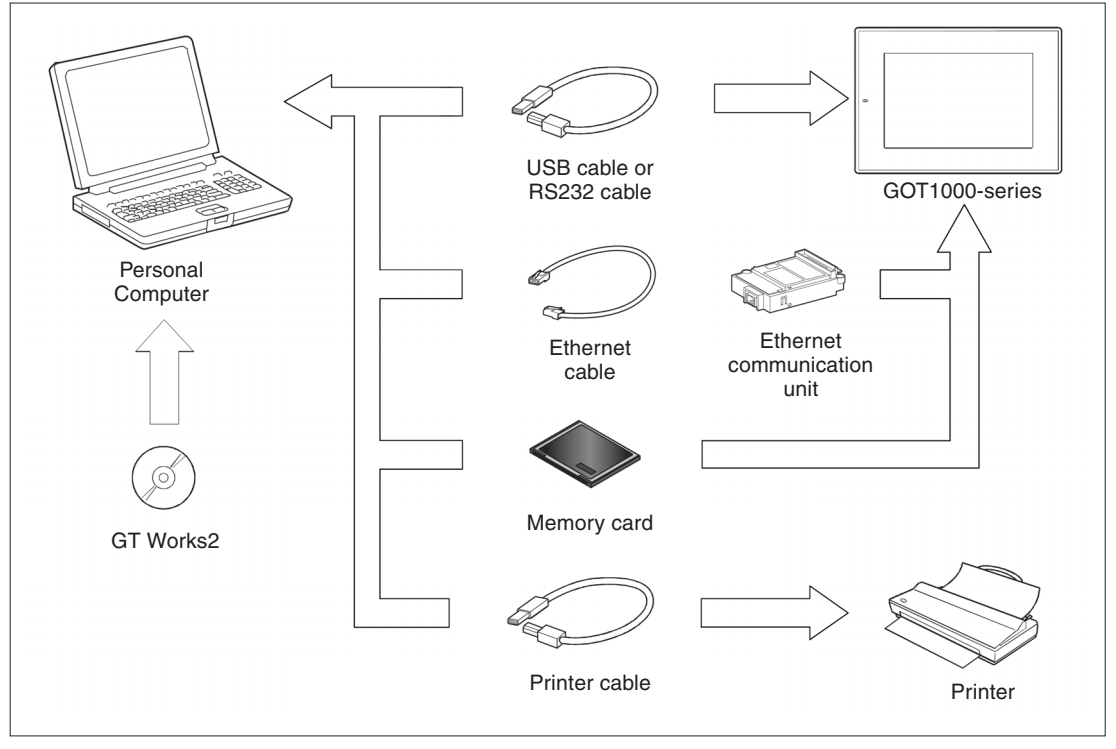

Fig. 2-1: System configuration

### 2.2.2 Permissible Cables

| Communication via  | Required accessories        | Туре                                                                              | Manufacturer       SB-5P     Mitsubishi Electric       type)     2-9S or       3-1     Mitsubishi Electric       le ↔ 9-Pin female)     Mitsubishi Electric |  |
|--------------------|-----------------------------|-----------------------------------------------------------------------------------|----------------------------------------------------------------------------------------------------|--|
| USB port USB cable |                             | GT09-C20USB-5P<br>(A ↔ Mini-B type)                                               | Mitsubishi Electric                                                                                                    |  |
| RS232 port         | RS232 cable                 | GT01-C30R2-9S or<br>FX-232-CAB-1<br>(9-Pin female $\leftrightarrow$ 9-Pin female) | Mitsubishi Electric                                                                                                    |  |
| Ethernet           | Ethernet communication unit | GT15-J7E71-100                                                                    | Mitsubishi Electric                                                                                                    |  |
|                    | Ethernet cable              | 100BASE-TX                                                                        | _                                                                                                    |  |

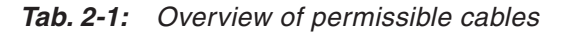

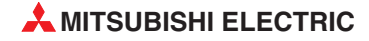

### 2.3 Software Installation

### 2.3.1 Starting the Menu Screen

Proceed as follows:

- 1) Start Windows<sup>®</sup>.
- ② Insert the CD-ROM into the CD-ROM drive.

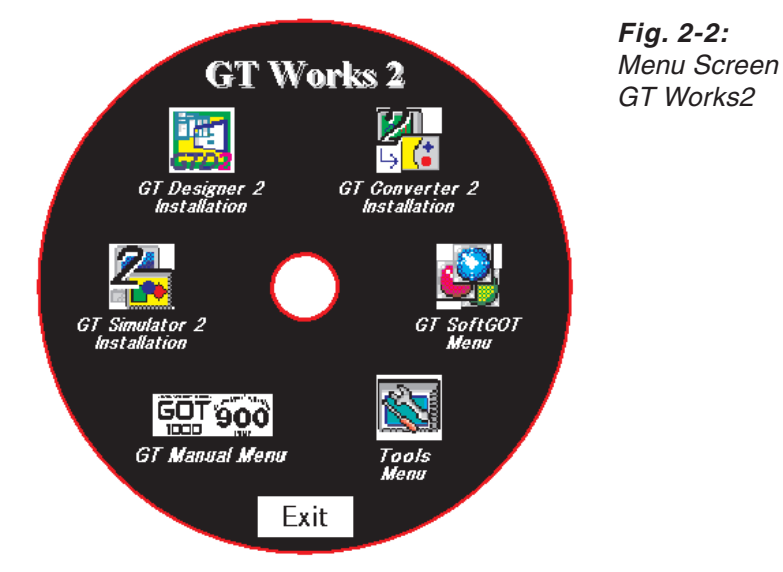

- ③ As the menu screen of *GT Works2* starts, install the corresponding software or view the PDF manual.
- ④ As this menu screen is displayed after completion of one process, another process can be executed without a break.

When it is desired to end the menu screen, click the Exit button.

Start the menu screen in the following procedure if it does not start automatically when the CD-ROM of GT Works2 is inserted into the CD-ROM drive.

- Using Device Manager of Windows<sup>®</sup>, make setting to start the CD-ROM drive automatically.
- (2) Start Explorer and double-click GTWK2-E.exe. or GTD2-E.exe. of the CD- ROM drive.

### 2.3.2 Installing the Software Programs

NOTES

Before installation, close all other applications running on Windows<sup>®</sup>.

Before installing GT Designer2, do not connect the GOT to the PC.

The administrator authority is required to install GT Designer2 into Windows<sup>®</sup> NT Workstation 4.0, Windows<sup>®</sup> 2000 Professional, Windows<sup>®</sup> XP.

During installation, do not install any other software programs.

During installation, do not remove the CD-ROM from the CD-ROM drive.

### Installing GT Designer2, GT Simulator2, GT SoftGOT2, and GT Converter2

NOTE

To prepare for installation, any of the following messages may be displayed midway during installation. (The display changes depending on the Windows<sup>®</sup>.)

If any of the following messages is displayed, reinstall the product after execution of the specified exe file according to the instruction of the screen. When the product has not been installed correctly, restart the computer once.

| Message                                                                                                    | Measure                                                                     |
|----------------------------------------------------------------------------------------------------|-----------------------------------------------------------------------------|
| This package is not in the proper operating environ-<br>ment. Please install this package after executing<br>\Update\Axdist.Exe from CD-ROM.   | If this message is displayed, execute \Update\Axdist.exe of the CD-ROM.     |
| This package is not in the proper operating environ-<br>ment. Please install this package after executing<br>\Update\50COMUPD.Exe from CD-ROM. | If this message is displayed, execute<br>\Update\50COMUPD.exe of the CDROM. |
| This package is not in the proper operating environ-<br>ment. Please install this package after executing<br>\EnvMEL\Setup.Exe from CD-ROM.    | If this message is displayed, execute<br>\EnvMEL\Setup.exe of the CD-ROM.   |

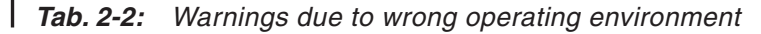

- 1) Click the software to be installed (Fig. 2-2).
- ② Follow the instructions on the screen. These instructions will lead you through the installation. To continue the installation procedure click on NEXT. The product ID is indicated in the software registration form packed with the product.
- ③ Depending on the version of Windows you will be asked to restart Windows after the installation has finished, to complete the installation.

#### Installing the Manual Data

The online manual data is viewed from Help of GT Designer2.

① Select the option GT Manual Menu on the menu screen (Fig. 2-2).

The following menu screen is displayed:

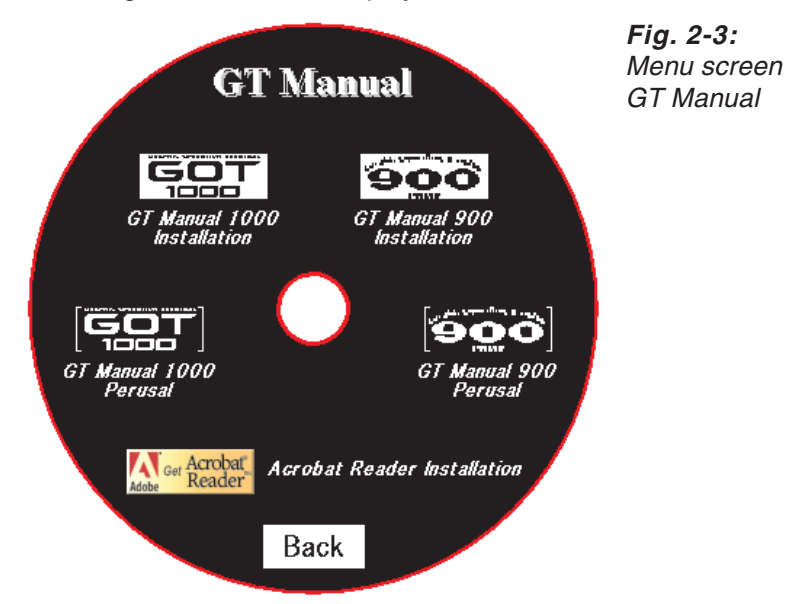

- ② Click GT Manual 1000 Installation.
- ③ Follow the instructions on the screen. These instructions will lead you through the installation. To continue the installation procedure click on **NEXT**.

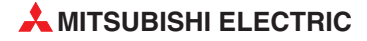

# **NOTE** Adobe<sup>®</sup> Acrobat<sup>®</sup> Reader<sup>®</sup> must be installed separately to view the online manuals. This software can be installed by the option **Acrobat Reader Installation** in the selection menu **GT Manual** (Fig. 2-3).

### **Uninstalling the Software Programs**

To uninstall the programs use the Windows Control Panel. Follow the instructions given by Windows.

**NOTES** Before uninstallation, make sure to close all software packages.

When using Windows NT<sup>®</sup> Workstation 4.0, Windows<sup>®</sup> 2000 Professional, or Windows<sup>®</sup> XP Professional/Home Edition, log on as a user with administrative privileges (for computer management).

### 2.4 Installing the USB Driver

To make the USB communication with the GOT in the following OS environment, Windows® X P HomeEdition, Windows® XP Professional, Windows® 2000 Professional, Windows® Millennium Edition (Me) or Windows® 98 Second Edition, the USB driver must be installed. The following describes a USB driver installation procedure.

NOTE

When the USB driver cannot be installed, check the following settings:

When Windows® 2000 Professional is used:

If "Block - Prevent installation of unsigned files" has been selected in [Control Panel] - [System] - [Hardware] - [Driver Signing...], the USB driver may not be installed. Choose "Ignore - Install all files, regardless of file signature" or "Warn - Display a message before installing an unsigned file " in [Driver Signing...], and install the USB driver by the administrator authority.

When Windows® XP Professional or Windows® XP Home Edition is used: If "Block - Never install unsigned driver software" has been selected in [Control Panel] -[System] - [Hardware] - [Driver Signing...], the USB driver may not be installed. Choose "Ignore - Install the software anyway and don't ask for my approval" or "Warn -Prompt me each time to choose an action" in [Driver Signing...], and install the USB driver.

### 2.4.1 On Windows<sup>®</sup> 2000 Professional

The following describes a USB driver installation procedure when Windows® 2000 Professional is used.

① When the PC and GOT are connected with the USB cable, the following screen appears. Click the **Next** button.

| Found New Hardware Wizard |                                                                                                    |        |
|---------------------------|----------------------------------------------------------------------------------------------------|--------|
|                           | Welcome to the Found New<br>Hardware Wizard<br>This wizard helps you install a device driver for a<br>hardware device. |        |
|                           | < <u>B</u> ack <u>Next</u> >                                                                                           | Cancel |

*Fig. 2-4: Welcome to the Found New Hardware Wizard* 

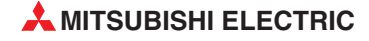

② Select "Search for a suitable driver for my device (recommended)" and click the Next button.

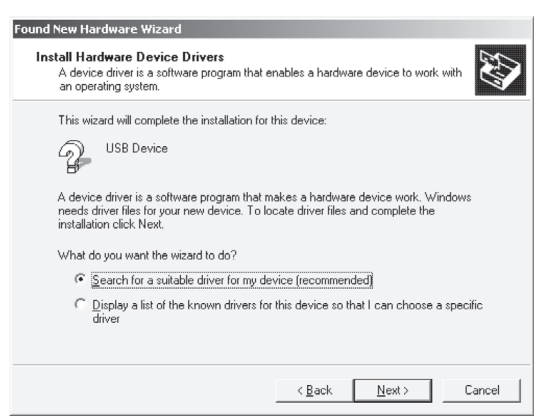

Fig. 2-5: Install Hardware Device Drivers

③ Select Specify a location and click the Next button.

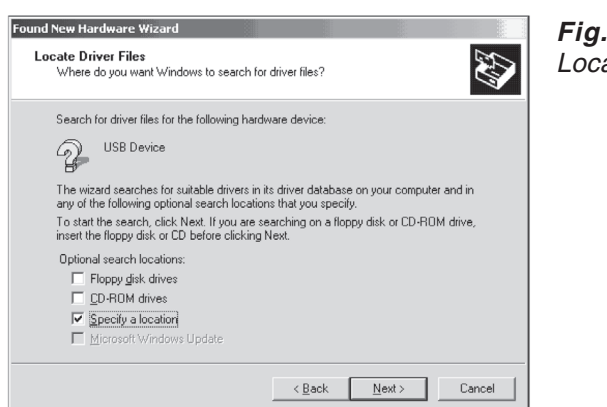

Fig. 2-6: Locate Driver Files

④ As the screen below appears, set the product installation destination "Easysocket\USBdrivers" and click the button Next.

The screen shown below shows the example of setting C:\MELSEC\Easysocket\USBdrivers.

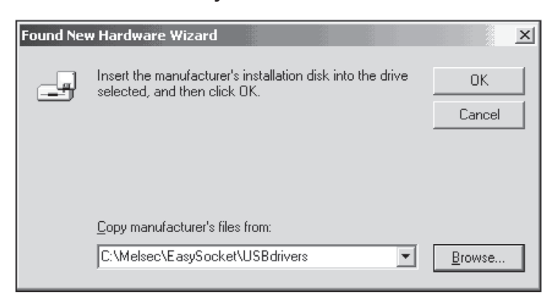

*Fig. 2-7: Copy manufacturer's data* 

(5) When the following screen appears, this indicates that the installation is completed. Click the **Finish** button to terminate the installation.

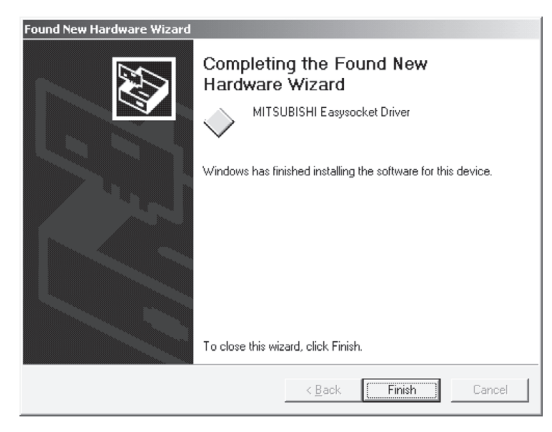

*Fig. 2-8: Completing the Found New Hardware Wizard* 

### 2.4.2 On Windows<sup>®</sup> XP Professional or Windows<sup>®</sup> XP Home Edition

The following describes a USB driver installation procedure, when Windows<sup>®</sup> XP Professional or Windows<sup>®</sup> XP Home Edition is used.

① When the PC and GOT are connected with the USB cable, the following screen appears.

Select "Install from a list or specific location [Advanced]" and click the Next button.

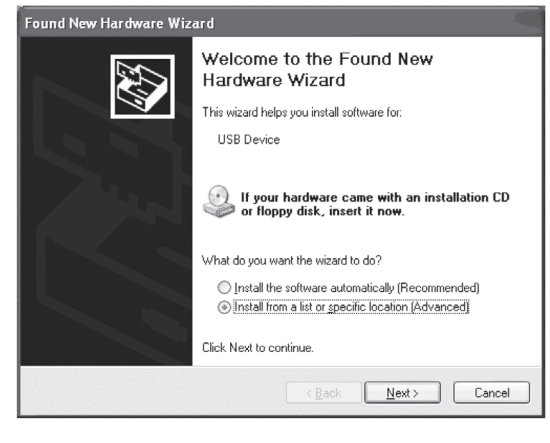

*Fig. 2-9: Welcome to the Found New Hardware Wizard* 

② As the screen below appears, choose "Include this location in the search". Check "Include this location in the search" and set "Easysocket\USBDrivers" of the folder where GT Designer was installed.

After setting, click the button **Next**. The screen shown below shows the example of setting C: \MELSEC\Easysocket\USBDrivers.

| Found New Hardware Wizard                                                                                                    |
|----------------------------------------------------------------------------------------------------|
| Please choose your search and installation options.                                                                                                    |
| Search for the best driver in these locations.                                                                                                    |
| Use the check boxes below to limit or expand the default search, which includes local<br>paths and removable media. The best driver found will be installed.   |
| Search removable media (floppy, CD-ROM)                                                                                                    |
| ✓ Include this location in the search:                                                                                                    |
| C:\MELSEC\Easysocket\USBDrivers V Browse                                                                                                    |
| Don't search. I will choose the driver to install.                                                                                                    |
| Choose this option to select the device driver from a list. Windows does not guarantee that<br>the driver you choose will be the best match for your hardware. |
|                                                                                                    |
| < <u>₿</u> ack <u>N</u> ext> Cancel                                                                                                    |

Fig. 2-10: Search and installation options

### NOTE

If you use Windows<sup>®</sup> XP Professional and Windows<sup>®</sup> XP Home Edition with ServicePack 2, please select the option "Don't search. I will choose the driver to install." in the dialogue window shown above. The automatic search does not work with ServicePack 2. Then select the USB driver from your installation root. If this is i.e. drive C, please select: "C: \MELSEC\Easysocket\USBDrivers\ECUsbd.inf"

③ The following warning screen appears, but click the **Continue Anyway** button to continue installation.

| Hardwar | re Installation                                                                                                    |
|---------|----------------------------------------------------------------------------------------------------|
|         | The software you are installing for this hardware:<br>MITSUBISHI Easysocket Driver<br>has not passed Windows Logo testing to verify its compatibility<br>with Windows XP. ( <u>Tell me why this testing is important</u> .)<br>Continuing your installation of this software may impair<br>or destabilize the correct operation of your system<br>either immediately or in the future. Microsoft strongly<br>recommends that you stop this installation now and<br>contact the hardware vendor for software that has<br>passed Windows Logo testing. |
|         | Continue Anyway                                                                                                    |

**Fig. 2-11:** Hardware Installation warning (Please see the following note.)

### NOTE

Though the screen above appears during installation of the USB driver, we have confirmed that the USB driver operates properly using Windows<sup>®</sup> XP Professional or Windows<sup>®</sup> XP Home Edition. (No problem will occur after installation of the USB driver.) Click the **Continue Anyway** button to continue installation of the USB driver.

④ When the following screen appears, this indicates that the installation is completed. Click the **Finish** button to end the installation.

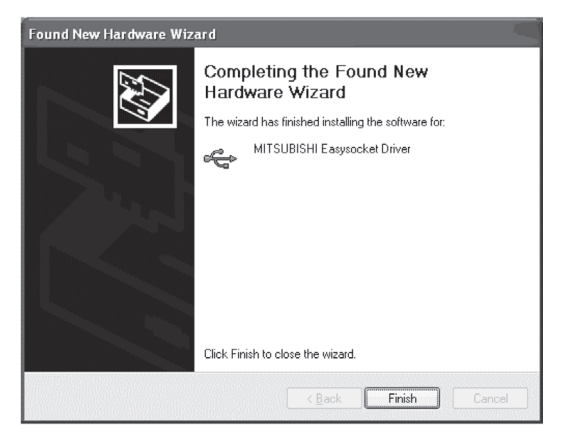

*Fig. 2-12: Completing the Found New Hardware Wizard* 

# 3 Creating the Project Data

### 3.1 Setting before Screen Creation

Before screen creation, specify the relevant GOT and PLC type, and set the screen name.

① Start the GT Designer2. As a new screen will be created this time, click the option **New** in the **Project** menu.

| 🛱 GT Designer2        |      | Fig. 3-1:               |
|-----------------------|------|-------------------------|
| Project Communication | Help | Brojost mon             |
| 🗅 New                 | Ctr  | H+N <b>Project</b> ment |
| 😂 Open                | Ctr  | d+0                     |
| Exit                  | AL   | T+F4                    |

② As the following screen (System Environment screen) is displayed, select the type of the GOT to be used and the type of the PLC (PLC Type). After making selection, click the OK button.

| stem Environment                       |                      |                                                 |
|----------------------------------------|----------------------|-------------------------------------------------|
| system Environment<br>System Settings  | <u>G</u> OT Type:    | [GT11™-Q(320x240)                               |
| Project Litle<br>Auxiliary Setting     | Format               |                                                 |
| System Information<br>Screen Switching | Controller Type:     | MELSEC-FX                                       |
| Key Window                             |                      |                                                 |
| GOT Setup                              |                      |                                                 |
| Clock Setting                          |                      |                                                 |
| Handy GOT                              | Project Folder:      | Project1                                        |
|                                        | Color Settings:      | 256                                             |
|                                        |                      | E5536 colors are used to display the image data |
|                                        | 16dot Standard Font: | 🖲 Ggthic 🔿 Mjncho                               |
|                                        |                      | OK Cancel Apply                                 |
|                                        |                      |                                                 |
|                                        |                      |                                                 |

Fig. 3-2: System Environment dialog box System Settings

#### Example $\nabla$

Settings:

- GOT Type: GT11□□-Q (320 x 240)
- Controller Type: MAULSTICK-FX
- 16dot Standard Font: Gothic
- ③ A Communication Settings message will be displayed. Click the **Yes** button.

| GT Desig | ner2                                                                                                    | Fig. 3-3: |
|----------|----------------------------------------------------------------------------------------------------|-----------|
| 2        | The Communication Setting is required to be set for communication<br>with Controller. (It can be set on GOT.) | Message   |
|          | Do you want to set the Communication Setting now?                                                             |           |
|          | Yes No                                                                                                    |           |

GT Designer2 Beginner's Manual

 $\triangle$ 

④ Click the **OK** button to accept the Communication Settings.

| System Environment                                                                                                    | - 🗆 🗵 |
|----------------------------------------------------------------------------------------------------|-------|
| Synthe Environment         I           Synthe Environment         IF All the Communication Settings           Synthe Environment         IF All the Communication Settings           Synthe Environment         IF All the Communication Settings           Standard LF Station         Standard LF Station           Standard LF Station         IF Station           Framework         Standard LF Station           Carl Setting         Standard LF Station           Standard LF Station         IF Station           Carl Setting         Standard LF Station           Carl Setting         Standard LF Station           Carl Setting         Standard LF Station           Carl Setting         Standard LF Station           Carl Setting         Standard LF Station           Statis Logs         Standard LF Station           Handy EUT         Market Station           Handy EUT         Standard LF Station | ina   |

Fig. 3-4: System Environment dialog box Communication Settings

(5) As the **Screen Property** dialog box is displayed, input the Screen Name. Click the **OK** button to create Base Screen 1. The screen will be created specifically hereafter.

| Screen Property          |                       | T |
|--------------------------|-----------------------|---|
| Basic Auxiliary Key      | / Window              |   |
| Screen Number:           | 1                     |   |
| Screen Name:             | Data Display Screen   |   |
| Screen Type:             | Base Screen           |   |
| Security:                | 0 *                   |   |
| Detailed<br>Explanation: | ×<br>×                |   |
| Use screen color         |                       |   |
| Pattern:                 |                       |   |
| Foreground:              | Background:           |   |
| Transparent:             | <b>▼</b>              |   |
|                          |                       |   |
|                          |                       |   |
|                          |                       |   |
| <u> </u>                 |                       |   |
|                          | Screen Size OK Cancel |   |

Fig. 3-5: Screen Property dialog box

#### NOTES

#### Using the Project Wizard:

To start a new project you can use the Project Wizard. The wizard will lead you through the basic settings of the project step by step.

| New Project Wizard   |                                                                                                    | × | Fig. 3-6:                   |
|----------------------|----------------------------------------------------------------------------------------------------|---|-----------------------------|
|                      | Start New Project Wizard                                                                                         |   | New Project                 |
| <sup>GOT-</sup> A900 | Essential settings of GOT can be easily performed using this wizard.<br>The wizard can do the following setting. |   | <b>Wizard</b><br>dialog box |
|                      | 1. System Settings                                                                                               |   |                             |
|                      | 2. Communication Settings                                                                                        |   |                             |
|                      | 3. Screen Switch Device Settings                                                                                 |   |                             |
| GOT- <b>F</b> 900    |                                                                                                    |   |                             |
|                      | Show Wizard on New Project.                                                                                      |   |                             |
|                      |                                                                                                    |   |                             |
|                      | Next > Close                                                                                                    |   |                             |

The Project Wizard can be started by selecting the menu **Project - Preferences**. Check the option **Show Wizard on New Project** on the tab **Operation** of the dialogue box **Preferences**.

By unchecking the option **Show Wizard on New Project** in the dialogue box **New Project Wizard** you can deactivate the use of the Project Wizard.

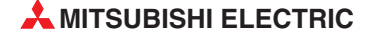

(6) In GT Designer2 now the first sreen will be displayed.

In the following figure the basic screen configuration of GT Designer2 will be explained.

| •      |                                                                                                    |                                                                                                    |                                                                                                  | D 2 · 2 ·                                                          |                                                               |                                                                                                    | 류 면 쵸 H 王<br><b>옥 ┃ S ~ 육                                </b>                                                                                                    | ASC 😤                                                                         | <b>Æ ⊙ I</b>                                                                                                    |
|--------|----------------------------------------------------------------------------------------------------|----------------------------------------------------------------------------------------------------|--------------------------------------------------------------------------------------------------|--------------------------------------------------------------------|---------------------------------------------------------------|----------------------------------------------------------------------------------------------------|----------------------------------------------------------------------------------------------------|-------------------------------------------------------------------------------|----------------------------------------------------------------------------------------------------|
| )<br>) | Display Qverlay S     Display Qverlay S     Display Qverlay S | Creen  Treen  Treen Treen Treen Treen  Treen  Treen Treen Treen Treen Treen Treen Treen Treen Treen Treen Treen Treen Treen Treen Treen Treen Treen Treen Treen Treen Treen Tree | Numerical Dis<br>Numerical Dis<br>992345<br>Alarm Lamp<br>No M M<br>System Alarm<br>322 Dedicate | Dala View Soren<br>play Numeri<br>Alarm<br>Alarm<br>d device is of | al Input<br>345<br>Veset Switch<br>1 72 73<br>Error<br>Screen | Data View<br>Data View [B-1]F<br>✓ Object/Figure<br>Rectangle<br>Text<br>Text<br>Text<br>Text<br>Text<br>Text<br>Text<br>Bit Lamp<br>Bit Lamp<br>Bit Lamp<br>Bit Lamp<br>Bit Switch<br>Bit Switch<br>Bit Swi | ont+Back}Data View Sort<br>Eigures Object N<br>(4.22)(148,70)<br>(168,22)(131,70)<br>(4.2)(131,70)<br>(4.2)(132,71)<br>(4.30)(331,51)<br>(168,30)(311,55)<br>(168,30)(311,35)<br>(168,30)(311,35 | senj<br>unber<br>Back<br>Back<br>Back<br>Back<br>Back<br>Back<br>Back<br>Back | 10000<br>10001<br>10002<br>10003<br>10004<br>10005<br>10005<br>10005<br>10005<br>10005<br>10005<br>10005<br>10005<br>10005 |
|        | Dianco coloct fire moc or c                                                                                                    | hinste                                                                                                    |                                                                                                  | -                                                                  | 11** 0/000-040) 052                                           | Colors Intercent ev H-                                                                                                    | 0.0 V.107 V.0                                                                                                    |                                                                               | AN INA                                                                                                    |

Fig. 3-7: Basic screen of GT Designer2

| No. | Description                                                                                                    |
|-----|----------------------------------------------------------------------------------------------------|
| 0   | Menu bar                                                                                                    |
| 2   | Toolbars                                                                                                    |
| 3   | Workspace<br>The settings of the whole project, such as the created screens and common settings, are displayed in a<br>tree form. Setting, copy, etc. can be performed by double-click and right-click.<br>The workspace is devided into the three tabs <b>Project</b> , <b>Category</b> and <b>Library</b> . |
| 4   | Property Sheet<br>The selected screen/object/figure attributes are displayed. Setting can be also made here.                                                                                                    |
| 6   | Data View<br>Lists all objects and figures set on a drawing.                                                                                                    |

Tab. 3-1: Description to Fig. 3-7

#### 3.2 **Creating Screens**

After making preparations for screen creation, actually create screens for the desired GOT type. In this manual, the following two screens will be created.

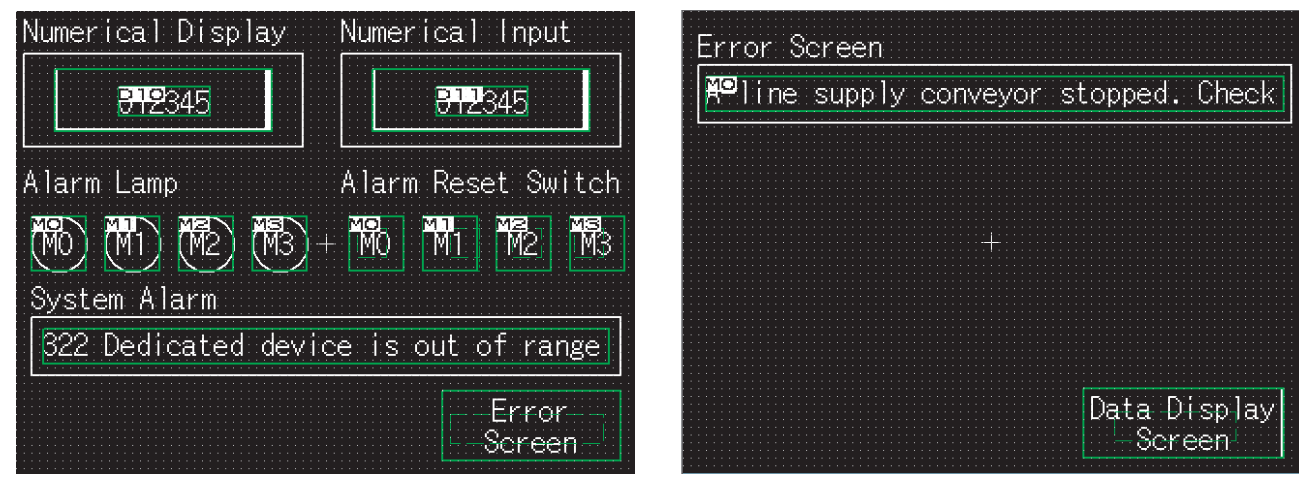

Fig. 3-8: Basic screen samples

#### 3.2.1 Creating the Second Screen

One screen has already been created in the previous section (Section 3.1 Setting before Screen Creation). Since two screens will be created in this manual, create the second screen first.

(1) Right-click on the **Base Screen** on the tree in the project workspace and select the option New.

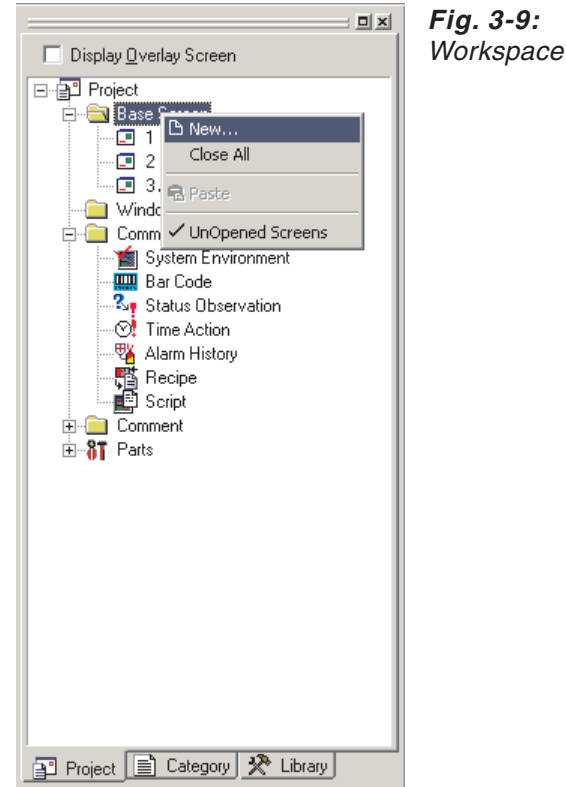

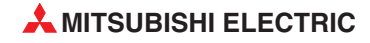

② As the Screen Property dialog box is displayed, input the Screen Name. Click the OK button.

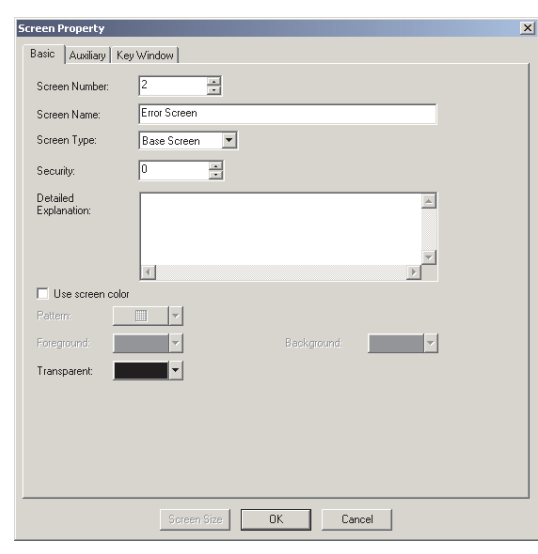

Fig. 3-10: Screen Property dialog box

Example  $\nabla$ 

Screen Name: Error Screen

Set data:

 $\triangle$ 

### 3.2.2 Setting the Screen Switching Device

A screen switching device is a word device used to switch the screen on the GOT .The GOT switches to the screen of the numeric value stored in the screen switching device.

Use the screen switching device for screen switching only.

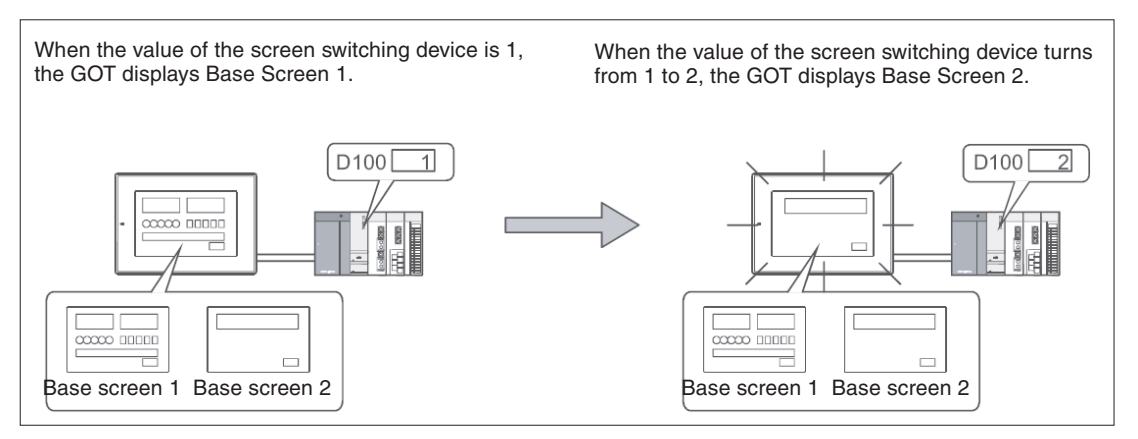

Fig. 3-11: Screen switching

### Screen Switching Device Setting Method

① Double-click **Common Settings** - **System Environment** in the project workspace.

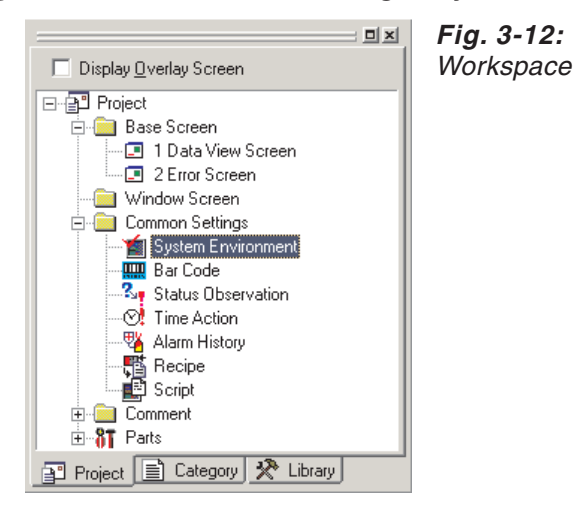

② As the System Environment dialog box is displayed, double-click Screen Switching.

| 暂 System Environment                        |                      |                                                   | - 0 2 |
|---------------------------------------------|----------------------|---------------------------------------------------|-------|
| System Environment                          | <u>G</u> OT Type:    | GT11**-Q(320x240)                                 |       |
| Auxiliary Setting                           | Format:              |                                                   |       |
| Screen Switching                            | Controller Type:     | MELSEC-FX                                         |       |
| Key Window                                  |                      |                                                   |       |
| GOT Setup                                   |                      |                                                   |       |
| - 🛃 Language Switching<br>- 🙀 Clock Setting |                      |                                                   |       |
|                                             | Project Folder:      | Projekt1                                          |       |
| _                                           | Color Settings:      | 256                                               |       |
|                                             |                      | E 65536 colors are used to display the image data |       |
|                                             | Standard Font        |                                                   |       |
|                                             | Font Control:        | Japanese(supporting Europe)                       |       |
|                                             | 16dot Standard Font: |                                                   |       |
| <u> </u>                                    |                      | OK Cancel Apply                                   |       |
|                                             |                      |                                                   |       |

Fig. 3-13: System Environment dialog box Screen Switching

③ As the **screen switching device setting** dialog box appears, set the switching device for the base screen. Clicking the **OK** button completes the setting of the screen switching device.

| System Environment                                                                                                    |                                                                                                    |
|----------------------------------------------------------------------------------------------------|----------------------------------------------------------------------------------------------------|
| System Environment<br>System Settings<br>Project Title                                                                     | Base Screen<br>Switching: GD100                                                                                     |
| Auxiliary Setting     System Information     Screen Switching     Password     Key Window     Dialog Window                | Overlap Windowi:                                                                                                    |
| Communication Settings     GOT Setup     GOT Setup     Language Switching     Clock Setting     Startup Logo     Hondy GDT | Display Position X:<br>Y:<br>Ovgelap Window2:<br>Display Position is appointed with the device:<br>Window bar K one |
|                                                                                                    | Switching: Dev<br>Display Position X:<br>Y:                                                                         |
|                                                                                                    | Switching:                                                                                                    |
|                                                                                                    | Superimpose Window2:                                                                                                |
|                                                                                                    | Dialog Window: Switching: Dev                                                                                       |
|                                                                                                    | Operation Mode:      Previous     O History     History Preservation                                                |
|                                                                                                    | OK Cancel Apply                                                                                                    |

Fig. 3-14: System Environment dialog box Screen Switching Device Setting

Example  $\nabla$ 

Settings:

Base Screen
 Switching: D100

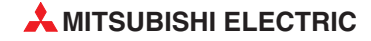

### 3.2.3 How to Switch Between the Created Screens

One created screen can be switched to the other by double-clicking either of the base screens on the tree in the project workspace.

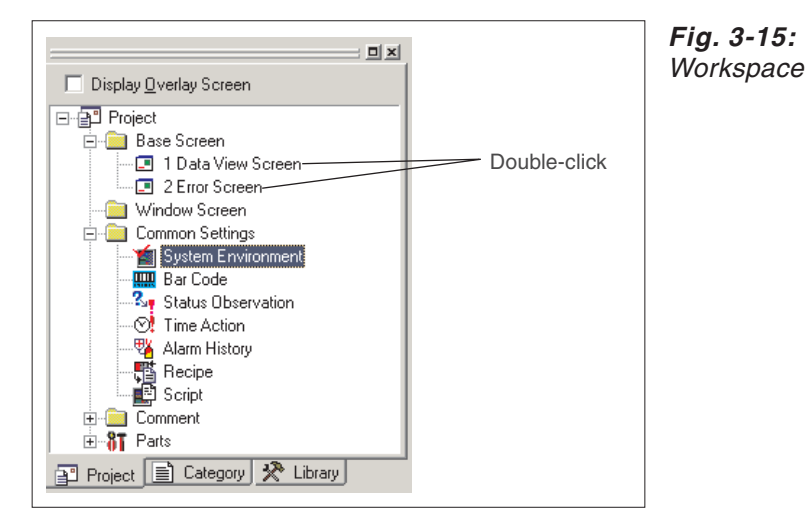

### **3.3 Figure Drawing and Text Input**

In the GOT-1000 series, a single screen can consist of two layers, i.e., front layer and back layer.

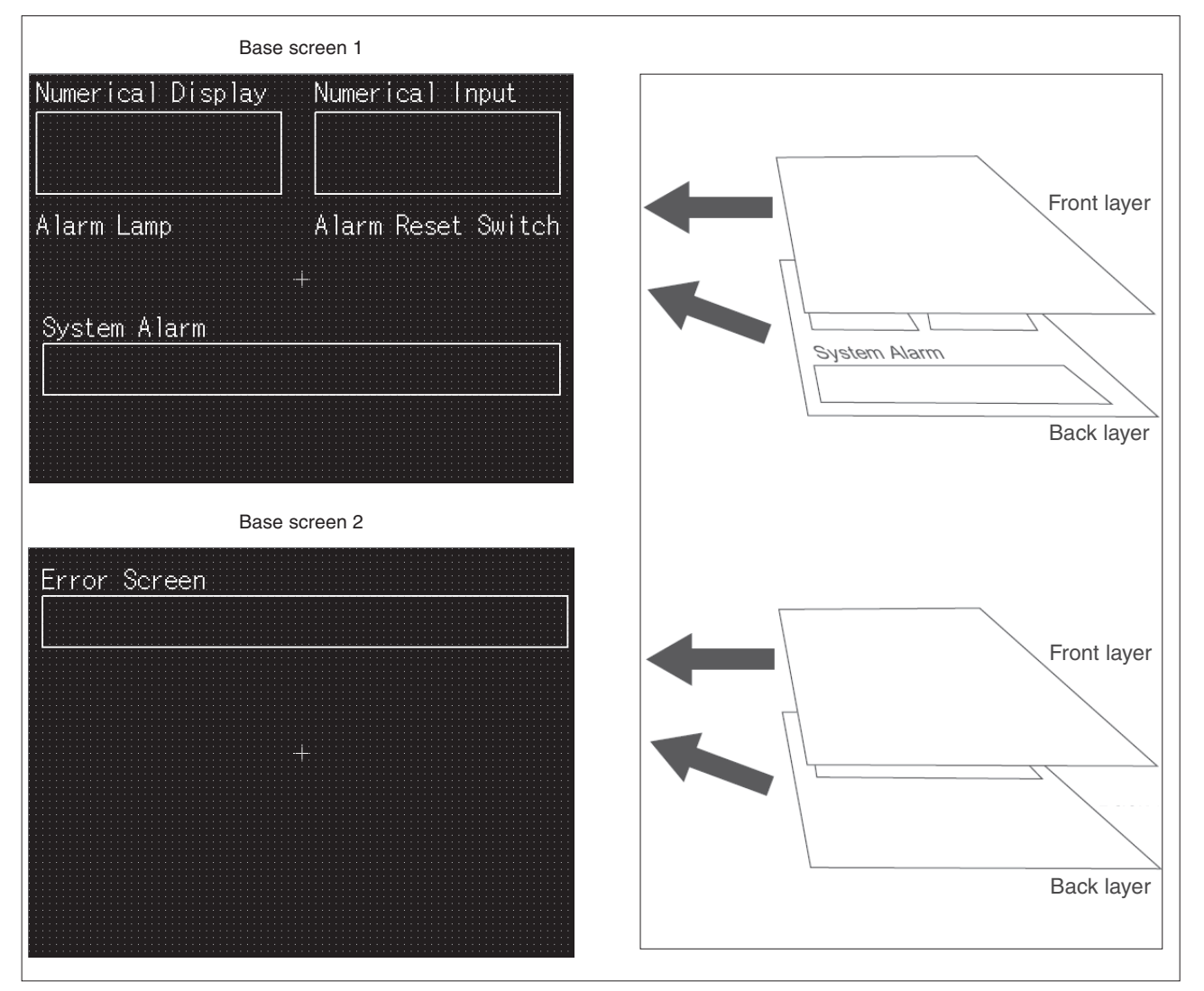

Fig. 3-16: Base Screen Setup

### 3.3.1 Frame Line Drawing Method

1) Click tool Rectangle on the Figure toolbar.

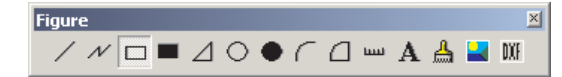

Fig. 3-19: Figure toolbar

- ② As the mouse cursor turns into +, press the left mouse button at the starting point for drawing a rectangular.
- ③ Drag and move the cursor to the end point.
- ④ Release the left mouse button to draw a rectangular. (After arrangement, right-click the mouse to cancel the arrangement mode.)

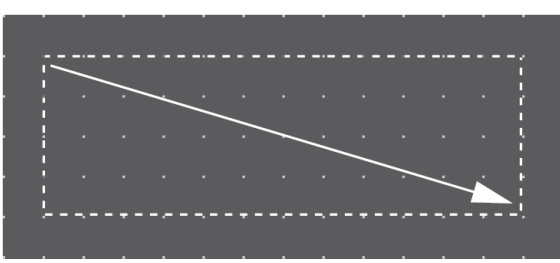

*Fig. 3-17: Drawing a rectangular* 

(5) As double-clicking the created rectangle displays the **Rectangle** dialog box, where attributes such as color and thickness of the line can be changed. Click the **OK** button to close the dialog box.

| Rectangle         |           | ×              |
|-------------------|-----------|----------------|
| Line Style:       |           | Set as Default |
| Line Width:       | 1 Dot     | Clear Default  |
| Line Color:       | <b></b>   |                |
| Fill Pattern:     | NONE 🔻    |                |
| Pattern Fg Color: | <b></b>   |                |
| Pattern Bg Color: | <b>Y</b>  |                |
| Category:         | Others 💌  |                |
|                   | OK Cancel |                |

Fig. 3-18: Rectangle dialog box

(6) Repeat steps (1) to (5) to draw frame lines.

After selecting the drawn figure, holding down the key **Ctrl** and dragging the figure allows it to be copied easily.

### 3.3.2 Text Input Method

① Click tool **Text** on the **Figure** toolbar.

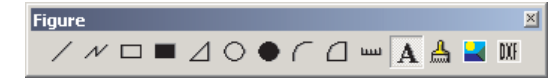

Fig. 3-20: Figure toolbar

② Clicking the mouse displays the **Text** dialog box. Input text.
 The font can also be set. The default settings are as follows: 16-dot Standard.
 The input is immediately reflected on the screen.
 Click the **OK** button to close the dialog box.

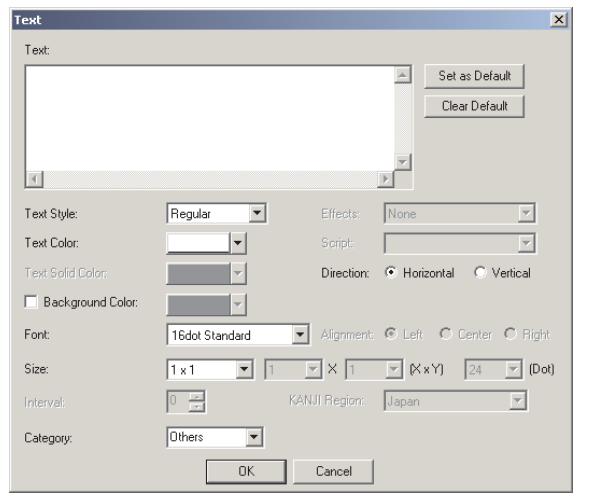

Fig. 3-21: Text dialog box

NOTE

After selecting the figure or text to be resized, drag the handle  $\Box$  to change the size.

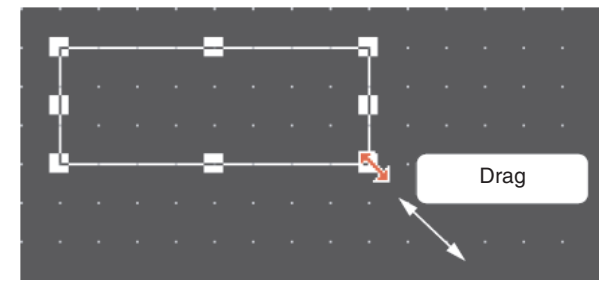

**Fig. 3-22:** Resizing a rectangular with mouse
# 3.4 Setting the Object Function

After drawing figures and texts, set each object function.

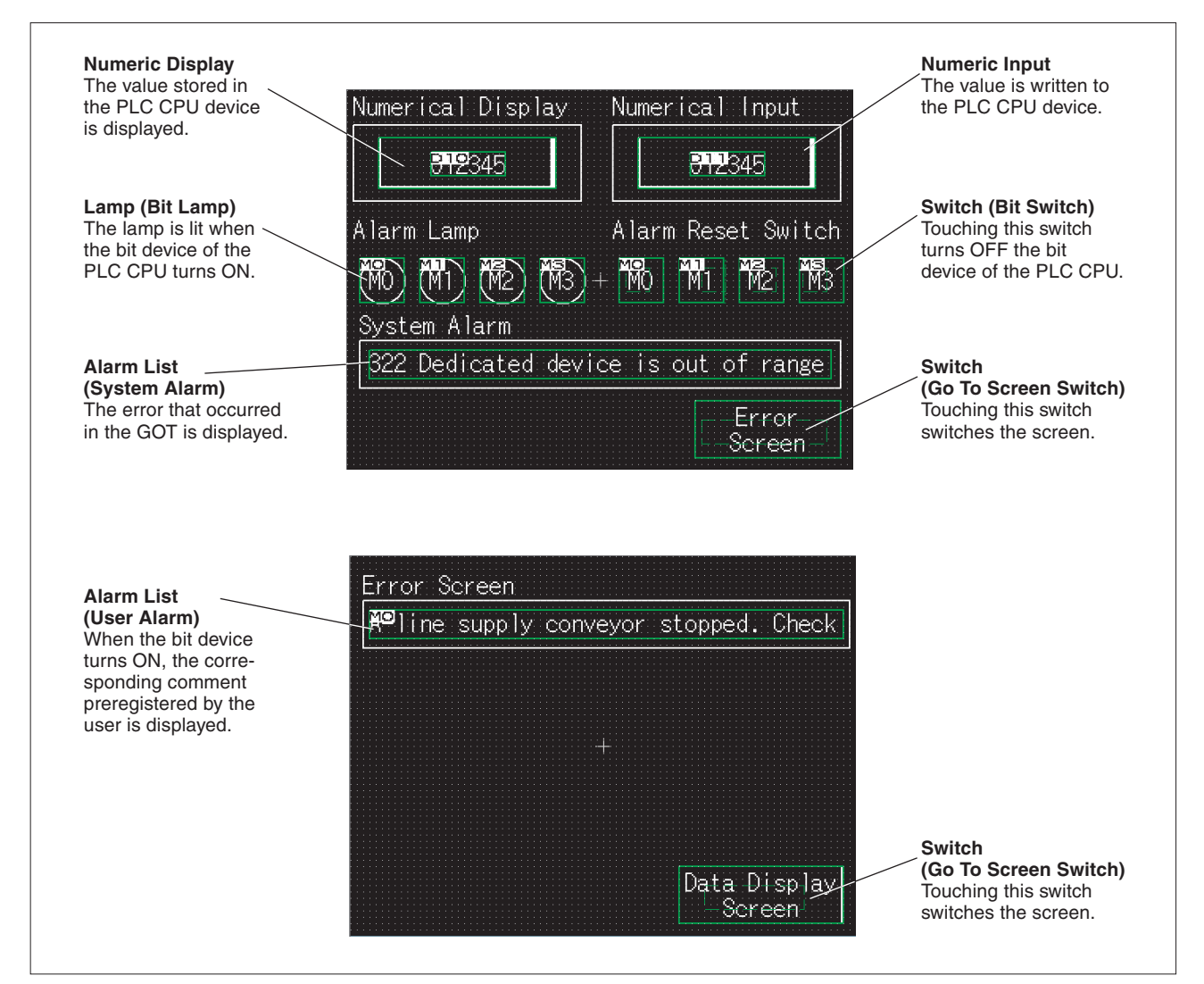

Fig. 3-23: Setting the object function

## 3.4.1 Numerical Display/Numerical Input Setting Method

① Click Numerical Display or Numerical Input on the Object toolbar.

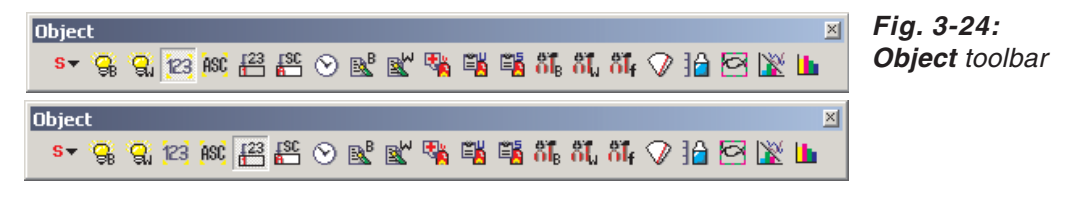

② As the mouse cursor turns into +, click the mouse in the desired position to arrange the display or input.

(After arrangement, right-click the mouse to cancel the arrangement mode.)

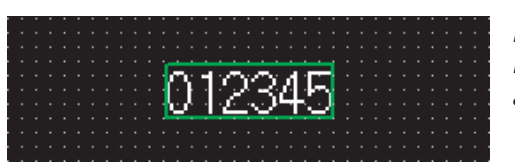

**Fig. 3-25:** Numerical Display/Numerical Input after insertion

③ As double-clicking the arranged Numerical Display or Numerical Input, or the respective entry in the dialog box Data View, displays the respective dialog box, make settings. Confirm settings by clicking OK.

| Numerical Displa  | ¥                                       | X |
|-------------------|-----------------------------------------|---|
| Basic             |                                         |   |
| Type:             | Numerical Display     C Numerical Input |   |
| Device:           | D10 Dev                                 |   |
| Data Size:        | 16bit O 32bit                           |   |
| -View Format-     |                                         |   |
| Format:           | Signed Decimal Color:                   |   |
| Digits:           | 6 A Decimal Point: 0 A                  |   |
| Font:             | 16dot Standard                          |   |
| Size:             | 1 x 1 💌 1 💌 X 1 💌 (X x Y) 24 💌 (Dot)    |   |
| Blink:            | No Reverse                              |   |
|                   | Adjust Decimal Point Range              |   |
| - Frame Format    |                                         |   |
| Shape:            | Frame : Frame_1 Others                  |   |
| Frame:            | Plate:                                  |   |
| Category:         | Others  Layer: Front                    |   |
| Extended Function | on 🗌 Case 🥅 Trigger 🔲 Data Operation    |   |
|                   | OK Cancel                               |   |

Fig. 3-26: Numerical Display dialog box

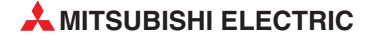

| Гуре:         | O Numerical Display 💿 Numerical Input |
|---------------|---------------------------------------|
| Device        | D11 Dev                               |
| Data Size:    | © 16bit © 32bit                       |
| View Format   |                                       |
| Format:       | Signed Decimal 💌 Color:               |
| Digits:       | 6 Decimal Point: 0                    |
| Font:         | 16dot Standard                        |
| Size:         | 1 x 1 V X 1 V (X x Y) 24 V (Dot       |
| Blink:        | No Reverse                            |
|               | 🗖 Adjust Decimal Point Range          |
| Frame Forma   | t                                     |
| Shape:        | Frame : Frame_1 Others                |
| Frame:        | Plate:                                |
| ategory:      | Others Layer: Front                   |
|               |                                       |
| tended Functi | ion                                   |

Fig. 3-27: Numerical Input dialog box

#### Example $\nabla$

Settings (for Numerical Display):

- Type: Numerical Display
- Device: D10
- Shape: Frame; Frame\_1
- Font: 16dot Standard
- Layer: Front

Settings (for Numerical Input):

- Type: Numerical Input
- Device: D11
- Shape: Frame; Frame\_1
- Font: 16dot Standard
- Layer: Front

④ Change the size.

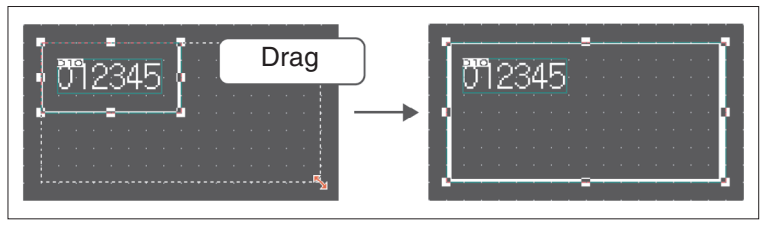

Fig. 3-28: Resizing with mouse

(5) When the object is resized, the figure frame and object may be displaced. If the figure frame and object are displaced, select the object, then right-click the mouse, and select **Centering**. The displacement is automatically corrected. When **Enable Two Tracker Mode** is selected, the figure frame and object can be moved or resized individually by the user.

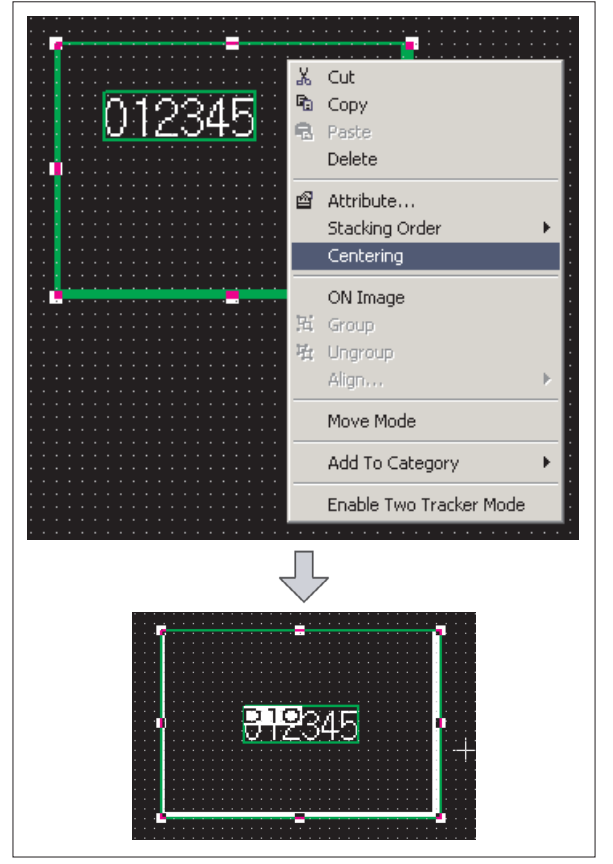

*Fig. 3-29:* Centering figure frame and object

(6) This completes the Numerical Display/Numerical Input setting.

# 3.4.2 Lamp Setting Method (Bit Lamp)

① Click Bit Lamp on the Object toolbar.

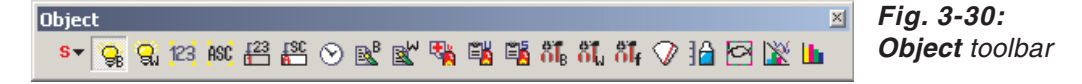

② When the mouse cursor turns to +, click the mouse in the desired position to place the Lamp.

(After placing it, right-click the mouse to release the placement mode.)

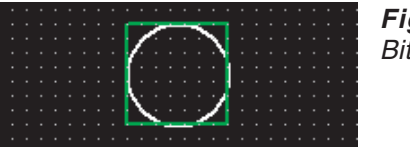

Fig. 3-31: Bit Lamp after insertion

③ Double-clicking the placed Lamp or the respective entry in the dialog box Data View displays the respective dialog box. Make settings. Confirm settings by clicking OK.

| Bit Lamp                        | × |
|---------------------------------|---|
| Basic Text                      |   |
| Device: M0 💌 Dev                |   |
| Display Style                   |   |
| ON OFF                          |   |
| Shape: Circle : Circle_1 Others |   |
| Frame: Lamp:                    |   |
| BackGround:                     |   |
| Blink: No                       |   |
|                                 |   |
| Lategory: Lamp Layer: Front     |   |
|                                 |   |
|                                 |   |
|                                 |   |
|                                 |   |
|                                 |   |
|                                 |   |
| Extended Function               |   |
|                                 |   |
|                                 |   |

Fig. 3-32: Bit Lamp dialog box, Basic tab

| Bit Lamp                                                                                                    | X |
|----------------------------------------------------------------------------------------------------|---|
| Basic Text                                                                                                    |   |
| ON OFF Copy OFF->ON All Settings Text Only                                                                          |   |
| Text: Style: Regular 💌 Solid: 💌                                                                                     |   |
| Font: 16dot Standard 💌 Effects: None 💌                                                                              |   |
| Script:                                                                                                    |   |
| Size: 1 x 1 💌 1 💌 X 1 💌 (X x Y) 24 💌 (Dot)                                                                          |   |
| Select Position to Center Top Bottom Left Right                                                                     |   |
| $\begin{array}{ccc} \text{Horizontal} &  &  &  & \text{Vertical} \\ \text{Alignment:} & & & & & & & \\ \end{array}$ |   |
| M0 Offset to Frame:                                                                                                 |   |
| 0 (Dot)                                                                                                    |   |
| -                                                                                                    |   |
| T F                                                                                                    |   |
|                                                                                                    |   |
|                                                                                                    |   |
| Extended Function                                                                                                   |   |
|                                                                                                    |   |
| UK Cancel                                                                                                    |   |

Fig. 3-33: Bit Lamp dialog box, Text tab

Example  $\nabla$ 

Settings (**Basic** tab):

- Device: M0
- Layer: Front

Settings (Text tab):

- Device: M0
- Font: 16dot Standard
- ④ After setting the **Text** tab, click the **All Settings** button.
   (The **Text** tab settings made for OFF time are reflected when the Lamp is turned ON.)

Click the **ON** button to check the attributes of **ON** time.

A text can be registered in each display position (Center, Top, Bottom, Left, Right). The text-registered display position button is displayed in purple characters.

(5) When the settings are completed, click the **OK** button.

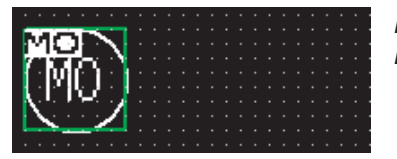

*Fig. 3-34:* Bit Lamp after making settings

(6) This completes the setting of the first Lamp.

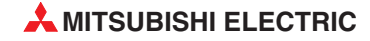

 $\triangle$ 

 $\triangle$ 

(7) When creating the second Lamp or later, select the set Lamp and then select the Edit  $\rightarrow$  Consecutive Copy menu to display the Consecutive Copy dialog box.

| Consecutive Copy                                           | ×                                     |
|------------------------------------------------------------|---------------------------------------|
| Number<br>X: 4 x<br>Y: 1 x                                 | Interval ( Dot )<br>X: 10 =<br>Y: 0 = |
| Address Increment<br>C Not<br>C X Priority<br>C Y Priority | Increment (DEC):                      |
| OK                                                         | Cancel                                |

Fig. 3-35: Consecutive Copy dialog box

#### Example $\nabla$

Number: X: 4

Set data:

- Interval (Dot): X: 10
- (a) Click the **OK** button to copy the Lamp.

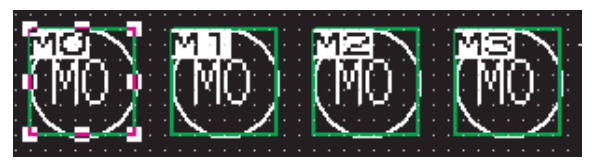

*Fig. 3-36:* Bit Lamp after copying

Change the text of each Lamp in the Property Sheet.
 In this case, change the texts of ON and OFF times to the same one.

| Property Sheet<br>Bit Lamp | ×                 |
|----------------------------|-------------------|
| Attribute                  | Value 🔺           |
| X-Position                 | 84                |
| Y-Position                 | 116               |
| Dev                        | M2                |
| Category                   | Lamp              |
| Layer                      | Front             |
| Object State               | OFF               |
| Shape                      | Circle : Circle_1 |
| Frame Color                |                   |
| Lamp Color                 |                   |
| Bg Color                   |                   |
| Pattern                    |                   |
| Blink                      | No                |
| Text Position              | Center            |
| Text                       | M2                |

Fig. 3-37: Property Sheet dialog box

1) This completes the Lamp setting.

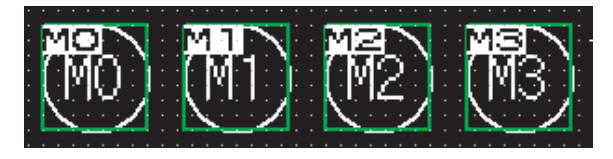

*Fig. 3-38:* Bit Lamp after adaptation

# 3.4.3 Switch (Bit Switch) Setting Method

① Click <sup>S</sup> on the **Object** toolbar, and select **Bit Switch** in the displayed submenu.

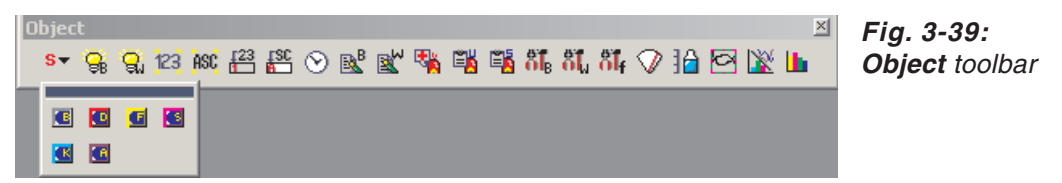

② When the mouse cursor turns to +, click the mouse in the desired position to place the Switch.

(After placing it, right-click the mouse to release the placement mode.)

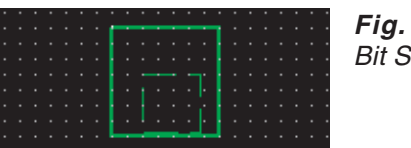

Fig. 3-40: Bit Switch after insertion

③ Double-clicking the placed Switch or the respective entry in the dialog box Data View displays the dialog box. Make settings. (See below.) Confirm settings by clicking OK.

| Bit Switch                | X      |
|---------------------------|--------|
| Basic Text/Lamp           |        |
| - Switch Action           |        |
| Device: M0 💌 De           | w      |
| Action: O Set O Alternate |        |
| Reset C Momentary         |        |
| Display Style             |        |
| ON OFF                    |        |
| Shape: Square : Square_1  | Others |
| 🗖 Reverse Switch Area     |        |
| Frame: 📃 💌 Switch:        |        |
| Background: Pattern:      |        |
| Category: Switch 💌 Layer: | Front  |
|                           |        |
|                           |        |
|                           |        |
|                           |        |
|                           |        |
|                           |        |
| Extended Function         | iger   |
| OK Cance                  | el     |

Fig. 3-41: Bit Switch dialog box, Basic tab

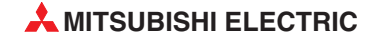

|                                  | Copy OFF->ONAll SettingsText Only                                                                                                    |     |
|----------------------------------|----------------------------------------------------------------------------------------------------|-----|
| Text:                            | ▼ Style: Regular ▼ Solid: ▼                                                                                                    |     |
| Font: 16dot Sta                  | ndard 💌 Effects: None 💌                                                                                                    | 1   |
|                                  | Script:                                                                                                    | 1   |
| Size: 1 x 1                      | ▼ 1 ▼ X 1 ▼ (X×Y) 24 ▼ (Do                                                                                                    | et) |
| Select Position to<br>Edit Text: | Center Top Bottom Left Right                                                                                                    |     |
| Horizontal<br>Alignment:         | $\leftarrow \Leftrightarrow \rightarrow   \begin{array}{c} \forall \text{ertical} \\ \land \text{diagnment} \end{array} \uparrow \textcircled{1} \downarrow  $ |     |
| Text:                            |                                                                                                    |     |
| MO                               | Offset to Frame:                                                                                                    |     |
|                                  |                                                                                                    |     |
| 4                                | Þ                                                                                                    |     |
| Lamp C Div                       |                                                                                                    |     |
| I Ney O DIC                      | Signed BIN                                                                                                    | _   |
|                                  | Dev                                                                                                    |     |
|                                  | Euro                                                                                                    |     |

Fig. 3-42: Bit Switch dialog box, Text/Lamp tab

Example  $\nabla$ 

Settings (Basic tab):

- Device: M0
- Action: Reset
- Shape: Square: Square\_1
- Layer: Front

Settings (Text/Lamp tab):

- Device: M0
- Font: 16dot Standard
- ④ After setting the **Text/Lamp** tab, click the **All Settings** button. (The Text tab settings made for OFF time are reflected when the Switch is turned ON.)

Click the **ON** button to check the attributes of **ON** time. A text can be registered in each display position (Center, Top, Bottom, Left, Right). The text-registered display position button is displayed in purple characters.

(5) When the settings are completed, click the **OK** button.

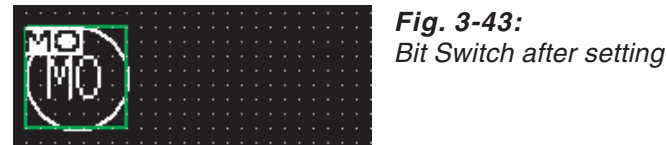

(6) This completes the setting of the first Switch.

 $\triangle$ 

 $\triangle$ 

 $\bigcirc$  When creating the second Switch or later, select the Switch and then select the Edit  $\rightarrow$  Consecutive Copy menu to display the Consecutive Copy dialog box.

| Consecutive Copy                                           | ×                                               |
|------------------------------------------------------------|-------------------------------------------------|
| Number<br>X: 4 =<br>Y: 1 =                                 | Interval ( Dot )       X:     10       Y:     0 |
| Address Increment<br>C Not<br>C X Priority<br>C Y Priority | Increment (DEC):                                |
| OK                                                         | Cancel                                          |

Fig. 3-46: Consecutive Copy dialog box

### Example $\nabla$

■ Number: X: 4

Set data:

- Interval (Dot): X: 10
- (8) Click the **OK** button to copy the Lamp.

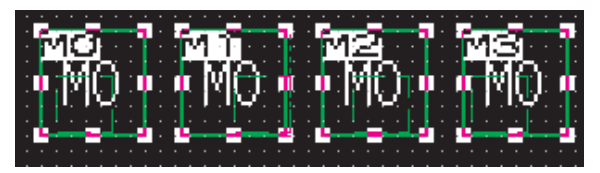

*Fig. 3-44:* Bit Switch after copying

- ⑦ Change the text of each Lamp in the Property sheet. In this case, change the texts of ON and OFF times to the same one.
- 1 This completes the Lamp setting.

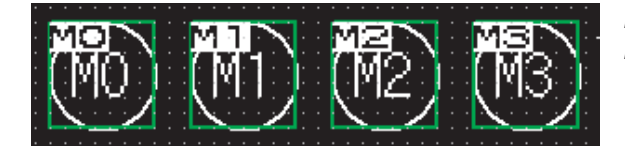

*Fig. 3-45:* Bit Switch after adaptation

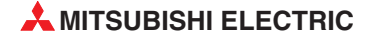

# 3.4.4 Switch (Go To Screen Switch) Setting Method

Click s on the Object toolbar, and select Go To Screen Switch in the displayed submenu.

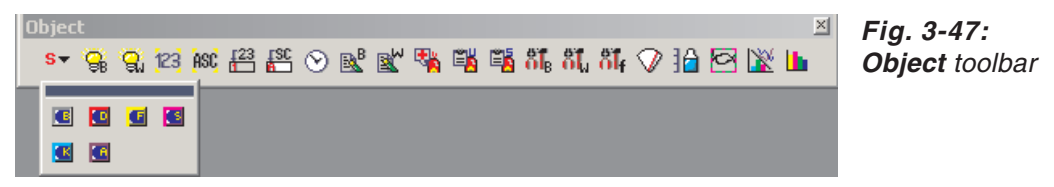

② When the mouse cursor turns to +, click the mouse in the desired position to place the Switch. (After placing it, right-click the mouse to release the placement mode.)

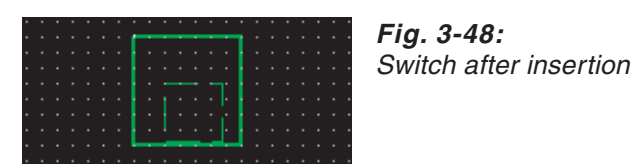

③ Double-clicking the placed Switch or the respective entry in the dialog box Data View displays the dialog box. Make settings. (See below.) Confirm settings by clicking OK

| Go To Screen Switch                          | × |
|----------------------------------------------|---|
| Basic Text/Lamp                              |   |
| C Screen Type                                |   |
| Base     Overlap Window1     Overlap Window2 |   |
| Superimpose Window1 O Superimpose Window2    |   |
| _ Go To Screen                               |   |
| ● Fixed: 2                                   |   |
| O Back(Previous/History)                     |   |
| C Device: Bit                                |   |
| Dev Details                                  |   |
| - Display Style-                             |   |
| ON OFF                                       |   |
| Shape: Square 1 Theres                       |   |
|                                              |   |
| Frame: Switch:                               |   |
|                                              |   |
|                                              |   |
| Category: Switch  Layer: Front               |   |
|                                              |   |
|                                              |   |
| Extended Function                            |   |
| Extended Action Trigger                      |   |
| OK Cancel                                    |   |

Fig. 3-49: Go To Screen Switch dialog box, Basic tab

|                                  | Copy OFF->ON     | All Settings   | Text Only     |
|----------------------------------|------------------|----------------|---------------|
| Text:                            | ▼ Style: Regular | Solid:         | ~             |
| Font: 16dot Sta                  | ndard 💌 Ef       | fects: None    | <b>V</b>      |
|                                  |                  | sript:         | V             |
| Size: 1 x 1                      | ▼ 1 ▼ X 1        | ▼ (X x Y)      | 24 🔽 (Dot)    |
| Select Position to<br>Edit Text: | Center Top B     | ottom Left     | <u>B</u> ight |
| Horizontal<br>Alignment:         |                  | al 🕇 🚺         |               |
| Text:                            |                  |                |               |
| Error<br>Screen                  | *<br>*           | Offset to Fram | e:<br>(Dot)   |
| 1                                | Þ                |                |               |
| amp                              | C West           |                |               |
| IN NEY O BIC                     | 16 bit           | Signed B       |               |
|                                  |                  |                | Uev           |
|                                  |                  |                | Evo           |

Fig. 3-50: Go To Screen Switch dialog box, Text/Lamp tab

Example  $\nabla$ 

#### Settings (Basic tab):

- Go To Screen: Fixed 2 Error Screen
- Shape: Square: Square\_1
- Layer: Front

Settings (Text/Lamp tab):

- Text: Error Screen
- Font: 16dot Standard
- ④ After setting the **Text/Lamp** tab, click the **All Settings** button.
   (The Text tab settings made for OFF time are reflected when the Switch is turned ON.)

Click the **ON** button to check the attributes of **ON** time. A text can be registered in each display position (Center, Top, Bottom, Left, Right). The text registered display position button is displayed in purple characters.

(5) When the settings are completed, click the **OK** button.

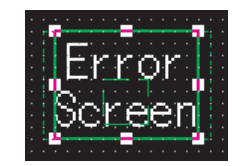

Fig. 3-51: Switch after Setting

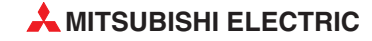

 $\triangle$ 

6 Adjust the size.

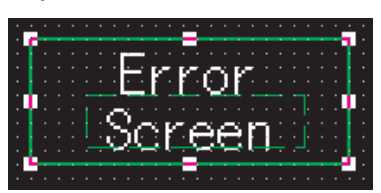

Fig. 3-53: Switch after adjustment the size

NOTE

Make a right click on the object and select the option **Enable Two Tracker Mode** in the displayed menu. By this the object and the object's frame seperately can be adjusted in their positions or shapes.

In case of a touch sensitive switch by this you can adjust the touch sensitive area.

⑦ This completes the setting of the Switch on Base Screen 1.

After setting, press the [Ctrl] key + [C] key with the Switch selected. (Shortcut: Copy)

(a) Double-click Base Screen 2 (Error screen) on the tree in the Project workspace (Dialog box Workspace) to display Base Screen 2.

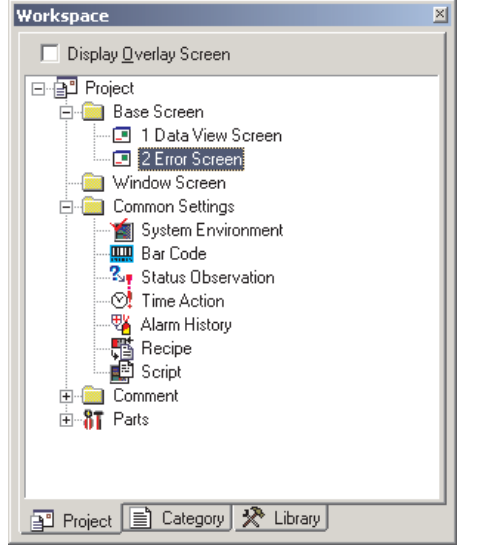

Fig. 3-52: Workspace dialog box

Press the [Ctrl] key + [V] key on Base Screen 2 to paste the copied Switch. (Shortcut: Paste) Click the mouse to paste the Switch.

 $\triangle$ 

| Attribute             | Value             |  |
|-----------------------|-------------------|--|
| Go To Screen          | Fixed             |  |
| Fixed Value           | 1                 |  |
| Dev Data Size         | Bit               |  |
| Dev                   |                   |  |
| Dev Details Setting   |                   |  |
| Category              | Switch            |  |
| Layer                 | Front             |  |
| Object State          | OFF               |  |
| Shape                 | Square : Square_1 |  |
| Frame Color           |                   |  |
| Switch Color          |                   |  |
| Bg Color              |                   |  |
| Pattern               |                   |  |
| Reverse Area          | No                |  |
| Text Position         | Center            |  |
| Text                  | Data Display      |  |
| Text Horizontal Align | Center            |  |
| Text Vertical Align   | Middle            |  |

(1) Select the pasted switch, and change the set data in the Property sheet.

Fig. 3-54:

Property Sheet dialog box

### Example $\nabla$

Set data:

- Go To Screen: Fixed 1 Data Display Screen
- Text: Data Display Screen

#### NOTE

If a character string of multiple lines is input in the property sheet text, only the text on the first line is displayed.

1 This completes the Go To Screen Switch setting.

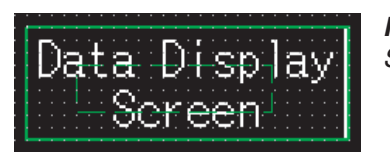

*Fig. 3-55:* Switch after adjusting the size

# 3.4.5 Alarm List (System Alarm) Setting Method

Click System Alarm on the Object toolbar.

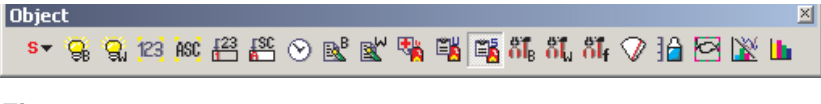

Fig. 3-56: Object toolbar

② As the mouse cursor turns into +, click the mouse in the desired position to arrange the Alarm List.

(After arrangement, right-click the mouse to cancel the arrangement mode.)

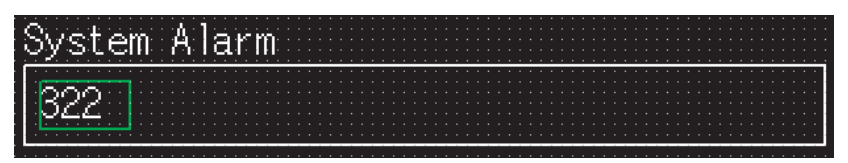

Fig. 3-57: Alarm List (System alarm) after insertion

③ Adjust the size.

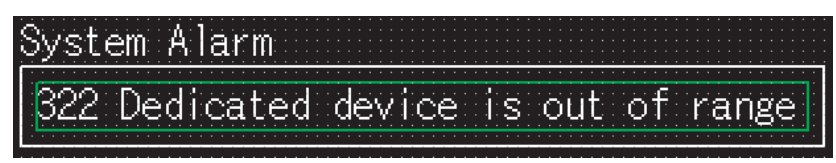

Fig. 3-58: Alarm List (System Alarm) after adjusting the size

④ This completes the setting of the Alarm List (System Alarm).

# 3.4.6 Alarm List (User Alarm) Setting Method

When using the Alarm List (User Alarm), it is necessary to register the comments to be displayed as alarms in advance.

#### **Basic Comment Registration Method**

The following explains how to register the Basic Comments with an example.

| Comment-No. | Comment                                                                           |
|-------------|-----------------------------------------------------------------------------------|
| 1           | A-Line supply conveyor stopped. Check the power source.                           |
| 2           | Emergency stop limit switch operated. Check the product.                          |
| 3           | Product limit switch dose not operate. Check for presence/absence of the product. |
| 4           | Hydraulic pressure of finishing machine 1 is low. Supply hydraulic oil.           |

Tab. 3-2: Sample comments

① Double-click **Basic Comment** on the tree in the Project workspace.

| Workspace                                                                                                    | × |
|----------------------------------------------------------------------------------------------------|---|
| Display Overlay Screen                                                                                                    |   |
| Project Base Screen Common Settings Common Settings Bar Code Status Observation Common Setting Bar Code Script Comment Bar Code Script Comment Bar Script Parts Parts Parts |   |
| Project 📄 Category 🛠 Library                                                                                                    |   |

Fig. 3-59: Workspace dialog box

(2) When the **Basic Comment** box appears, register a comment.

| 🗒 Basic Comment List |                                                         |      |     |       |    |         |       |
|----------------------|---------------------------------------------------------|------|-----|-------|----|---------|-------|
| Comment No.          | Comment                                                 | Text | Rev | Blink | HQ | Style   | Solid |
| 1                    | A-line supply conveyor stopped. Check the power source. |      | No  | No    |    | Regular |       |
|                      |                                                         |      |     |       |    |         |       |
|                      |                                                         |      |     |       |    |         |       |

Fig. 3-60: Type the first comment

③ After registering the comment, click ENew Comment on the Comment toolbar.

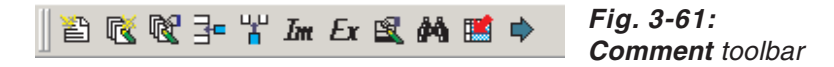

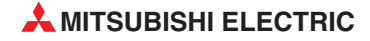

#### NOTE

**Comment** toolbar displaying method:

Choose View  $\rightarrow$  Toolbars  $\rightarrow$  Comment to display the toolbar.

(4) Register the second comment. After that, register the third and fourth comments in the same procedure.

| Comment No. | Comment                                                  | Text | Rev | Blink | HQ | Style   | Solid |
|-------------|----------------------------------------------------------|------|-----|-------|----|---------|-------|
| 1           | A-line supply conveyor stopped. Check the power source.  |      | No  | No    |    | Regular |       |
| 2           | Emergency stop limit switch operated. Check the product. |      | No  | No    |    | Regular |       |

Fig. 3-62: Type a further comment

(5) When comment creation is completed, close the **Basic Comment List** dialog box.

| 📕 Basic Comn | nent List                                                                            |      |     |       |    |         | _ 🗆   | × |
|--------------|--------------------------------------------------------------------------------------|------|-----|-------|----|---------|-------|---|
| Comment No.  | Comment                                                                              | Text | Rev | Blink | HQ | Style   | Solid |   |
| 1            | A-line supply conveyor stopped. Check the power source.                              |      | No  | No    |    | Regular |       |   |
| 2            | Emergency stop limit switch operated. Check the product.                             |      | No  | No    |    | Regular |       |   |
| 3            | Product limit switch dose not operate. Check for presence/absence<br>of the product. |      | No  | No    |    | Regular |       |   |
| 4            | Hydraulic pressure of finishing machine 1 is low. Supply hydraulic oil.              |      | No  | No    |    | Regular |       |   |
|              |                                                                                      |      |     |       |    |         |       |   |

Fig. 3-63: Comment creation completed

#### Alarm List (User Alarm) Setting Method

⑥ Click <sup>™</sup> User Alarm on the Object toolbar.

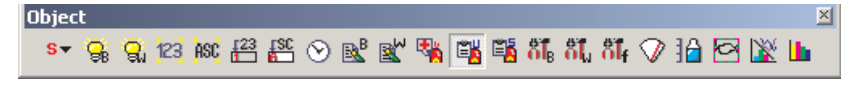

Fig. 3-64: Object toolbar

 $\bigcirc$  As the mouse cursor turns into +, click the mouse in the desired position to arrange the Alarm List.

(After arrangement, right-click the mouse to cancel the arrangement mode.)

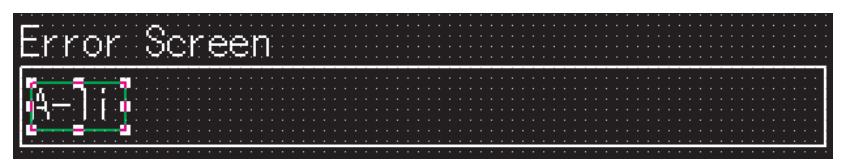

Fig. 3-65: Alarm List (User Alarm) after inserting

③ Double-clicking the arranged Alarm List or the respective entry in the dialog box Data View displays the respective dialog box. Make settings. (See below.) Confirm settings by clicking OK.

| View Format                                                                                                    | User Alarm dialog bo                             |
|----------------------------------------------------------------------------------------------------|--------------------------------------------------|
| View Format                                                                                                    | Pagia tab                                        |
|                                                                                                    | <b>Dasic</b> lab                                 |
| Glarmi Levicel Points: 14                                                                                                    |                                                  |
|                                                                                                    |                                                  |
| A-line supply cor                                                                                                    |                                                  |
| Size: 1 x 1 💌 1 💌 X 1 💌 (X x Y)                                                                                                    |                                                  |
| Number of Comment: 📀 Plural 🔿 Single                                                                                                    |                                                  |
| Alignment:      C Left      C Center      C Right                                                                                                    |                                                  |
| Sort: Ascending 🔽 🗖 Date Display (yy/mm/dd hh:mm:ss)                                                                                                    |                                                  |
| Frame Format                                                                                                    |                                                  |
| Shape: None   Others                                                                                                    |                                                  |
|                                                                                                    |                                                  |
| Frame: Hate:                                                                                                    |                                                  |
|                                                                                                    |                                                  |
| Category: Others 💌 Layer: Front 💌                                                                                                    |                                                  |
|                                                                                                    |                                                  |
|                                                                                                    |                                                  |
| xtended Function                                                                                                    |                                                  |
| xtended Function<br>□ Extended □ Trigger/Store Memory                                                                                                    |                                                  |
| tended Function  Extended  Trigger/Store Memory                                                                                                    |                                                  |
| tended Function  Extended  Trigger/Store Memory  OK Cancel                                                                                                    |                                                  |
| tended Function<br>Extended Trigger/Store Memory<br>OK Cancel                                                                                                    |                                                  |
| tended Function<br>Extended Trigger/Store Memory<br>OK Cancel                                                                                                    | Fig. 3-67:                                       |
| xtended Function<br>Extended Trigger/Store Memory<br>OK Cancel<br>r Alarm<br>asic Device                                                                                                    | Fig. 3-67:<br>User Alarm dialog bo               |
|                                                                                                    | Fig. 3-67:<br>User Alarm dialog bo<br>Device tab |
|                                                                                                    | Fig. 3-67:<br>User Alarm dialog bo<br>Device tab |
|                                                                                                    | Fig. 3-67:<br>User Alarm dialog bo<br>Device tab |
|                                                                                                    | Fig. 3-67:<br>User Alarm dialog bo<br>Device tab |
| Ktended Function         Extended         Trigger/Store Memory         OK         Cancel         r Alarm         asic         Device         Detailed Alarm Display Type:         Not Display         Octoinuous       Random         Device No.:       © Continuous         Continuous       Random         Alarm Device:       Detailed No.         Device       Detailed No.                                                                                                    | Fig. 3-67:<br>User Alarm dialog bo<br>Device tab |
| tended Function       Trigger/Store Memory         Extended       Trigger/Store Memory         0K       Cancel         r Alarm       Store Memory         asic       Device         Detailed Alarm Display Type:       Not Display         Device No.:       © Continuous         Device No.:       © Continuous         Detailed Display No.:       © Continuous         Alarm Device:       Detailed No.         Device       Detailed No.         1       M0                                                                                                    | Fig. 3-67:<br>User Alarm dialog bo<br>Device tab |
| tended Function       Trigger/Store Memory         Extended       Trigger/Store Memory         0K       Cancel         r Alarm       Store Memory         asic       Device         Detailed Alarm Display Type:       Not Display         Device No.:       © Continuous         Device No.:       © Continuous         Device No.:       © Continuous         Device No:       © Continuous         Device No:       © Continuous         Device No:       © Continuous         0       Device         Device       Detailed No.         1       M0         0       0                                                | Fig. 3-67:<br>User Alarm dialog bo<br>Device tab |
| tended Function       Trigger/Store Memory         Extended       Trigger/Store Memory         0K       Cancel         r Alarm       Cancel         asic       Device         Detailed Alarm Display Type:       Not Display         Device No.:       © Continuous         Device No.:       © Continuous         Device No::       © Continuous         Device No::       © Continuous         Device No::       © Continuous         Device No::       © Continuous         0       Device         Device       Detailed Selection         1       M0       0         2       M1       0         3       M2       0 | Fig. 3-67:<br>User Alarm dialog bo<br>Device tab |

Example  $\nabla$ 

Set data (**Basic** tab):

- Alarm (Device) Points: 4
- Layer: Front

Set data (Device tab):

- Device No.: Continuous
- Alarm Device: M0

 $\triangle$ 

Adjust the size.
 Adjust the size.
 Adjust the size.
 Adjust the size.
 Adjust the size.
 Adjust the size.
 Adjust the size.
 Adjust the size.
 Adjust the size.
 Adjust the size.
 Adjust the size.
 Adjust the size.
 Adjust the size.
 Adjust the size.
 Adjust the size.
 Adjust the size.
 Adjust the size.
 Adjust the size.
 Adjust the size.
 Adjust the size.
 Adjust the size.
 Adjust the size.
 Adjust the size.
 Adjust the size.
 Adjust the size.
 Adjust the size.
 Adjust the size.
 Adjust the size.
 Adjust the size.
 Adjust the size.
 Adjust the size.
 Adjust the size.
 Adjust the size.
 Adjust the size.
 Adjust the size.
 Adjust the size.
 Adjust the size.
 Adjust the size.
 Adjust the size.
 Adjust the size.
 Adjust the size.
 Adjust the size.
 Adjust the size.
 Adjust the size.
 Adjust the size.
 Adjust the size.
 Adjust the size.
 Adjust the size.
 Adjust the size.
 Adjust the size.
 Adjust the size.
 Adjust the size.
 Adjust the size.
 Adjust the size.
 Adjust the size.
 Adjust the size.
 Adjust the size.
 Adjust the size.
 Adjust the size.
 Adjust the size.
 Adjust the size.
 Adjust the size.
 Adjust the size.
 Adjust the size.
 Adjust the size.
 Adjust the size.
 Adjust the size.
 Adjust the size.
 Adjust the size.
 Adjust the size.
 Adjust the size.
 Adjust the size.
 Adjust the size.
 Adjust the size.
 Adjust the size.
 Adjust the size.
 Adjust the size.
 Adjust the size.
 Adjust the size.
 Adjust the size.
 Adjust the size.
 Adjust the size.
 Adjust the size.
 Adjust the size.
 Adjust the size.
 Adjust the size.
 Adjust the size.
 Adjust the size.
 Adjust the size.
 Adjust the size.
 Adjust the size.
 Adjust the size.
 Adjust the size.
 Adjust the size.
 Adjust the size.
 Adjust the size.
 Adjust the size.
 A

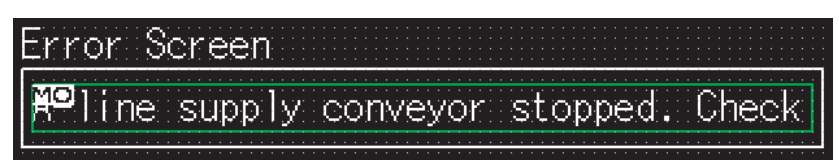

Fig. 3-68: Alarm List (User Alarm) after adjusting the size

(1) This completes the setting of the Alarm List (User Alarm).

# 3.5 Saving the Created Project Data

- (1) Choose the **Project**  $\rightarrow$  **Save As** menu.
- (2) When the Save As dialog box appears, select the storage place and set the file name.

| Save As                                                                                   | া≍ Fig.        | 3-69:<br>As dialog box |
|-------------------------------------------------------------------------------------------|----------------|------------------------|
| Save in: G102 C C C C C C C C C C C C C C C C C C C                                       | <u>Save</u>    | AS dialog box          |
| File name:     DEMO_DOKU_GOT1000_GB.GTE       Save as type:     GT Designer2 Files(*.GTE) | Save<br>Cancel |                        |

③ Click the **Save** button to save the project data.

# **3.6 Previewing the Created Project Data**

- (1) Choose the  $\textbf{View} \rightarrow \textbf{Preview}$  menu.
- (2) The screen to be displayed on the GOT appears in the Screen Preview window.

| 🕞 Screen Preview - [B-1:Dat | ta View Screen]                                                                   |                     |                                                                                |                                          |             | _ 0        | ×    |
|-----------------------------|-----------------------------------------------------------------------------------|---------------------|--------------------------------------------------------------------------------|------------------------------------------|-------------|------------|------|
| File View                   |                                                                                   |                     |                                                                                |                                          |             |            |      |
| 🔛 🎒 256 Colors              | 💌 ON OFF Sta                                                                      | ite 🖷 💾             | Security 0                                                                     | -                                        | Language Sv | vitching 3 | -    |
|                             | Numerical Dis<br>772345<br>Alarm Lamp<br>MO M1 M2<br>System Alarm<br>322 Dedicate | play 1<br><br>) 🕅 ) | Numerical I<br>37234<br>Alarm Reset<br>MO M1 (<br>e is out of<br>Data C<br>Sci | nput<br>5<br>Switch<br>M2<br>M3<br>range |             |            |      |
|                             |                                                                                   |                     |                                                                                |                                          |             |            |      |
|                             |                                                                                   |                     |                                                                                |                                          |             |            |      |
|                             |                                                                                   |                     |                                                                                | OFF Image                                | jState 0    | 256 Colors | _//_ |

Fig. 3-70: Screen Preview window

# 3.7 Transferring Project Data from PC to GOT

# 3.7.1 Connecting the PC and GOT

Connect your PC to the USB interface on the front of the GOTs by using a USB cable GT09-C20USB-5P.

Alternatively you can use the RS232 interface of your PC and the GOT to establish the connection. In this case use a RS232 cable GT01-C30R2-9S or FX-232-CAB-1.

When connecting to an ETHERNET you can also transfer project data from your PC to several GOTs via ETHERNET.

The following table lists the different data transfer speeds.

|                   | Data transfer time of the particular connection method |                  |                     |  |  |  |
|-------------------|--------------------------------------------------------|------------------|---------------------|--|--|--|
| Project data size | ETHERNET<br>(100 Mbps)                                 | USB<br>(12 Mbps) | RS232<br>(115 kbps) |  |  |  |
| 1 MB              | 20 sec                                                 | 20 sec           | 2 min 30 sec        |  |  |  |

Tab. 3-3:Data transfer speed

### 3.7.2 Installing the Standard monitor OS and Communication driver

The GOT does not include the Standard monitor OS for monitoring and the Communication driver for communication with the PLC CPU. Therefore, it is necessary to perform this operation only once before monitoring.

This operation is required again when the Standard monitor OS is updated or the communication method with the PLC is changed.

#### NOTE

Precautions for OS installation: Installing the OS into the GOT clears the project data within the GOT. Upload the data within the GOT as necessary.

- (1) Choose the **Communication**  $\rightarrow$  **To/From GOT** menu.
- (2) When the **Communicate with GOT** dialog box appears, select the **Communication configuration** tab.

| Communicate with GOT    |                                                             |                                                       | ×                       |
|-------------------------|-------------------------------------------------------------|-------------------------------------------------------|-------------------------|
| Project Download -> GOT | Project Upload -> Computer<br>OS Install -> GOT   Boot OS I | Resource Upload -> Com<br>Install -> GOT   Verify   S | outer Drive information |
| Select Communi          | cation type and set up details.                             |                                                       |                         |
| <u> </u>                | 3                                                           | <b>P</b> -                                            |                         |
| RS232                   | USB                                                         | Ethernet                                              |                         |
|                         |                                                             |                                                       |                         |
| - Details               |                                                             |                                                       |                         |
| Port No.:               | COM1 🔽                                                      |                                                       |                         |
| Baudrate:               | 115200 🗾 bps                                                |                                                       |                         |
| GOT IP Addre            | ss: 192.168.0.18                                            | Test                                                  |                         |
|                         | Select from IP Label:                                       |                                                       |                         |
|                         | ļ                                                           | List                                                  |                         |
| GOT Port No.:           | 5014                                                        |                                                       |                         |
|                         |                                                             |                                                       |                         |
|                         |                                                             |                                                       |                         |
|                         |                                                             |                                                       |                         |
|                         |                                                             |                                                       |                         |
|                         |                                                             |                                                       | Update                  |
|                         |                                                             |                                                       |                         |
|                         |                                                             |                                                       | Close                   |

Fig. 3-71: Communicate with GOT dialog box

③ On the Communication configuration tab, confirm and set the communication settings to be used.

When any setting has been changed, click the  $\ensuremath{\textbf{Update}}$  button.

- (4) After then, choose the **OS Install**  $\rightarrow$  **GOT** tab.
- (5) On the OS Install  $\rightarrow$  GOT tab, select the Standard monitor OS, Communication driver, Extended function OS and Option OS to be installed into the GOT.
- 6 After making the selection, click the **Install** button. This starts the installation of the OS and communication driver.
- ⑦ After OS installation is completed, the GOT restarts.

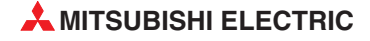

## 3.7.3 Downloading the Project Data

After OS installation, download the created project data to the GOT.

- (1) Select **Project Download**  $\rightarrow$  **GOT** tab in the **Communicate with GOT** dialog box.
- ② On the Project Download → GOT tab, select the data (Base Screen, Window Screen, Common settings) to be downloaded to the GOT. Project configuration tree: Check all. (Click the Select All button.)

| Communicate with GOT                                                                                                    | ×                                                                                               |
|----------------------------------------------------------------------------------------------------|-------------------------------------------------------------------------------------------------|
| Communication configuration OS Install -> GOT Boot OS Install -><br>Project Download -> GOT Project Upload -> Computer Re | > GOT   Verify   Special Data Download-> GOT  <br>source Upload -> Computer   Drive information |
| B- ♥ Untitled (Projekt1)<br>B- ♥ Base Screen                                                                              | Drive information                                                                               |
| - I Parts<br>I Parts<br>B I Comment                                                                                       | Empty area size: 3072 kbyte                                                                     |
| Common settings                                                                                                    | Memoru meter                                                                                    |
|                                                                                                    | Used Empty                                                                                      |
|                                                                                                    | Boot Memory information                                                                         |
| Delete all old data in Project folder                                                                                     | User area size: kbyte                                                                           |
|                                                                                                    | Empty area size: kbyte                                                                          |
| Drive: C:Built-in Flash Memory                                                                                            |                                                                                                 |
| Folder: Projekt1                                                                                                    |                                                                                                 |
| Boot Drive(Project Data) : C:Built-in Flash Memory                                                                        |                                                                                                 |
| Project ID: 4148054906 Transfer size:                                                                                     | 10 kbyte                                                                                        |
| Buffering area size:                                                                                                    | kbyte                                                                                           |
| Select All Difference Deselect Download                                                                                   | Get Latest                                                                                      |
|                                                                                                    | Close                                                                                           |

Fig. 3-72: Communicate with GOT dialog box

③ After making the selection, click the **Download** button. This starts project data downloading.

# 3.8 Connecting with the PLC CPU

After transferring the Standard monitor OS, Communication driver and project data to the GOT, connect the GOT and PLC CPU.

The RS422 connection between the GT11 $\square$  and PLC is taken as a connection example in this section.

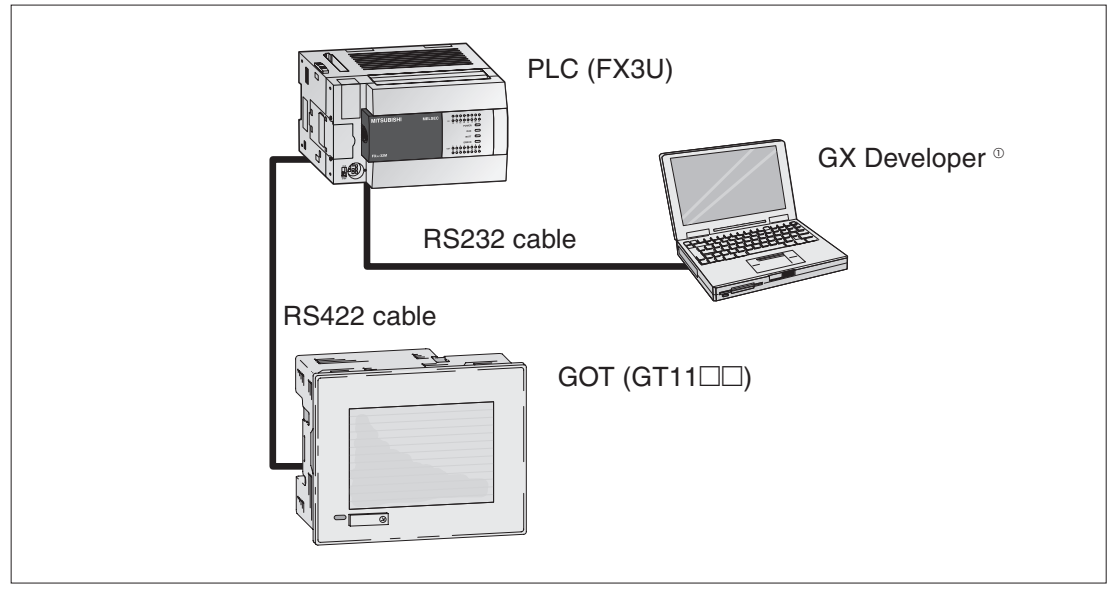

Fig. 3-73: System configuration example

- <sup>①</sup> For details of GX Developer including the system configuration and operation, refer to the GX Developer 8.0 Operating Manual (Part-No. 144011).
- **NOTE** Before mounting the communication unit or connecting the cable, completely power OFF the GOT. Refer to the following manual for details.  $\rightarrow$  GOT1000 Series Connection Manual

# 3.8.1 Connecting to the PLC CPU

Connect the GOT and PLC CPU.

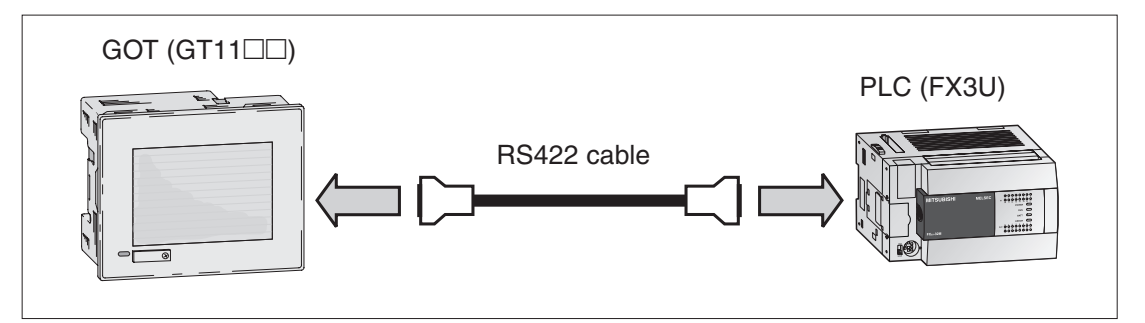

Fig. 3-74: connection between GOT and FX-CPU

### NOTE

Refer to the following manual for details of the system configuration for connection.  $\rightarrow$  GOT1000 Series Connection Manual

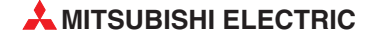

# 3.8.2 Operation Image on GOT

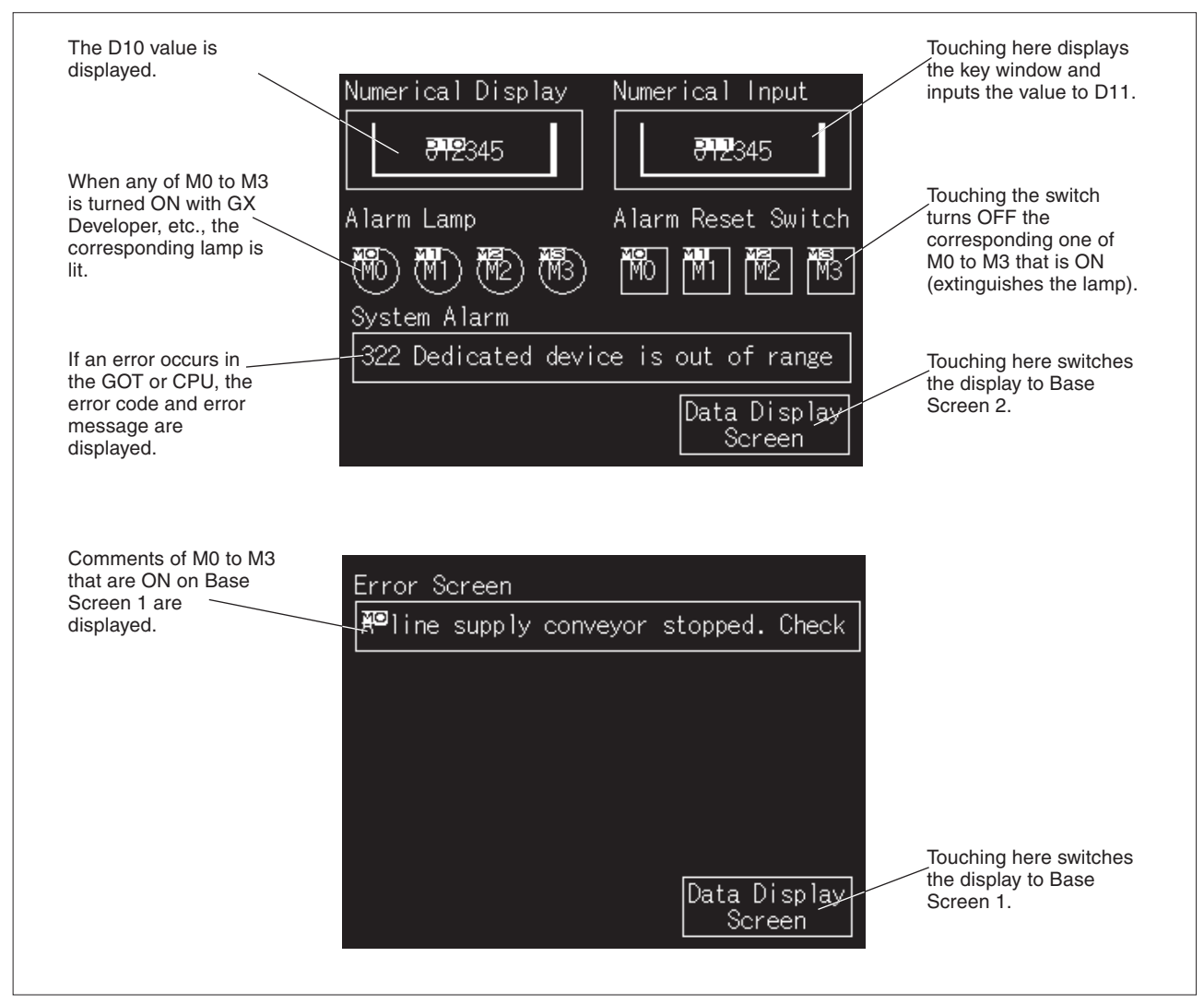

Fig. 3-75: Functions of Base Screen 1 and 2

# 3.8.3 Uploading the Project Data

To back up or correct the project data downloaded to the GOT, upload the project data to the PC.

- (1) Select the Communication  $\rightarrow$  To/From GOT.
- (2) When the Communicate with GOT dialog box appears, select the Project Upload  $\rightarrow$  Computer tab.

| Communicate with GOT                                                                                                  | X                                                                                           |
|----------------------------------------------------------------------------------------------------|---------------------------------------------------------------------------------------------|
| Communication configuration OS Install -> GOT Boot OS Install<br>Project Download -> GOT Project Upload -> Computer F | I-> GOT Verify Special Data Download-> GOT<br>Resource Upload -> Computer Drive information |
| GT1155 DemotVer.4 (English) [DEMO_C04_Eng] [Ver.2.00A]                                                                | Drive information User area size: 3072 kbyte Empty area size: 227 kbyte                     |
| Be- ☐ Comment                                                                                                    | Memory meter                                                                                |
|                                                                                                    | Boot Memory information                                                                     |
|                                                                                                    | User area size: kbyte Empty area size: kbyte                                                |
| Drive: C:Built-in Flash Memory                                                                                        |                                                                                             |
| Password:                                                                                                    |                                                                                             |
| Upload path: GT Designer2                                                                                             |                                                                                             |
| Select All Deselect Upload                                                                                            | Get Latest                                                                                  |
|                                                                                                    | Close                                                                                       |

Fig. 3-76: Communicate with GOT dialog box

#### ③ Set Upload path: GT Designer2

**NOTE** When the project data are not displayed in a tree structure, click the **Get Latest** button.

④ Click the **Upload** button to execute uploading.

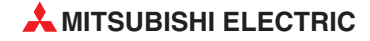

# 4 **Configuration of Working Areas**

# 4.1 Screen Configuration and Various Tools

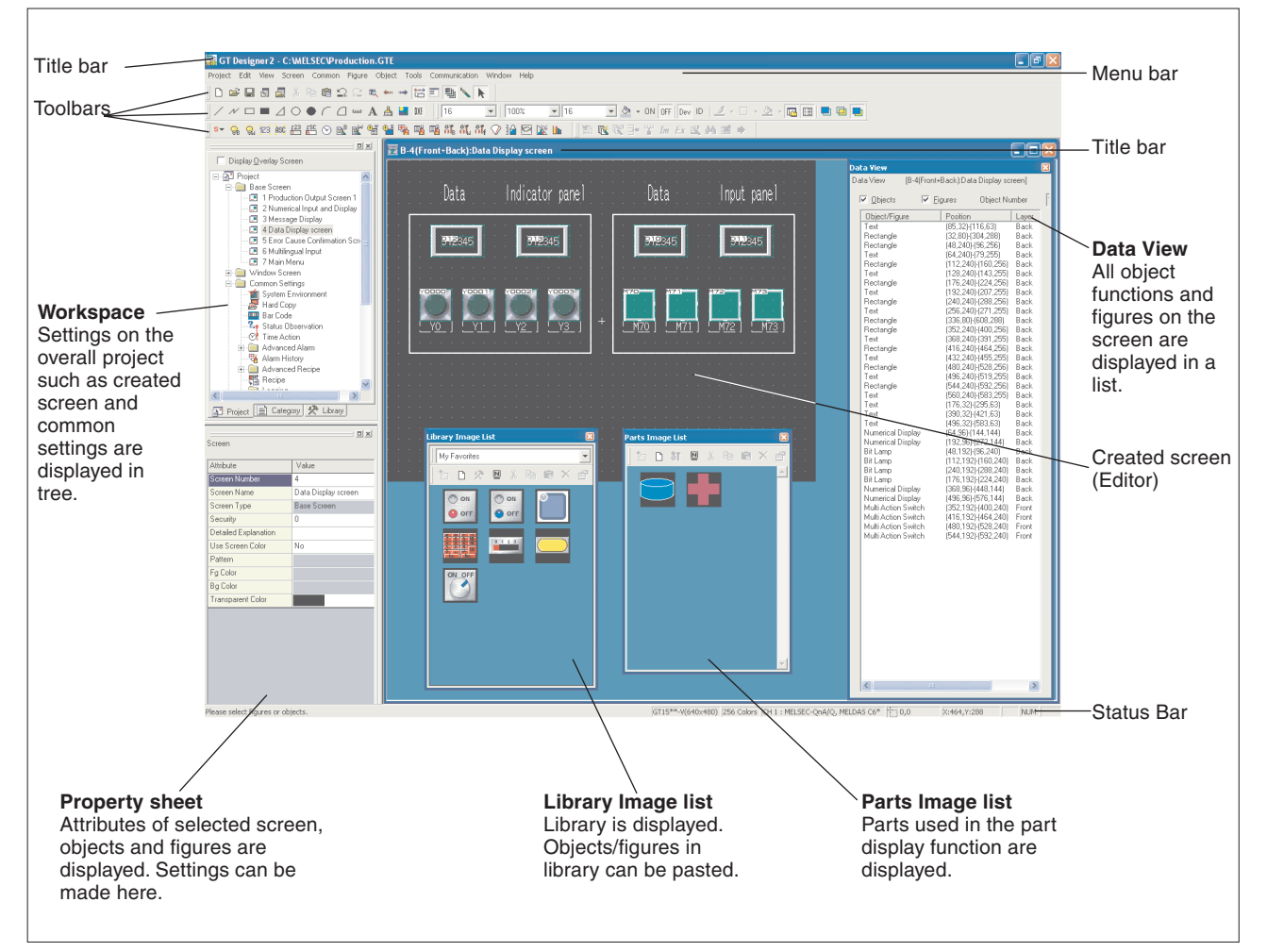

Fig. 4-1: Screen configuration and various tools

# 4.2 Workspace Type

# 4.2.1 Project Tab

Overall project settings such as created screens and common settings are displayed in a tree. It is convenient to see the project details, to check the work progress and to copy a screen.

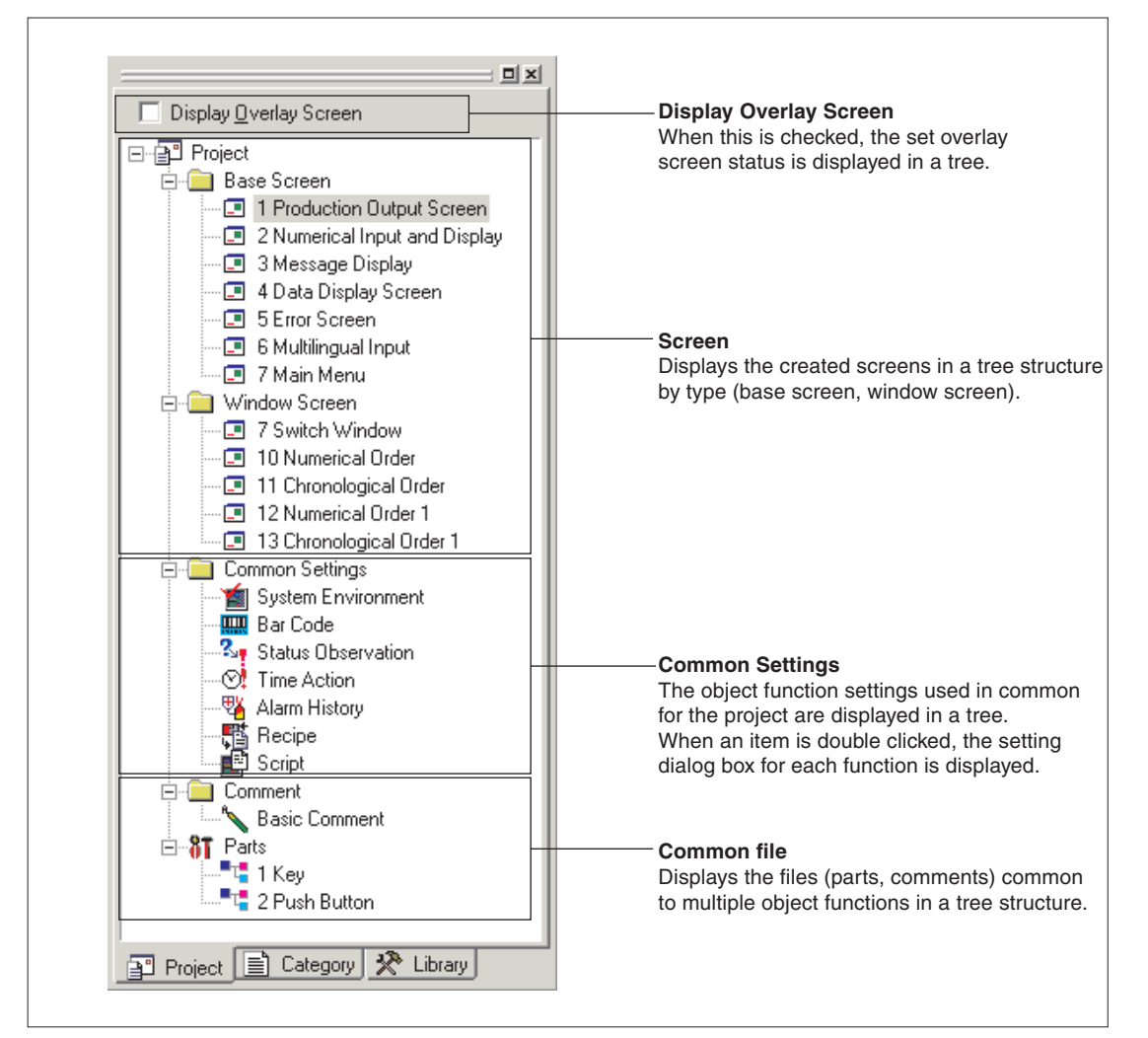

Fig. 4-2: Project tab

NOTE

Available functions:

- Right click the mouse to select basic commands such as **New Screen**, **Open** or **Copy**.
- Dragging a figure to the **Project workspace** allows registration of Parts.

# 4.2.2 Category Tab

The overall project setting is displayed in a tree by Category (type). Classification for each application simplifies management and editing of objects.

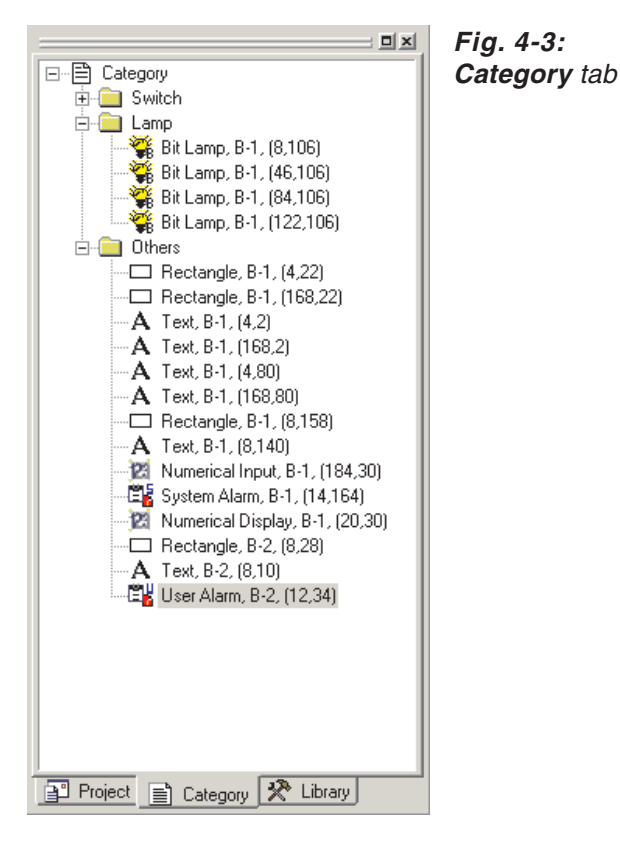

### 4.2.3 Library Tab

Here you find a library of predefined objects, which you can use in your project. The further more you can save user defined objects in the user library, which then also can be used in other projects.

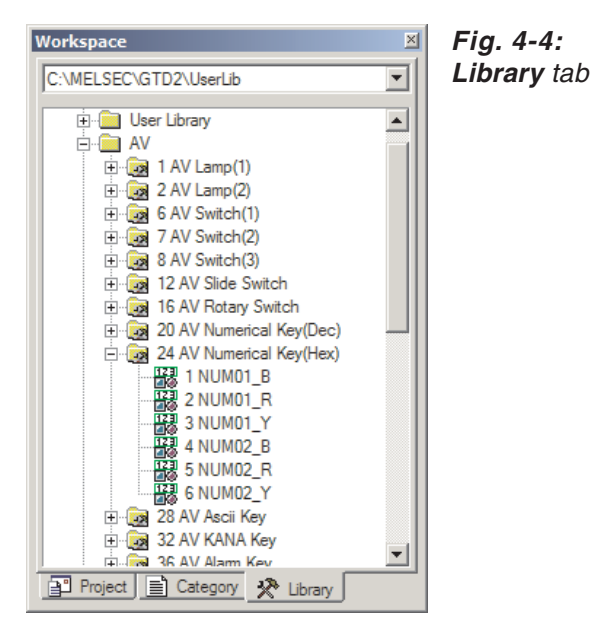

# 4.3 Settings for Working with GT Designer2

### 4.3.1 Menu Configuration

In the appendix of this manual you will find an overview of the menu configuration:  $\rightarrow$  Please see Appendix, section A.1

### 4.3.2 Types of Toolbars

In the appendix of this manual you will find an overview of the toolbars:

 $\rightarrow$  Please see Appendix, section A.2

### 4.3.3 Adding or Deleting Toolbars/Icons

#### Toolbars

- (1) Select  $Project \rightarrow Preferences$ .
- ② Select **Toolbars** tab in the **Preferences** dialog box.

| Preferences Toolbars   Icon   Operation   V                                                                          | îew                                     |           | × | Fig. 4-5:<br>Preferences dialog box |
|----------------------------------------------------------------------------------------------------|-----------------------------------------|-----------|---|-------------------------------------|
| Toolbars:<br>♥ Main<br>♥ View<br>♥ Figure<br>♥ Object<br>♥ Edit<br>♥ Align<br>♥ Draw<br>♥ Communication<br>♥ Comment | I Show ToolTips<br>I With Shortcut Keys | Reset All |   |                                     |
|                                                                                                    | Close                                   |           |   |                                     |

| Tab                | Description                                                                                                    |
|--------------------|----------------------------------------------------------------------------------------------------|
| Toolbars           | Check the desired toolbars for addition. To delete it, remove the check.                                                                      |
| Show ToolTips      | When the cursor is placed on the icon, check this to display the icon name.                                                                   |
| With Shortcut Keys | When the cursor is placed on the icon, check this to display the shortcut key. (It is effective only when the "Show Tool Tips" is displayed.) |
| Reset              | Only the selected toolbars are set to default status.                                                                                         |
| Reset All          | All toolbars are set to default status.                                                                                                    |

Tab. 4-1: Description to Fig. 4-5

③ In the selection field **Toolbars** you can select and deselect toolbars for displaying by checking or unchecking the desired toolbar.

#### Icons

- (1) Select **Project**  $\rightarrow$  **Preferences**.
- ② Select Icon tab in the Preferences dialog box.

| Preferences                                                                                                    | × | FIG. 4-6:              |
|----------------------------------------------------------------------------------------------------|---|------------------------|
| Toolbars Icon Operation View                                                                                                    |   | Preferences dialog box |
| Category:     Icon:       Edt     Open       Vew     Open       Screen     Cose       Common     Save       Figure     Object       Object     Import Project       Tools     Import Project       Mindow     Import Project       Help     All Commands       Preferences     Page Setup       Print Preview     ▼ |   |                        |
| Close                                                                                                    |   |                        |

③ Select the desired icon in the selection field **Icon** for movement and drag it to the desired position in a toolbar. When you select an icon and drag it to the outside of the toolbar, the icon will be deleted from that toolbox.

### 4.3.4 Settings for Drawing Screens

#### Operation

- (1) Select Project  $\rightarrow$  Preferences.
- ② Select **Operation** tab in the **Preferences** dialog box.

| Preferences X                                                                    | Fig. 4-7:            |
|----------------------------------------------------------------------------------|----------------------|
| Toolbars Icon Operation View                                                     | Operation dialog box |
| Figure/Object deselect - after create                                            |                      |
| Tool de-select after use                                                         |                      |
| System setting on new                                                            |                      |
| Change object after create                                                       |                      |
| Auto File Save Interval: 5 🔛 Minutes                                             |                      |
| Show "Select Project" dialog when you start GT Designer2                         |                      |
| Show Wizard on New Project                                                       |                      |
| Figure/Object move on screen display area (with ALT key, move to temporary area) |                      |
|                                                                                  |                      |
|                                                                                  |                      |
|                                                                                  |                      |
|                                                                                  |                      |
|                                                                                  |                      |
|                                                                                  |                      |
| Close                                                                            |                      |

| Element Status                            |             | Description                                                                                                    |  |
|-------------------------------------------|-------------|----------------------------------------------------------------------------------------------------|--|
| Figure/Object                             | Checked     | After arranging objects, the selected status (status with handle) is reset.                                                                               |  |
| deselect - after create                   | Not checked | With the selected status (status with handle), figures/objects are arranged on the drawing screen.                                                        |  |
| Tool de-select after use                  | Checked     | After setting figures/objects, the tool selected status is reset.<br>It is convenient to arrange different figures/objects.                               |  |
|                                           | Not checked | After setting figures/objects, the selected status remains active. It is convenient to arrange the same figures/objects continuously.                     |  |
| Sustam astting on now                     | Checked     | The system settings dialog box (GOT type, PLC type, etc.) appears in creation of a new project.                                                           |  |
| System setting on new                     | Not checked | The system settings dialog box (GOT type, PLC type, etc.) does not appear in creation of a new project.                                                   |  |
| Change chiest after create                | Checked     | After arranging objects on the drawing screen, the settings dialog box automatically appears.                                                             |  |
| Change object aller create                | Not checked | After arranging objects on the drawing screen, the settings dialog box does not automatically appear.                                                     |  |
| Auto File Save                            | Checked     | File is automatically saved.<br>Saving interval (5 to 720) is set.                                                                                        |  |
|                                           | Not checked | File is not automatically saved.                                                                                                    |  |
| Show "Select Project"                     | Checked     | When the GT Designer2 is started, the project selection dialog box (New, Open, etc.) appears.                                                             |  |
| dialog when                               | Not checked | When the GT Designer2 is started, the project selection dialog box (New, Open, etc.) does not appear.                                                     |  |
| Show Wizard on New                        | Checked     | When creating a new project, the wizard screen appears.                                                                                                   |  |
| Project                                   | Not checked | When creating a new project, the wizard screen does not appear.                                                                                           |  |
| Figure/Object move on screen display area | Checked     | A figure or object can be moved on the screen display area by dragging. When dragged pressing the ALT key, it can be moved to the temporary area.         |  |
| with ALT key, move to emporary area)      | Not checked | A figure or object can be moved to the temporary area by drag-<br>ging. When dragged pressing the ALT key, it can be moved on<br>the screen display area. |  |

Tab. 4-2: Description to Fig. 4-7

③ On the tab **Operation** you can activate and deactivate different options for working with the GT Designer2.

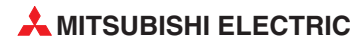

Preferences dialog box

Fig. 4-8:

#### View

- (1) Select **Project**  $\rightarrow$  **Preferences.**
- ② Select View tab in the Preferences dialog box.

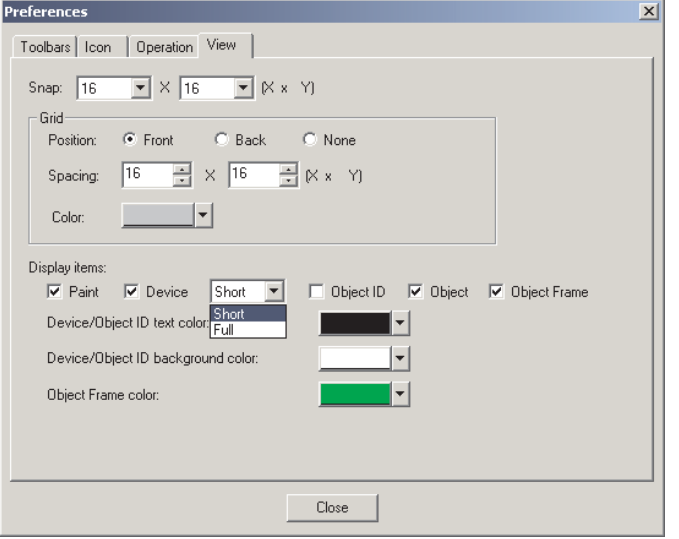

Element Description Dot value (1, 2, 4, 8 or 16) is selected for automatic arrangement of figures or ob-Snap jects on the screen. Position of grid display is selected: • Front: Grid is displayed at the front of the screen. Position · Back: Grid is displayed at the back of the screen. Grid None: Grid is not displayed. Spacing Grid spacing (2 to 64 dots) is set. Color Grid display color is selected. When a closed figure is filled with "Paint," this item is selected to display the filled Paint status Device This item is selected to display the device name set in the object. This item is selected to display the object ID of each object. The object ID is au-Object ID tomatically put on each object. It is convenient to display the object ID in setting the system information. Object This item is selected to display the set object. Object Select this item to display the boundary of the object. Frame Display items Device/ Specify the text color of the object or object ID. Object ID Text color: Black text color Device/ Object ID Specify the text background color of the object or object ID. background Background color: White color Object Specify the color of the object boundary. Frame Frame color: Green color

Tab. 4-3: Description to Fig. 4-8

③ On the tab **View** you can activate and deactivate different options for displaying in the GT Designer2.

#### NOTES

The function **Snap** is used to aline figures and objects with the grid. The alinement is done with a multiple of the snap value. For example, if the value is set to 16 points the cursor can only moved to the coordinates of multiples of 16. A position in between is not possible. The cursor or the object are so to say snaped every 16 points.

The items set on the display tab **View** can also be changed from the toolbar **View** and the menu **View**.

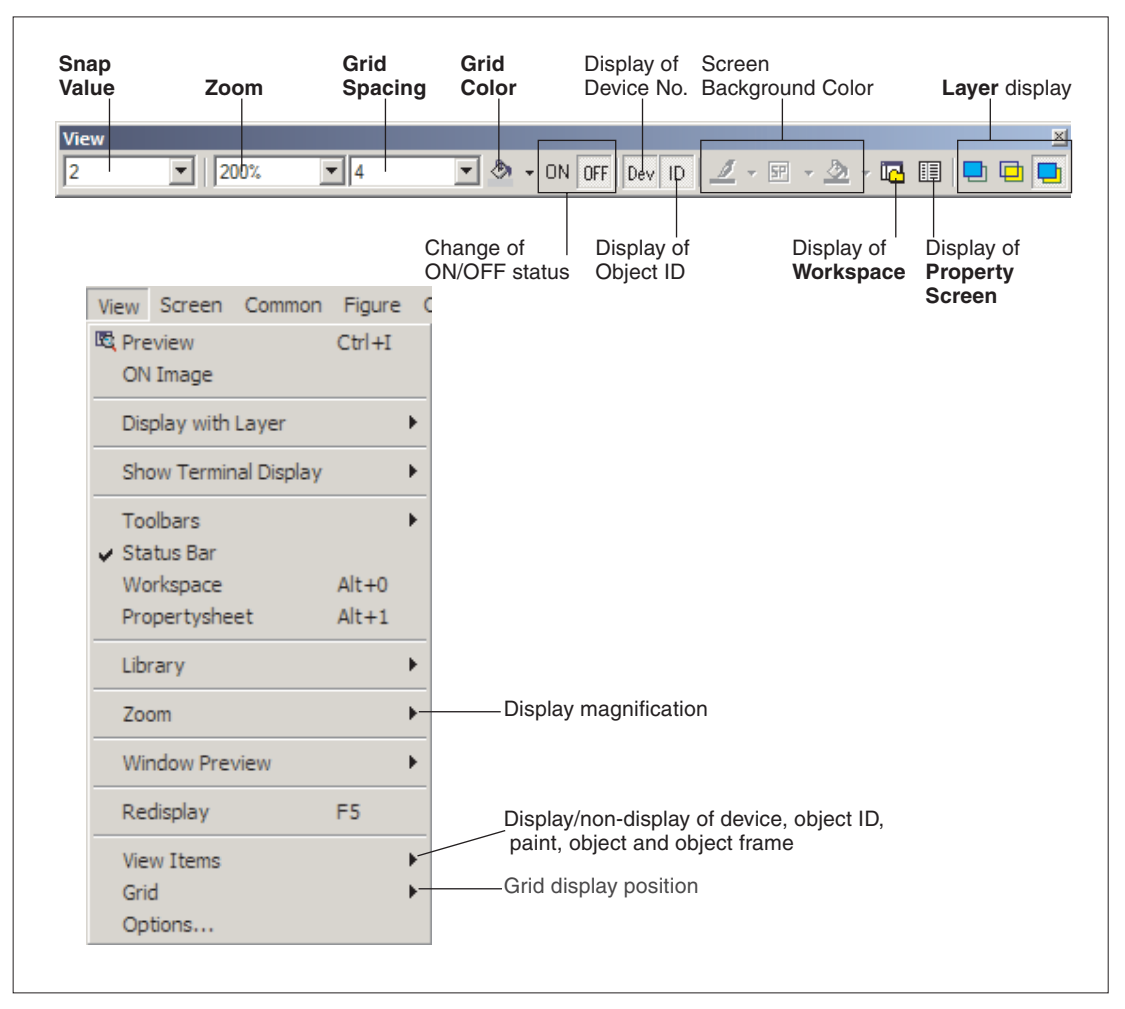

Fig. 4-9: View toolbar and View menu

# 5 Screen Configuration

# 5.1 Base Screen and Window Screen Types

The user-created screen displayed on the GOT consists of the base screens and window screens that are drawn by GT Designer2. These screens can be overlapped or switched on the GOT. Objects, such as Switch, Lamp, Comment Display and Numerical Display, can be placed on the screens.

The following shows screens that can be created by the GT Designer2. These screens can be overlapped or switched.

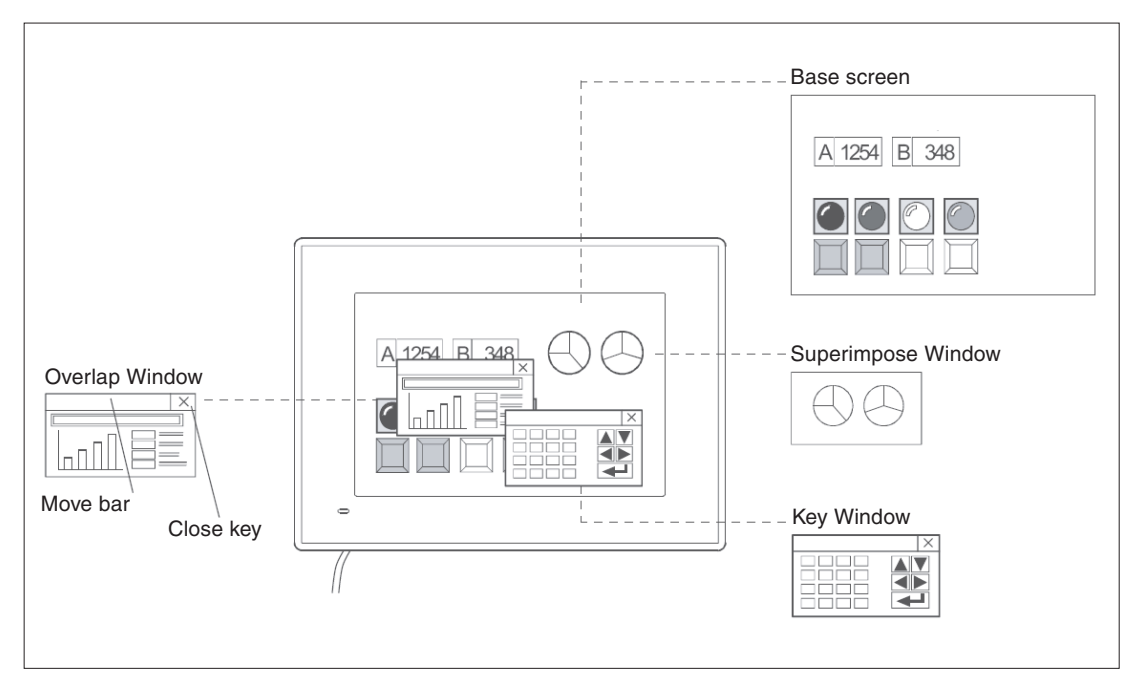

Fig. 5-1: Screens overview

| Screen           |                       | Description                                                                                                    |  |  |
|------------------|-----------------------|----------------------------------------------------------------------------------------------------|--|--|
| Base Screen      |                       | The basic screen for user-created screen display on GOT.                                                                                                    |  |  |
|                  | Overlap<br>Window     | A pop-up window that appears over the base screen. Up to two windows can be displayed simultaneously. (Overlap Window 1, Overlap Window 2) The Overlap Window can be moved or closed manually.                                             |  |  |
| Window<br>Screen | Superimpose<br>Window | A composite window placed on the base Screen. Up to two windows can be dis-<br>played simultaneously. (Superimpose 1, Superimpose 2)<br>If super impose window is switched, the corresponding parts of the base screen<br>will be changed. |  |  |
|                  | Key Window            | A pop-up window for inputting numerical values and ASCII codes to be displayed<br>on the base Screen.<br>There are two types of key window:<br>default key window and user created key window.                                             |  |  |

Tab. 5-1: Description to Fig. 5-1

Overlap

Front

Windows 1, 2

Key Window

# 5.2 Screen Laying

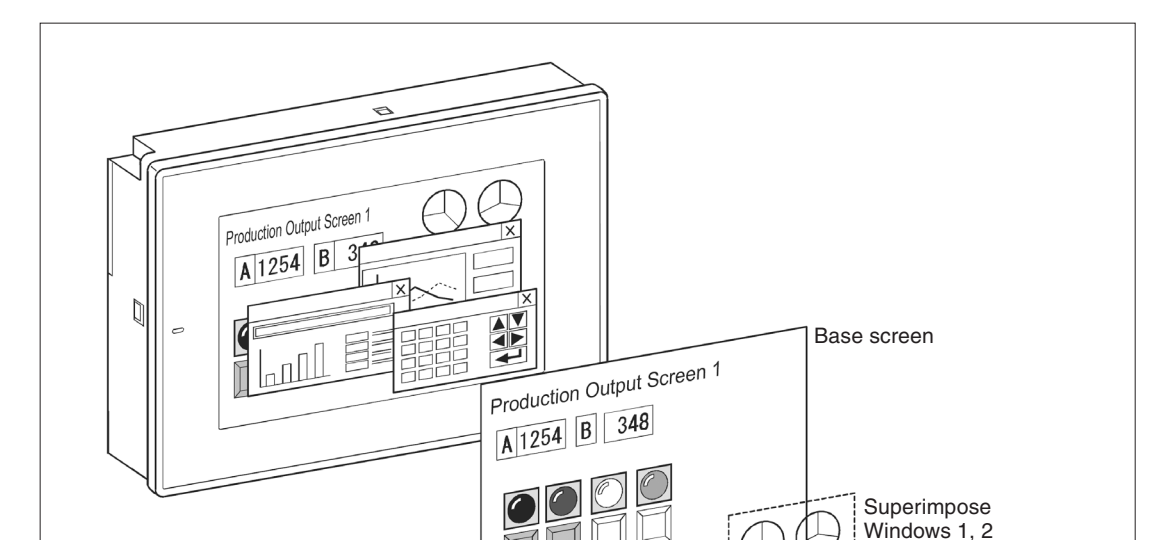

The base screens and various windows are layered by type and displayed as shown below.

Fig. 5-2: Screen laying

#### NOTES

#### To display the screens

Draw objects (text, graphics, etc.) on each screen.

Back

#### To switch the screen

When switching the screen on the GOT, be sure to make the settings for screen switching. The GOT switches the base screen according to the touch switch operation or the current value of the screen switching device. (Specify the screen switching device for each project using GT Desginer2.) Refer to Section 7.14 of the Screen Design Manual for details of the touch switches for screen switching and the screen switching device setting

#### Screen No. setting

The base screens and window screens need not be numbered in serial order from No. 1, 2, 3..... Some screen No. can be skipped for the future use, if there is a possibility that screens may be increased. At power-on, the GOT displays the lowest No. of the registered base screens.

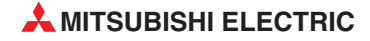
## 5.3 Object Placement Area and Display Area

The drawing screen editor for Base Screen and Window Screen provides two areas: screen display area and temporary area.

The temporary area is the area for temporary placement of objects and figures during screen layout change. This feature enables the screen layout to be smoothly changed.

Objects plased on the temporary area will not be displayed on the GOT, they are positioned outside the area of screen display.

| 🕎 B-1(Front+Back):Data View Screen   |  |
|--------------------------------------|--|
| Numerical Display Numerical Input    |  |
| <b>812</b> 345                       |  |
| Alarm Lamp Alarm Reset Switch        |  |
| 100 ml m2 m3 + 10 ml m2 m3           |  |
| System Ala Screen display area       |  |
| B22 Dedicated device is out of range |  |
| ErrorScreen                          |  |
| Temporary area                       |  |
|                                      |  |

Fig. 5-3: Screen areas

| Nr. | Bereich             | Beschreibung                                                                                               |
|-----|---------------------|----------------------------------------------------------------------------------------------------|
| 0   | Screen display area | Area displayed on the GOT.                                                                                 |
| 2   | Temporary area      | Not displayed on the GOT. In this area, however, figures and objects can be placed during screen creation. |

Tab. 5-2: Description to Fig. 5-3

NOTES

The figures and objects temporarily saved in the temporary area are included in the transfer size of the base screen. After saving the project, delete figures and objects from the temporary area before downloading to the GOT.

Please check not to place text, figures or grafics on the border to the display area. These would only be partly displayed on the GOT after transfering the project data to the GOT.

#### NOTES

#### When using Superimpose Window

If a character (nameplate) or frame figure object arranged in the window screen protrudes to the temporary area, the protruding part is left on the base screen after the superimpose window is displayed then hidden. Switching the base screen erases the remaining character (nameplate) or frame figure (see following figure),

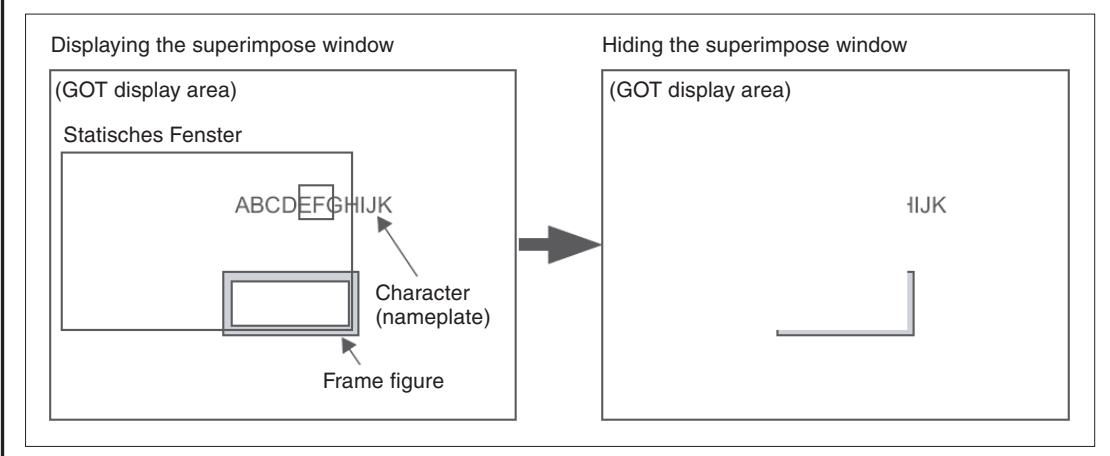

Fig. 5-4: Indication error due to protruding parts

To check the later display on the GOT of the created screens you can use the function Preview in the menu View of the GT Designer2. This function enables you to check all of the display configurations.

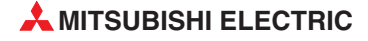

## 5.4 Basic Operations for Object Placement

### 5.4.1 Placing Figures and Objects

① Perform either of the following operations.

- From the Object menu, select the object to be placed.
   Example) Bit switch object
   Choose Object → Switch → Bit Switch.
   The cursor changes to + (placement mode).
- On the **Object** toolbar, click the object to be placed.
  - Example) Bit switch object

Click on the **Object** toolbar, and click **Bit Switch** from among the submenu items. The mouse cursor changes to + (placement mode).

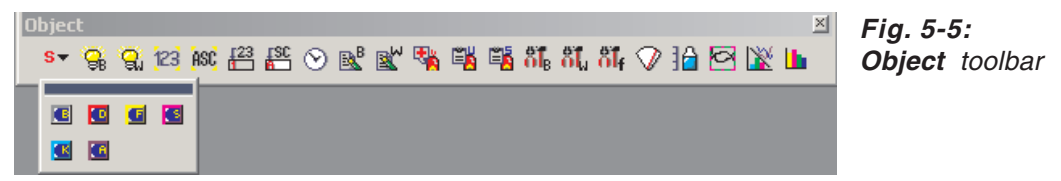

② Move the cursor to the desired position, and click the mouse to place the object. Objects of the same type can be placed consecutively by clicking the mouse repeatedly. When stopping this operation, right-click the mouse after placing the object to release the cursor from the placement mode.

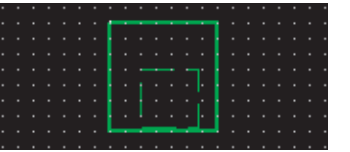

*Fig. 5-6:* Bit switch after placement

#### NOTE

Placing and moving a figure or object:

Performing the operation with the "Alt" key held down places the figure or object inside the screen display area. Even if an attempt is made to place in the temporary area, the target will be placed at the right or bottom end of the screen display area.

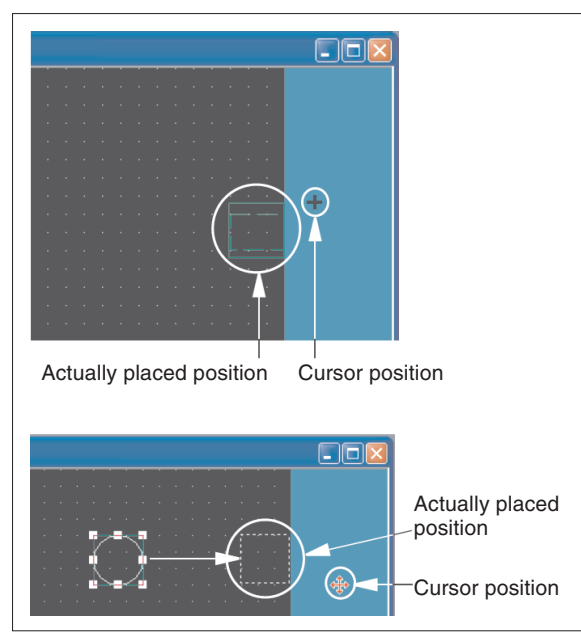

*Fig. 5-7: Placing or moving with the ALT key held down* 

### 5.4.2 Figure Drawing/Text Input

#### How to Draw a Frame Line

- ① Click Rectangle on the Figure toolbar. The mouse cursor changes to +.
- ② Draw a rectangle:

Left-click at the starting point. Drag the mouse to move the cursor to the end point. Releasing the left button of the mouse draws a rectangle. Then, right-click the mouse to exit from the placement mode.

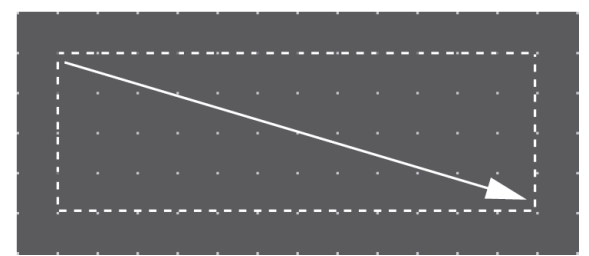

*Fig. 5-8:* Drawing a rectangle

③ Set the frame line and paint of the rectangle:

Double-click the created rectangle. The **Rectangle** dialog box appears. Change the color and thickness of the line.

| Rectangle         |           | ×              |
|-------------------|-----------|----------------|
| Line Style:       | <b></b>   | Set as Default |
| Line Width:       | 1 Dot     | Clear Default  |
| Line Color:       | <b></b>   |                |
| Fill Pattern:     | NONE 🔻    |                |
| Pattern Fg Color: |           |                |
| Pattern Bg Color: | V         |                |
| Category:         | Others 💌  |                |
|                   | OK Cancel |                |

#### Fig. 5-9: Rectangle dialog box

Clicking the **OK** button determines the settings and closes the dialog box. Click the **Cancel** button to cancel the settings and close the dialog box.

#### NOTE

Select the figure to be resized and then drag the handle  $\Box$  to change its size.

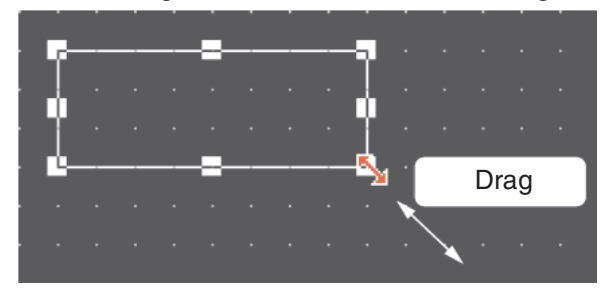

Changing the figure size:

Fig. 5-10: Resizing with mouse

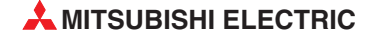

#### How to Draw a Text

- ① Click Text on the Figure toolbar. The mouse cursor changes to +.
- ② Enter a text:

When the mouse cursor changes to +, click the mouse on the text drawing position. When the **Text** dialog box appears, input a text and set attributes.

| Text              |                |               | Set as Default     Clear Default | Fig. 5-11:<br>Text dialog box |
|-------------------|----------------|---------------|----------------------------------|-------------------------------|
| 4                 |                |               | ×                                |                               |
| Text Style:       | Regular        |               | None                             |                               |
| Text Color:       | <b></b>        |               | <b>V</b>                         |                               |
| Text Solid Color: | ¥              | Direction:    | Horizontal C Vertical            |                               |
| Background Color: | 7              |               |                                  |                               |
| Font:             | 16dot Standard | Alignment:    | ⊕ Left C Center C Right          |                               |
| Size:             | 1x1 💌 1        | ▼ X 1         | ▼ (X x Y) 24 ▼ (Dot)             |                               |
| Interval:         |                | KANJI Region: | Japan                            |                               |
| Category:         | Others 💌       |               |                                  |                               |
|                   | OK             | Cancel        |                                  |                               |

The input will be immediately reflected on the screen.

③ Click the **OK** button to close the dialog box. Click the **Cancel** button to cancel the settings and close the dialog box.

#### NOTE

Changing the text size:

Select the text to be resized and then drag the handle  $\Box$  to change its size.

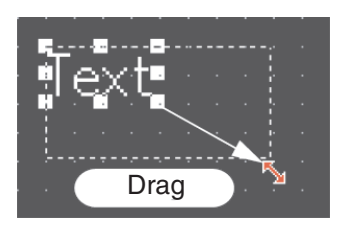

Fig. 5-12: Resizing with mouse

### 5.4.3 Object Function Setting

#### Setting the "Numerical Display" Object

- ① Click Numerical Display on the Object toolbar. The mouse cursor changes to +.
- ② Click the mouse on the desired position to place the object.

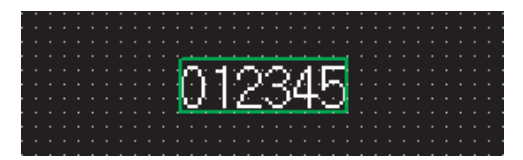

Fig. 5-13: Numerical Display after inserting

③ The Numerical Display dialog box appears. Set the Type, View Format, Frame Format, etc.

| Numerical Display                                         | Fig. 5-14:     |                              |
|-----------------------------------------------------------|----------------|------------------------------|
| Basic                                                     |                | Numerical Display dialog box |
| Type:   Numerical Display  Numerical Input                |                |                              |
| Device: D10  Dev                                          |                |                              |
| Data Size: 💿 16bit 🔘 32bit                                |                |                              |
| View Format<br>Format: Signed Decimal Color:              | <b>▼</b>       |                              |
| Digits: 6 Decimal Point: 0                                |                |                              |
| Font: 16dot Standard                                      |                |                              |
| Size: 1 x 1 V 1 V X 1 V X                                 | (Y) 24 🔽 (Dot) |                              |
| Blink: No 🔽 🗖 Reverse                                     |                |                              |
| Adjust Decimal Point Rang                                 | ie             |                              |
| Frame Format                                              |                |                              |
| Shape: Frame : Frame_1Others                              |                |                              |
| Frame: Plate: Plate:                                      |                |                              |
| Category: Others  Layer: Front                            | <b>•</b>       |                              |
| Extended Function<br>Extended Case Trigger Data Operation | n              |                              |
| OK Cancel                                                 |                |                              |

- ④ Click the OK button to close the dialog box. Click the Cancel button to cancel the settings and close the dialog box.
- (5) Right-click the mouse to exit from the placement mode.

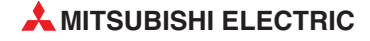

#### NOTES

When the object size is changed, this may result in misalignment between the figure frame and the object as shown below. In this case, perform the following operation: Select the object. Right-click the mouse and select **Centering**. This will automatically correct the misalignment.

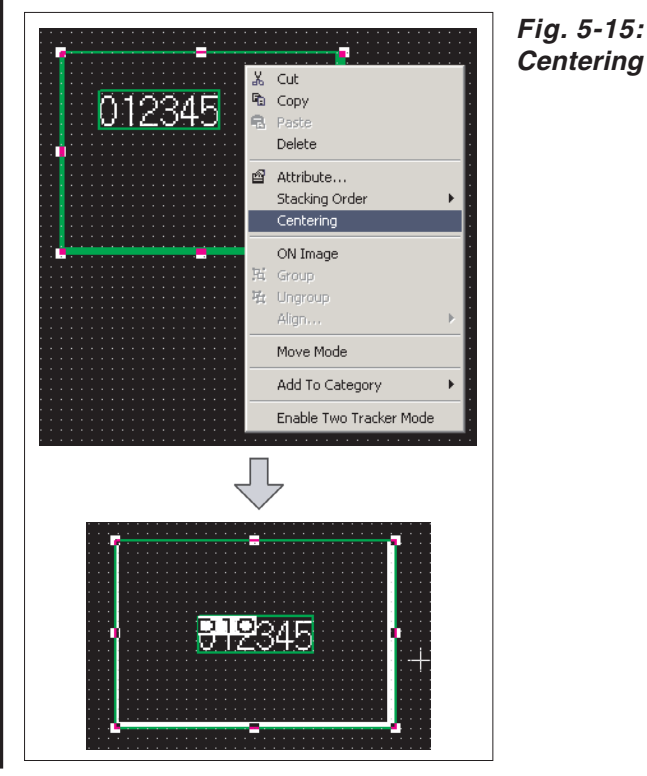

By selecting **Enable Two Tracker Mode**, the figure frame and object can be moved or resized separately.

#### **Screen Re-displaying Procedure**

When the object placed on the figure marked with Paint is moved, some area may remain unpainted in the figure.

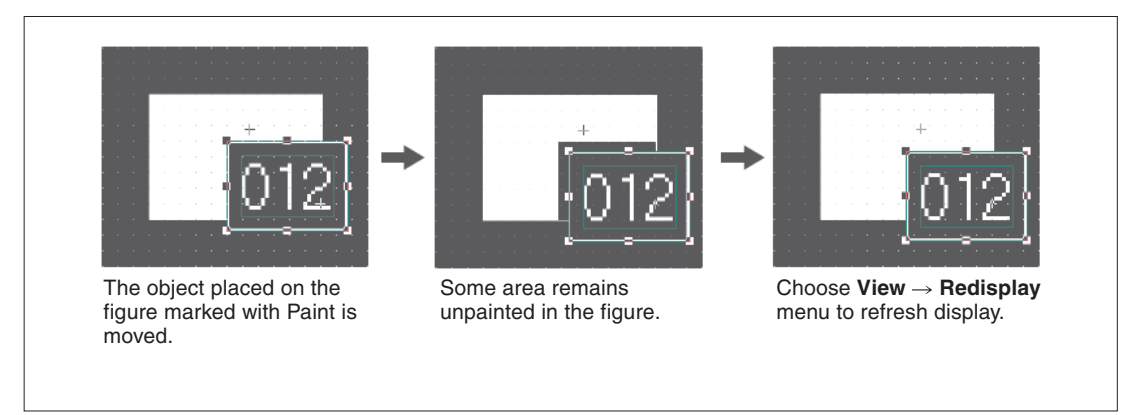

Fig. 5-16: Screen re-displaying

- (1) Choose the View  $\rightarrow$  Redisplay menu.
- ② The display of the drawing screen will be corrected.

#### Setting the "Lamp [Bit Lamp]" Object

- ① Click **Bit Lamp** on the **Object** toolbar. The mouse cursor changes to +.
- ② Click the mouse on the desired position to place the object. The **Bit Lamp** dialog box appears.

Set the Device, Display Style, etc. in the Basic tab.

| Bit Lamp X                      | Fig. 5-17:<br>Bit Lamp dialog box, |
|---------------------------------|------------------------------------|
| Device: M0                      | Dasic lab                          |
| Display Style                   |                                    |
| ON OFF                          |                                    |
| Shape: Circle : Circle_1 Others |                                    |
| Frame:                          |                                    |
| BackGround:                     |                                    |
| Blink: No 💌                     |                                    |
| Category: Lamp  Layer: Front    |                                    |
|                                 |                                    |
|                                 |                                    |
|                                 |                                    |
|                                 |                                    |
|                                 |                                    |
|                                 |                                    |
|                                 |                                    |
| Extended Function               |                                    |
|                                 |                                    |
| OK Cancel                       |                                    |

③ Set the text color, text size, etc. in the Text tab.

The settings of "ON Display" and "OFF Display" can be made in the Text tab, and both settings are required. Click the **ON** button to set the ON status display, and the **OFF** button to set the OFF status display.

A text can be registered in each display position (Center, Top, Bottom, Left, Right). The text-registered display position button is displayed in purple characters.

| Bit Lamp 🔀                                                                                                    | F |
|----------------------------------------------------------------------------------------------------|---|
| Basic Text                                                                                                    | В |
| DN OFF Copy OFF->DN All Settings Text Only                                                                                                    | T |
| Text: Style: Regular 💌 Solid:                                                                                                    |   |
| Font: 16dot Standard Effects: None                                                                                                    |   |
| Script:                                                                                                    |   |
| Size: 1 x 1 V 1 V (X x Y) 24 V (Dot)                                                                                                    |   |
| Select Position to Center Top Bottom Left Right                                                                                                    |   |
| $\begin{array}{ccc} \text{Horizontal} &  &  &  &  &  &  &  &  &  &  &  &  &  &  &  &  &  &  &  &  &  &  &  &  &  &  &  &  &  &  &  &  &  &  &  &  &  &  &  &  &  &  &  &  &  &  &  &  &  &  &  &  &  &  &  &  &  &  &  &  &  &  &  &  &  &  &  &  &  &  &  &  &  &  &  &  &  &  &  &  &  &  &  &  &  &  &  &  &  &  &  &  &  &  &  &  &  &  &  &  &  &  &  &  &  &  &  &  &  &  &  &  &  &  &  &  &  &  &  &  &  &  &  &  &  &  &  &  &  &  &  &  &  &  &  &  &  &  &  &  &  &  &  &  &  &  &  &  &  &  &  &  &  &  &  &  &  &  &  &  &  &  &  &  &  &  &  &  &  &  &  &  &  &  &  &  &  &  &  &  &  &  &  &  &  &  &  &  &  &  &  &  &  &  &  &  &  &  &  &  &  &  &  &  &  &  &  &  &  &  &  &  &  &  &  &  &  &  &  &  &  &  &  &  &  &  &  &  &  &  &  &  &  &  &  &  &  &  &  &  &  &  &  &  &  &  &  &  &  &  &  &  &  &  &  &  &  &  &  &  &  &  &  &  &  &  &  &  &  &  &  &  &  &  &  &  &  &  &  &  &  &  &  &  &  &  &  &  &  &  &  &  &  &  &  &  &  &  &  &  &  &  &  &  &  &  &  &  &  &  &  &  &  &  &  &  &  &  &  &  &  &  &  &  &  &  &  & &  &  &  &  &  &  &  &  &  & $ |   |
| MC Offset to Frame:                                                                                                    |   |
| Extended Function                                                                                                    |   |
| OK Cancel                                                                                                    |   |

Fig. 5-18: Bit Lamp dialog box, Text tab

④ Click the OK button to close the dialog box. Click the Cancel button to cancel the settings and close the dialog box.

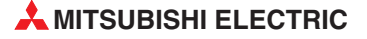

- (5) Right-click the mouse to exit from the placement mode.
- **NOTE** Making the ON Display and OFF Display the same To make the ON Display and OFF Display settings the same, set either ON or OFF status in the **Text** tab, and then click the **Copy ON**  $\rightarrow$  **OFF** or **Copy OFF**  $\rightarrow$  **ON** button. For example, when reflecting the settings of the OFF Display on the ON Display, click the **Copy OFF**  $\rightarrow$  **ON** button with the OFF Display selected.

#### Placing the "Lamp" or "Switch" Objects with Figures from the Library

1) Click the Library tab in the workspace.

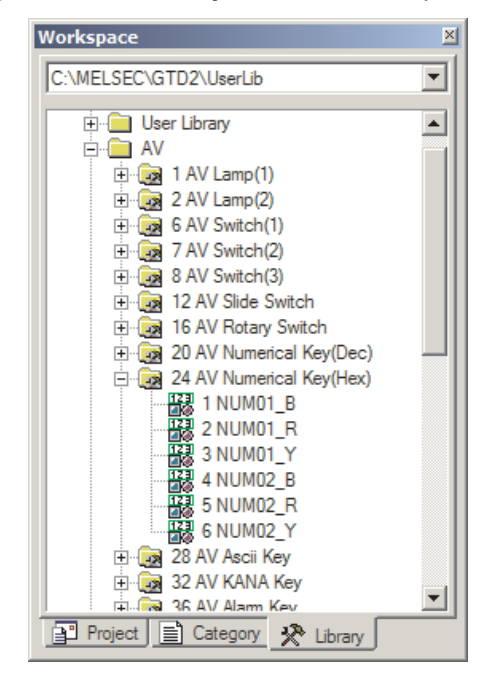

Fig. 5-19: Workspace dialog box, Library tab

② For example select the subfolder AV Lamp(1) in the path Library and open it by doulbe clicking. A list of the available objects in this subfolder will be displayed. With a right click on the subfolder AV the option Open Image View is displayed. Using this option you can open a dialog box showing the predefined object figures in this subfolder.

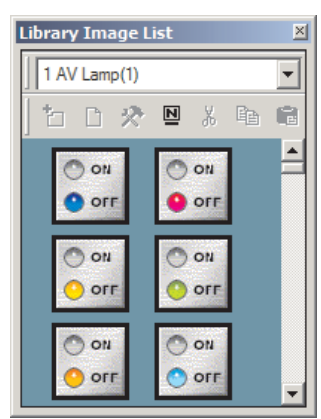

Fig. 5-20: Library Image List dialog box (3) Click the target Lamp or Switch object in the "Library Image List" window, and drag and drop it on the desired position.

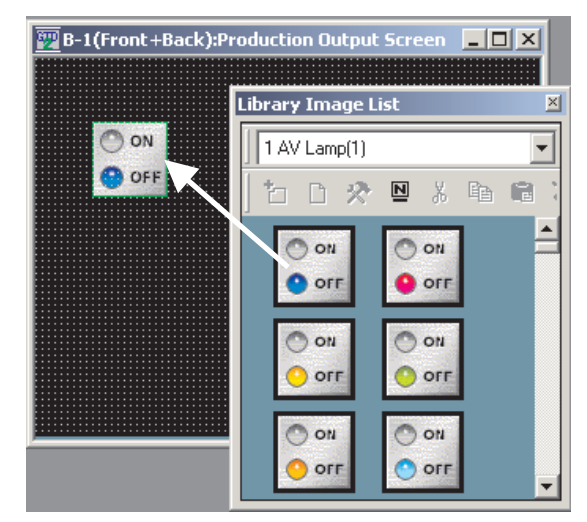

*Fig. 5-21: Placing objects from the library* 

#### Setting the Touch Switch [Bit Switch] Object

- Click on the **Object** toolbar, and click **Bit Switch** from among the submenu items. The mouse cursor changes to +.
- ② Click the mouse on the desired position to place the object. The **Bit Switch** dialog box appears. Set the Switch Action, Display Style, etc. in the **Basic** tab.

| Bit Switch                                       | x |
|--------------------------------------------------|---|
| Basic Text/Lamp                                  | 1 |
| Device: M0                                       |   |
| Action: C Set C Alternate<br>© Beset C Momentary |   |
| Display Style                                    |   |
| Shape: Square : Square_1 Others                  |   |
| Reverse Switch Area                              |   |
| Frame: Switch:                                   |   |
| Background: Pattern:                             |   |
| Category: Switch 💌 Layer: Front                  |   |
| Extended Function                                |   |
| Extended Action Trigger                          |   |
| OK Cancel                                        |   |

Fig. 5-22: Bit Switch dialog box, Basic tab ③ Set the Text/Lamp function, etc. in the Text/Lamp tab. The settings of "ON Display" and "OFF Display" can be made in the Text tab, and both settings are required. Click the ON button to set the ON status display, and click the OFF button to set the OFF status display. A text can be registered in each display position (Center, Top, Bottom, Left, Right). The text-registered display position button is displayed in purple characters.

| Bit Switch                                                                                          |
|----------------------------------------------------------------------------------------------------|
| Basic Text/Lamp                                                                                     |
| Text                                                                                                |
| ON OFF Copy OFF->ON All Settings Text Only                                                          |
| Text: Style: Regular 💌 Solid:                                                                       |
| Font: 16dot Standard Effects: None                                                                  |
| Script:                                                                                             |
| Size: 1 x 1 💌 1 💌 X 1 💌 (X x Y) 24 💌 (Dot)                                                          |
| Select Position to<br>Edit Text: <u>Center</u> T <u>op</u> <u>B</u> ottom <u>L</u> eft <u>Bight</u> |
| Horizontal $\leftarrow \Leftrightarrow \rightarrow$ Vertical $\uparrow \uparrow \downarrow$         |
| Text                                                                                                |
| M0 Unset to Prame.                                                                                  |
|                                                                                                    |
|                                                                                                    |
| C Key C Bit: C Word: 16 bit V Signed BIN V                                                          |
| Dev                                                                                                 |
| Exp.,,                                                                                              |
|                                                                                                    |
| Extended Function                                                                                   |
|                                                                                                    |
| OK Cancel                                                                                           |

Fig. 5-23: Bit Switch dialog box, Text/Lamp tab

- ④ Click the OK button to close the dialog box. Click the Cancel button to cancel the settings and close the dialog box.
- ⑤ Right-click the mouse to exit from the placement mode.
- NOTE

Making the ON Display and OFF Display the same To make the ON Display and OFF Display settings the same, set either ON or OFF status in the **Text** tab, and then click the **Copy ON**  $\rightarrow$  **OFF** or **Copy OFF**  $\rightarrow$  **ON** button. For example, when reflecting the settings of the OFF Display on the ON Display, click the **Copy OFF**  $\rightarrow$  **ON** button with the OFF Display selected.

### 5.4.4 Workspace Operations

The workspace displays the whole project settings by data type in the tree structure. The data of the whole project can be managed/edited easily.

#### **Example** $\bigtriangledown$ Screen copy:

The existing screen can be copied in the workspace.

① In the Project workspace, select and right-click the screen, and select the **Copy** menu.

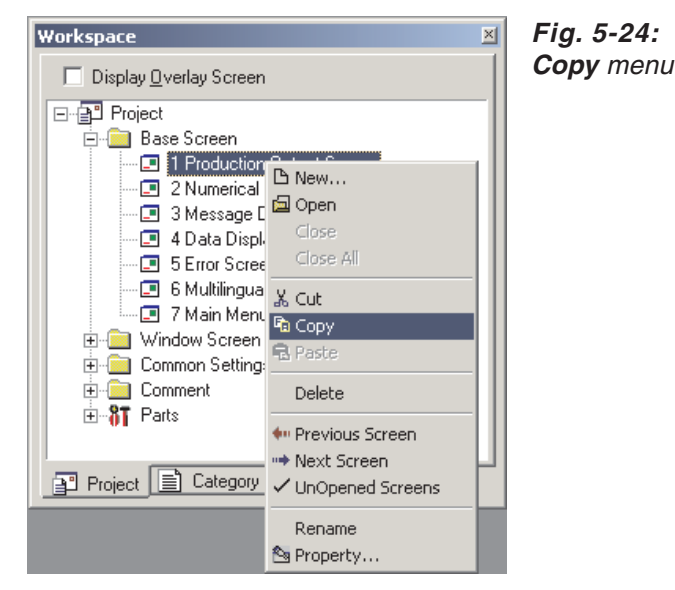

(2) Right-click the mouse again and select the **Paste** menu.

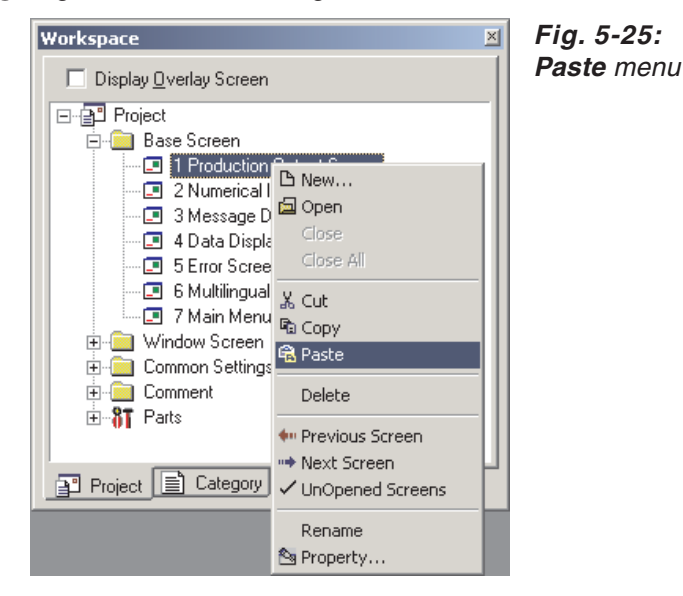

③ When the **Screen Property** dialog box appears, set the screen number, etc. of the screen to be copied.

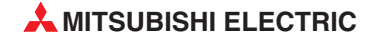

④ Then, click the **OK** button to display the copied screen.

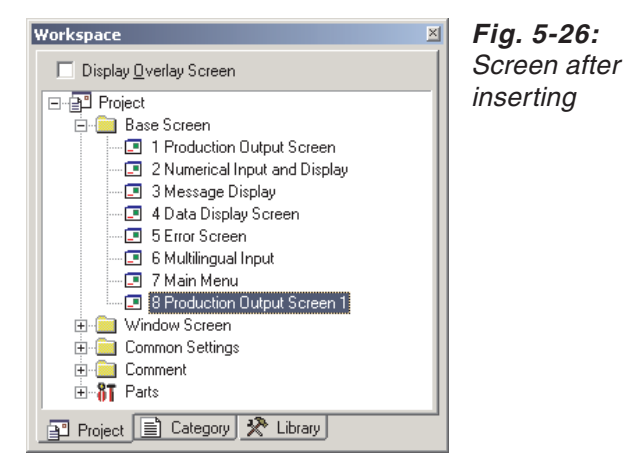

 $\triangle$ 

#### Example $\nabla$

Parts registration:

A figure can be registered as a part in the workspace.

(1) Select the figure to be registered, and drag it to the **Parts** folder in the workspace.

Fig. 5-27:

to Parts

Drag selected figure

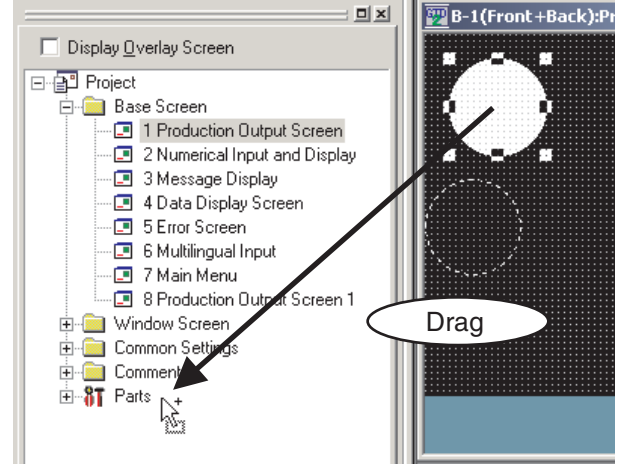

(2) The Parts Property dialog box appears. Set the number and name of the part.

| Parts Property X      |     |  |
|-----------------------|-----|--|
| No: 1 🚍               | Par |  |
|                       | dia |  |
| Name: Circle (filled) |     |  |
| OK Cancel             |     |  |

n. 5-28: rts Property log box

- 🕎 B-1(Front+Back) 🔲 Display <u>O</u>verlay Screen ⊡-- 🔁 Project 📄 💼 Base Screen - 🔄 1 Production Output Screen - 🔄 2 Numerical Input and Display --- 🔄 3 Message Display --- 💽 4 Data Display Screen 5 Error Screen --- 💷 6 Multilingual Input --- 💶 7 Main Menu - 🖪 8 Production Output Screen 1 🗄 🚞 Window Screen Common Settings
   Comment E---8T Parts □---8T 1 Circle (filled)
- ③ Click the **OK** button to register the figure as the part.

Fig. 5-29: Parts after registering

 $\triangle$ 

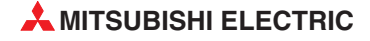

## 5.5 Viewing Created Screen Image

By using the preview function you can precheck the display of the created screen pages. In the preview screen the screen images are displayed in the same configuration as later in a project on the GOT and so can be checked.

- (1) Click Screen Preview on the Main toolbar, or select View  $\rightarrow$  Preview.
- (2) The image displayed on the GOT is displayed on the preview screen.

| 💽 Screen Preview - [B-1:Da | ata View Screen]                                                                              |                                                                                                    |                       |
|----------------------------|-----------------------------------------------------------------------------------------------|----------------------------------------------------------------------------------------------------|-----------------------|
| File View                  |                                                                                               |                                                                                                    |                       |
| 🔛 🎒 256 Colors             | 💌 ON OFF 🛛 State 🕰 💾                                                                          | Security 0                                                                                                    | Language Switching 3  |
|                            | Numerical Display<br>PP2345<br>Alarm Lamp<br>No No No<br>System Alarm<br>322 Dedicated device | Numerical Input<br>772345<br>Alarm Reset Switch<br>760 760 760 760<br>ce is out of range<br>Fehler-<br>meldung |                       |
|                            |                                                                                               | ON Image                                                                                                    | State 1 256 Colors // |

Fig. 5-30: Screen Preview dialog box

The preview display can be changed/output from each (File and View) menu.

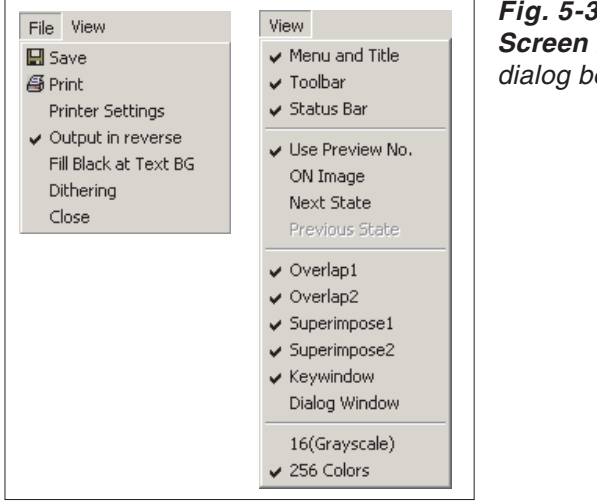

Fig. 5-31: Screen Preview dialog box menus

| Item                              | Description                                                                                                    |
|-----------------------------------|----------------------------------------------------------------------------------------------------|
| File menu                         |                                                                                                    |
| Save                              | Preview display is saved in a file (BMP format file).                                                                                                    |
| Print Preview display is printed. |                                                                                                    |
| Printer Settings                  | Printer settings, paper and paper orientation are set.                                                                                                    |
| Output in reverse                 | Black and white is reversed when printing based on the printer/file setting.                                                                                                    |
| Fill Black at Text BG             | Letters are filled in white and letter background is filled in black to make clearly visible reversed when printing based on the printer/file setting.                                                                                                    |
| Dithering                         | Intermediate color tone is provided on the two tone monochrome screen when printing based on the printer/file setting.                                                                                                    |
| Close                             | Preview screen is closed.                                                                                                    |
| View menu                         |                                                                                                    |
| Menu and Title                    | Display/non-display of the title bar is selected.                                                                                                    |
| Toolbar                           | Display/non-display of the toolbars is selected.                                                                                                    |
| Statu Bar                         | Display/non-display of the status bar is selected.                                                                                                    |
| Use Preview No.                   | Checked:<br>• Display Word Comment and Word parts Display of the set Preview No.<br>Not checked:<br>• Display Word Comment and word parts Display according to the settings<br>of each state.                                                                                                    |
| ON Image                          | <ul> <li>Every time the menu item is selected, the preview screen display status switches between ON and OFF. The display contents are the same as those of the ON/OFF display on the drawing screen.</li> <li>When ON is selected:</li> <li>Object of bit device: Figure/text set to ON is displayed.</li> <li>Object of word device: Status set to State 1 is displayed.</li> <li>When OFF is selected:</li> <li>Object of bit device: Figure/text set to OFF is displayed.</li> <li>Object of word device: Status set to State 0 (normal) is displayed.</li> </ul> |
| Next State                        | Switches the screen display, which has been set in Object "State", in ascending order.                                                                                                    |
| Previous State                    | Switches the screen display, which has been set in Object "State", in descending order.                                                                                                    |
| Overlap 1                         | Select whether Overlap Window 1 will be displayed or hidden. $^{	extsf{D}}$                                                                                                    |
| Overlap 2                         | Select whether Overlap Window 2 will be displayed or hidden. $^{	extsf{D}}$                                                                                                    |
| Superimpose 1                     | Select whether Superimpose 1 will be displayed or hidden. $^{\textcircled{0}}$                                                                                                    |
| Superimpose 2                     | Select whether Superimpose 2 will be displayed or hidden. $^{\textcircled{0}}$                                                                                                    |
| Key Window                        | Select whether Key Window will be displayed or hidden. $^{	extsf{D}}$                                                                                                    |
| Dialog Window                     | Select whether Dialog Window will be displayed or hidden. $^{}$                                                                                                    |
| 16 (Gray Scale)                   | Set the colors of the displayed screen (GT11□□ only).                                                                                                    |
| 256 colors                        | Set the colors of the displayed screen.                                                                                                    |
| 65536 colors                      | Set the colors of the displayed screen(GT15□□ only).                                                                                                    |

Tab. 5-3: Description Fig. 5-31

 $^{\textcircled{0}}$  To display a window in the preview window, the window must have been displayed in the Editor window of the Base Screen.

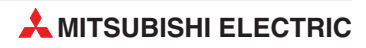

## 5.6 Data Check

Whether the project data created with the GT Designer2 has an error or not is checked.

- ① Open all screens for data check. Unopened screens are not data checked.
- (2) Select **Tools**  $\rightarrow$  **Data Check** menu.
- ③ The Data Check dialog box is displayed. Set the check items for data check and click the Check button.

| Data Check       X         Check Item:       Y         Touch Area       Xey Count         Memory Store Object       Y         Window Screen Data       Scroll Object         Scroll Object       Data Area         Dialog Window       Dialog Window | Fig. 5-32:<br>Data Check<br>dialog box |
|----------------------------------------------------------------------------------------------------|----------------------------------------|
| Carry out Checking during save or transfer                                                                                                    |                                        |
| C All Screen 💿 Open Screen Only                                                                                                    |                                        |
| Check OK Cancel                                                                                                    |                                        |

| Item                                       | Description                                                                                                    |
|--------------------------------------------|----------------------------------------------------------------------------------------------------|
| Touch Area                                 | <ul> <li>Checks whether the settings of the touch switch functions are overlapped as described below. In addition, checks whether the switch operates as the touch key or not.</li> <li>The touch switches are overlaid each other</li> <li>Numerical input/ASCII input is overlapped with touch switches.</li> </ul> |
| Key Count                                  | Checks whether more than 1000 touch switch functions (all touch switch objects) are placed in the GOT display area for each screen (Front and Back).                                                                                                    |
| Memory Store Object                        | Checks whether the objects exceeding the following numbers are set to be stored<br>into memory:<br>• Line graph (path display): 2 or more/project<br>• Trend graph (memory store): 17 or more/project<br>• Scatter graph (memory store): 17 or more/project<br>• User alarm (memory store): 17 or more/project        |
| Window Screen Data                         | Checks whether the data list display and alarm history display are set on the window screen. (The data list display and alarm history display are inapplicable to the window screen.)                                                                                                    |
| Scroll Object                              | Checks whether multiple objects (Data List Display, Alarm History Display, User Alarm) that need to be scrolled are set on a single screen.                                                                                                    |
| Data Area                                  | Checks whether any of the objects is set outside the screen range.                                                                                                    |
| Carry out Checking during save or transfer | Check this item to automatically carry out the data check when saving the project or downloading the project data to the GOT.                                                                                                    |
| All Screen                                 | A data check is made on all screens.                                                                                                    |
| Open Screen Only                           | A data check is made on open screens only.                                                                                                    |
| Dialog Window                              | Checks whether there is a window screen set as a replacement for the system dialog.                                                                                                    |

Tab. 5-4: Description to Fig. 5-32

#### NOTES

A data check is made on open screens only in standard setting. Unopened screens are not checked, if the option **Open Screen Only** is checked in the dialouge window **Data Check**. To check all screens, start a check after opening all screens.

Objects in the temporary area are not checked.

- (4) To close the dialog box after checking the data, click the **OK** button.
- (5) If an error is detected after checking, the following dialog box is displayed. (Example).

| Data Check Error |                              | Fig. 5-33:                                                             |            |
|------------------|------------------------------|------------------------------------------------------------------------|------------|
|                  | Data out of so               | creen area detected                                                    | dialog box |
| <u>•</u>         | No. :<br>DataType:<br>Range: | B-1:Data View Screen<br>Go To Screen Switch<br>(268 ,192 ), (360 ,228) |            |
|                  |                              | OK Abort                                                               |            |

When **OK** is clicked, data check is continued for any other error. When **Abort** is clicked, data check is cancelled.

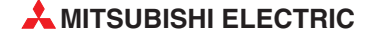

# 6 Transferring Data

## 6.1 Data Types

The GOT uses the following data. As the Boot OS, Standard monitor OS and Communication driver are required to operate the GOT, make sure to install them before the created project data.

| Data type     | Description                                                                                                    | Storage destination                  |  |
|---------------|----------------------------------------------------------------------------------------------------|--------------------------------------|--|
| Boot-OS       | The OS required to control the GOT hardware and make a communication between the PC and GOT. Factory-installed.                                                                                                    | C: Built-in Flash Memory             |  |
| 05            | The monitoring function, OS and screen data installati-<br>on, OS and screen data deletion, touch key control,<br>system screen and guidance display function and ot-<br>her features for controlling the GOT are installed. | C: Built-in Flash Memory             |  |
| 05            | <ul> <li>Standard monitor OS</li> <li>Communication driver</li> <li>Extended function OS</li> <li>Option OS, etc.</li> </ul>                                                                                                 |                                      |  |
|               | <ul><li>User screen data</li><li>Parts</li></ul>                                                                                                    | A: Standard CF Card<br>(GT15□□ only) |  |
| Project data  | <ul> <li>Common settings</li> <li>Comment</li> <li>HQ-Font</li> <li>True-Type-Font, etc.</li> </ul>                                                                                                    | C: Built-in Flash Memory             |  |
| Resource data | • Alarm log file (Alarm History, Advanced alarms) $^{\textcircled{0}}$<br>• Recipe data $^{\textcircled{0}}$                                                                                                    | A: Standard CF Card<br>(GT15□□ only) |  |
|               | <ul> <li>Advanced recipe data file <sup>(1)</sup></li> <li>Screen transition information file <sup>(1)</sup></li> <li>Image file (Hard-Copy) <sup>(1)</sup></li> </ul>                                                       | D: Built-in SRAM                     |  |

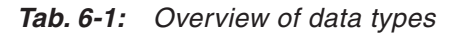

<sup>①</sup> The GT11□□ supports only the alarm log file (alarm history) and recipe data. However, the recipe data cannot be used by the user if uploaded.

#### NOTES

Basically, it is not necessary to install the Boot OS as it has been factory-installed in the GOT. To return the GOT to the factory-settings, install the Boot OS. This will initialize the GOT.

#### When downloading project data

When the OS (Standard monitor OS, Communication driver, Extended function OS, Option OS) of GT Designer2 used to create the project data are newer than the OS installed in the GOT, new functions may be invalid. When downloading the project data to the GOT, it is recommended to reinstall the OS.

#### When installing the OS

Make sure that OSs (Standard monitor OS, Communication driver, Extended function OS, Option OS) are of the same major version and minor version. If their version numbers are different, the GOT will not operate.

#### NOTES

#### Standard monitor OS

The Standard monitor OS includes the Standard monitor OS, Standard Font, System Screen Data, etc. They are programs that operate the GOT, e.g. interface control, OS/screen data installation, OS/project data deletion, touch key control, and screen/guidance display functions.

#### **Communication driver**

The Communication driver is used to make a communication between the GOT and PLC CPU. Make sure to select and install the Communication driver according to the connection method used. Refer to the GOT1000 Series Connection Manual for details of the connection methods and communication settings.

The communication driver is automatically configurated when using the Project Wizard to create a new project.

#### Extended function OS

The Extended function OS is needed for using extended functions, such as system monitor or the use of a bar code reader. Please also see the descriptions in the following manuals: GOT1000 Series Extended Function Manual and GOT1000 Series Connection Manual.

#### **Option OS**

The Option OS contains functions and fonts also needed for the use of optional function devices. These are not installed in the shipping state of the GOT. It has to be installed by the user before a project can be transfered. Please also see the descriptions in the following manual: GT Designer2 Screen Design Manual.

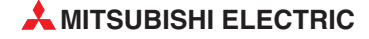

## 6.2 Communication with the GOT

For the communication of your PC with the GOT some settings have to be done first. The first step for communication was done when creating the new project by the configuration of communication (see section 3.1).

The configuration of communication can be checked and edited by the menu Communication  $\rightarrow$  Communication Configuration.

The communication with the GOT is controlled by the menu  $\textbf{Communication} \rightarrow \textbf{To/From}$  GOT.

- (1) Select the menu Communication  $\rightarrow$  To/From GOT.
- (2) The following dialog box with several tabs will be displayed.

| ommunicate with GOT                                                                                                    | X                                              |
|----------------------------------------------------------------------------------------------------|------------------------------------------------|
| Communication configuration OS Install -> GOT Boot OS Install -> Register Download -> GOT Device the level -> Consultant                                                                                                    | -> GOT   Verify   Special Data Download-> GOT  |
| Project Download -> Computer   Project Opioad -> Computer   Project Opioad | esource opioad -> Computer   Drive information |
| B- ✔ Untitled [Projekt1]                                                                                                    | Drive information                              |
| Base Screen<br>☑ Parts                                                                                                    | User area size: 3072 kbyte                     |
| Br ✔ Comment<br>✔ Common settings<br>                                                                                                    | Empty area size: 337 kbyte                     |
|                                                                                                    | Memory meter                                   |
|                                                                                                    | Used Empty                                     |
|                                                                                                    | Boot Memory information                        |
| Delete all old data in Project folder                                                                                                    | User area size: kbyte                          |
|                                                                                                    | Empty area size: kbyte                         |
| Drive: C:Built-in Flash Memory                                                                                                    |                                                |
| Folder: Projekt1                                                                                                    |                                                |
| Boot Drive(Project Data) : C:Built-in Flash Memory                                                                                                    |                                                |
| Project ID: 4148054906 Transfer size:                                                                                                    | 10 kbyte                                       |
| Buffering area size:                                                                                                    | ··· kbyte                                      |
| Select All Difference Deselect Download                                                                                                    | Get Latest                                     |
|                                                                                                    | Close                                          |

Fig. 6-1: Dialog box Communicate with GOT

| Tab                          | Description                                                                                                    |
|------------------------------|----------------------------------------------------------------------------------------------------|
| Project Download -> GOT      | Transfering the project data to the GOT<br>Further information on this tab you will find in section 6.3.                                                                                                |
| Project Upload -> Computer   | Transfering the project data from the GOT into the GT Designer2<br>This function is used to transfer an already existing project and its project<br>data from the GOT into the GT Designer2 on your PC. |
| Resource Upload -> Computer  | Transfering the recource data onto your PC<br>Use this function to transfer e.g. alarm history data of the GOT or other<br>operation related data from the GOT onto your PC.                            |
| Drive information            | Use this function to read information about different memory areas (drives) of the GOT.                                                                                                    |
| Communication configuration  | Setting of the communication configuration This tab is equal to the menu Communication $\rightarrow$ Communication Configuration.                                                                       |
| OS Install -> GOT            | Use this tab to install the OS on the GOT. Further information on this tab you will find in section 6.1.                                                                                                |
| Boot OS Install -> GOT       | Using this tab you can install the boot OS on the GOT. Further information on this tab you will find in section 6.1.                                                                                    |
| Verify                       | This option lets you compare the on the GOT saved project data with the actually opened project in the Designer2. The verification result is displayed.                                                 |
| Special Data Download -> GOT | Transfering of special data for monitoring of intelligent moduls,<br>the System Q Motion, and servo amplifier<br>For using the special data you have to install the extended function OS.               |

**Tab. 6-2:** Description of the tabs in Fig. 6-1

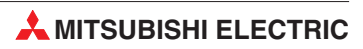

## 6.3 Transfering the Project Data to the GOT

For the communication with the GOT you have to transfer the communication driver and the communication settings to the GOT. Further information on this tab you will find in section 3.7 and in the following manuals: GOT1000 Series Connection Manual (Installation of Communication Driver) and GT Designer2 Screen Design Manual (Download of Communication Driver).

- (1) Select the menu Communication  $\rightarrow$  To/From GOT.
- ② The in Fig. 6-1 shown dialog box is as a standard displayed with the tab Project Download -> GOT opened.
- ③ Set the for transfering data required settings.

| Option                                    | Description                                                                                                    |
|-------------------------------------------|----------------------------------------------------------------------------------------------------|
| Tree diagram of the project configuration | Select and mark the to be transfered project data from the displayed project con-<br>figuration.                                                                                                    |
| Delete all old data in<br>Project folder  | Check this option, if you want all old project data to be deleted before the new project data are uploaded.                                                                                                    |
| Not self reset after downloaded           | Select this option to deactivate the restart of the GOT after completion of the data transfer. After changing the communication settings the GOT has to be restarted.<br>(This option is only displayed when using an ETHERNET connection.)                                                                                                    |
| Drive                                     | Select the GOT's drive to be the destination for data download.                                                                                                    |
| Folder                                    | Display of the in the menu ${\bf Common} \to {\bf System \ Environment}$ set file name of the destination for project data download                                                                                                    |
| Boot Drive                                | Select the drive for starting the project data                                                                                                    |
| Project ID                                | Display of the project ID                                                                                                    |
| Transfer size                             | Display of the data size of the data selected for download                                                                                                    |
| Buffering area size                       | Display of the buffer memory used for functions like extended alarms                                                                                                    |
| Drive information                         | Display area of drive information                                                                                                    |
| User area size                            | Display of the usable memory size                                                                                                    |
| Empty area size                           | Display of the remaining free memory size                                                                                                    |
| Memory meter                              | Display of a bar diagram showing the used memory after reading the drive information from the GOT                                                                                                    |
| Boot Memory Information                   | Display area for user memory information (only GT15                                                                                                    |
| Select All                                | Use this button to automatically select and mark all items of the project configu-<br>ration for the project download.                                                                                                    |
| Difference                                | If the project data where already transfered to the GOT during creating the pro-<br>ject you can compare the data on the GOT with the changed data of the project<br>in the GT Designer2 by pressing this button. In the project configuration all diffe-<br>rent data are displayed with a mark. Select this button and then select the button<br><b>Download</b> to only download the changed data with differences to the GOT. |
| Deselect                                  | Select this button to reset all marks in the project configuration. (The standardly marked items will not be changed.)                                                                                                    |
| Download                                  | Select this button to start the data download.                                                                                                    |
| Get latest                                | Reading the drive information from the selected drive                                                                                                    |

Tab. 6-3: Description of the tab Project Download -> GOT in Fig. 6-1

NOTE

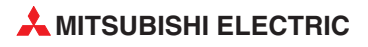

# 7 Printing Project/File Output

Project settings or screen image created on the GT Designer2 can be output to a file or printer. The data output to a file can be used for various documents after editing with a commercially available word processor software.

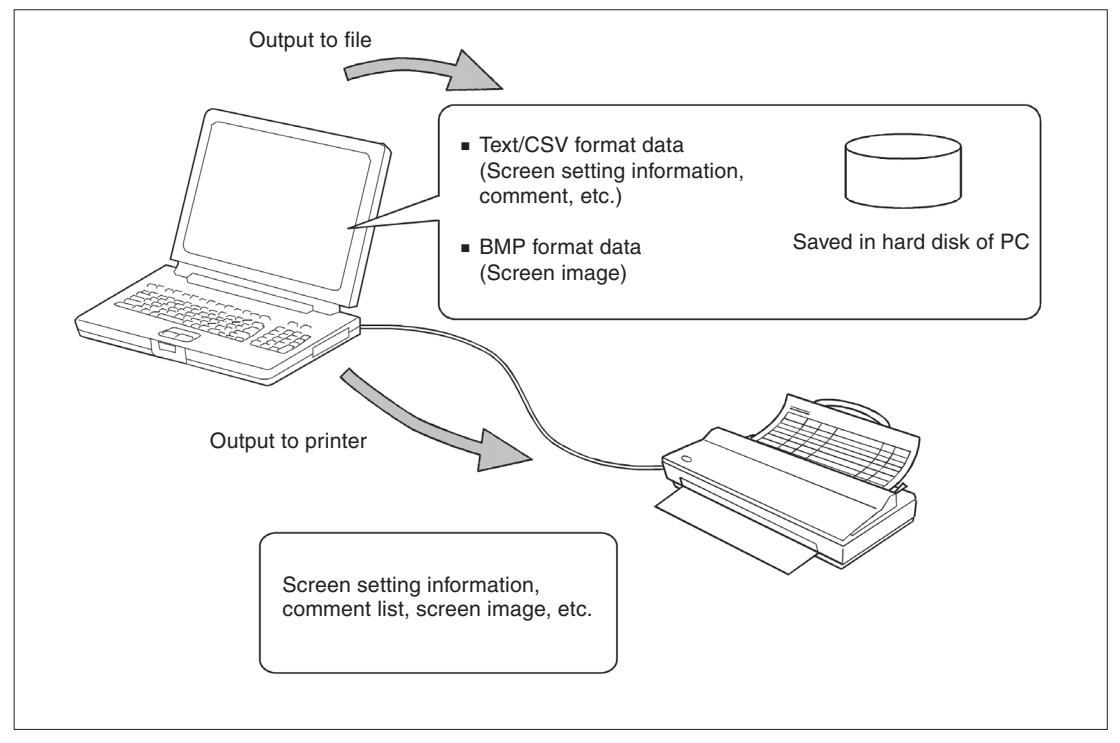

Fig. 7-1: Data output via PC

#### NOTE

#### Print setting:

- Papers are printed in the portrait mode.
- Font and font size for printing cannot be changed.
- The header information (date, file name) are automatically printed when output to a printer.

## 7.1 Printer Setting

- (1) Select  $Project \rightarrow Print.$
- ② The **Print** dialog box appears. Set items for printing and click the **OK** button

## 7.1.1 Setting items

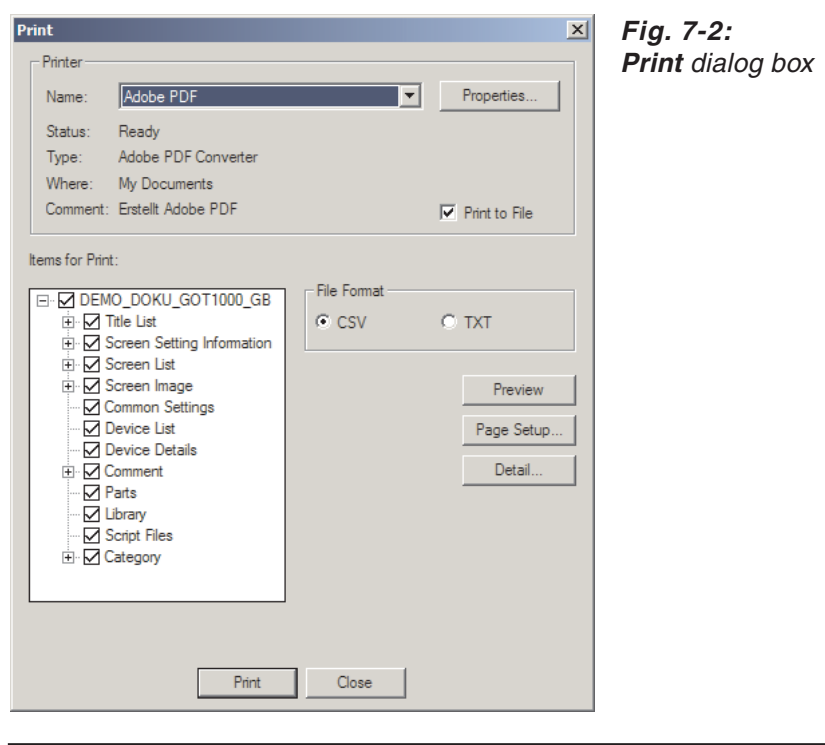

| Item            |               | Description                                                                                                    |  |
|-----------------|---------------|----------------------------------------------------------------------------------------------------|--|
| Name            |               | Select the printer for printing.                                                                                                    |  |
| Printer         | Properties    | The dialog box <b>Printer setup</b> is opened, displaying the actually selected printer with the actuall parameters listed. The further settings or changes depend on the printer connected with the PC. |  |
|                 | Print to File | Save the data in a file without printing from the printer. Check <b>Print to File</b> and click the <b>Print</b> button. The <b>Save as</b> dialog box is displayed. Set the file target.                |  |
| Items for Print |               | Select the items to be printed.<br>In the tree diagram mark the to be printed items.                                                                                                    |  |
| File Format     |               | When data are written to files, select the file format (CSV/TXT).                                                                                                    |  |

Tab. 7-1: Description to Fig. 7-2 (1)

| Item       | Description                                                                                                    |
|------------|----------------------------------------------------------------------------------------------------|
| Preview    | Using this button you can open a preview screen. The display in this screen shows you what the printed projects will look like. If there are several pages to be printed, use the cursor keys to change to the next or previous page. Zoom the display by entering the desired procentage. The button <b>One Page</b> changes the zoom factor to display a complete page. For printing click on the printer icon. By selecting <b>Close</b> you can cancel this function. |
| Page Setup | Using this button you can open a dialogue box to set the attributes for prin-<br>ting the data (tab <b>Page Setup</b> ) or the screen image (tab <b>Screen Image</b> ).                                                                                                    |
| Detail     | Using this button you can open a dialogue box for extended settings for prin-<br>ting of the screen base, window pages and operands on paper or into a file.                                                                                                    |
| Print      | Outputs the data to the printer or file based on the settings.                                                                                                    |
| Close      | Closes the dialog box without printing.                                                                                                    |

Tab. 7-1: Description to Fig. 7-2 (2)

#### NOTE

Further information on printing and the above mentioned dialogue box you will find in the following manual: GT Designer2 Basic Operation/Data Transfer Manual.

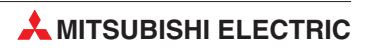

# 8 Library

Figures and objects created by the user can be registered as a library. Registered figures and objects can be easily pasted on the screen.

## 8.1 Using Library

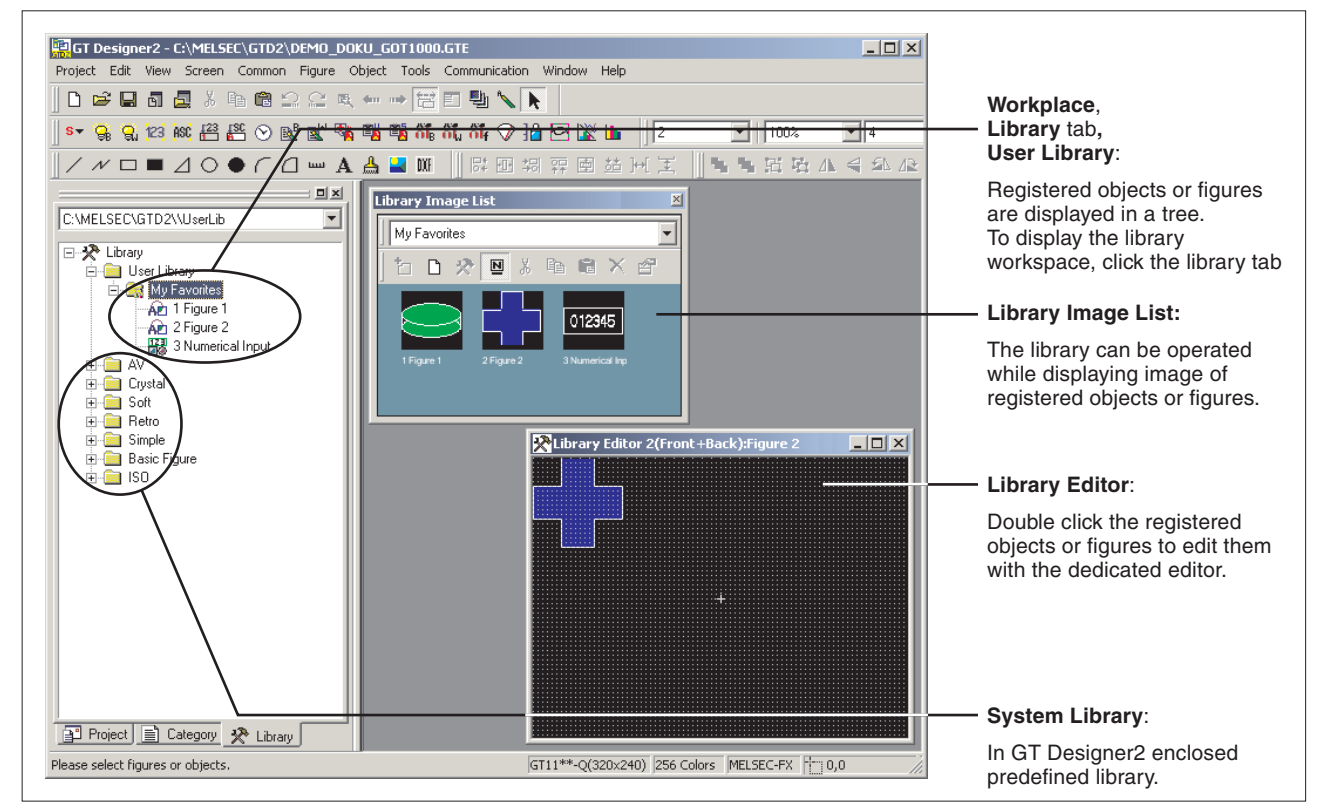

Fig. 8-1: User created favorits and predefined objects and figures in the library

### 8.1.1 User Library

Objects and figures (templates) created by the user can be registered in the user library.

#### **My Favorites**

Objects or figures registered as **My favourites** a re-registered on the **My Favourites** toolbars. When frequently used objects/figures are registered on **My Favourites** toolbars, it is convenient to use them.

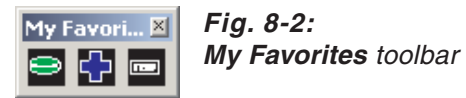

## Further subfolders

In the user library you can create further subfolders whose contents will not be displayed in a toolbar. By entering a folder's name you can save your user defined and registered objects and figures.

Right click on the user library to open a drop down menu. Select **New User Library**. You are now asked to enter a name for the new subfolder.

**Example**  $\nabla$  In the user library the subfolder **1** Switches was created.

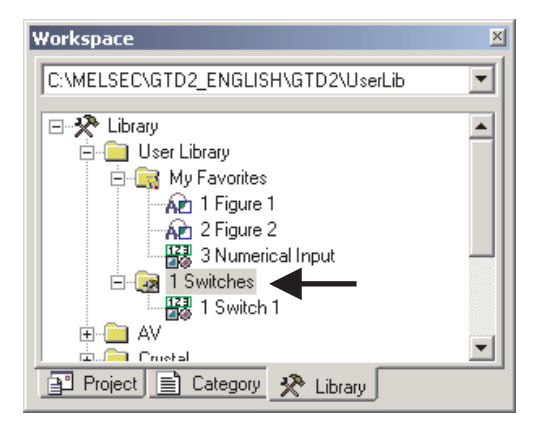

Fig. 8-3: New subdirectory 1 Switches

 $\triangle$ 

#### NOTE

The maximum number of user created libraries is 50. For one library, the maximum 200 templates can be registered.

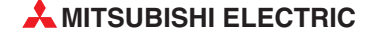

### 8.1.2 Basic Operation of Library

Select the item for operation and right click the mouse to select the setting item. As shown below, the display varies depending on the selected items.

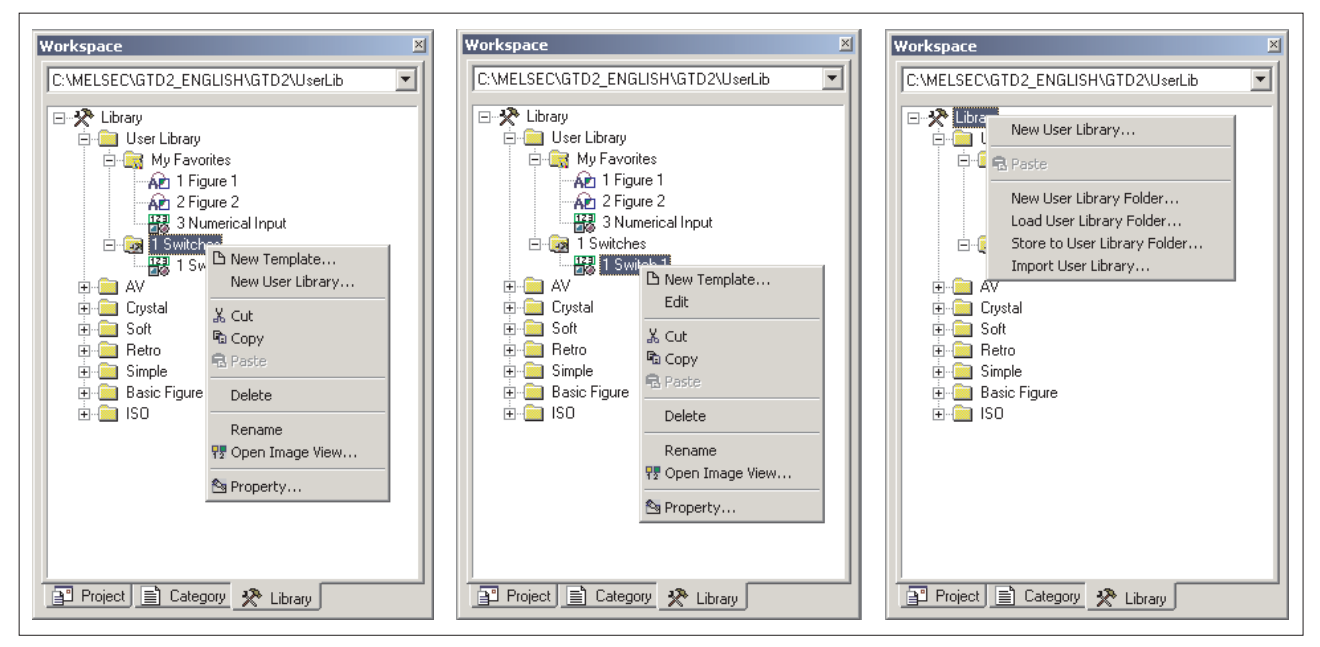

Fig. 8-4: Display depending on the selected items

| Item                         | Description                                                                                                    |
|------------------------------|----------------------------------------------------------------------------------------------------|
| New Template                 | New template is added to My Favourites or the user created library.                                                                                                    |
| New User Library             | A new library is added to the user created library.                                                                                                    |
| Edit                         | Registered template is edited/modified with the library editor.                                                                                                    |
| Cut                          | Registered library/template is cut.                                                                                                    |
| Сору                         | Registered library/template is copied.                                                                                                    |
| Paste                        | Cut and registered library/template is pasted to the new library/template.                                                                                                    |
| Delete                       | Registered library/template is deleted.                                                                                                    |
| Rename                       | The name of the registered library/template is changed.                                                                                                    |
| Open Image View              | Template image is displayed on the Library Image List screen(see Fig. 8-).                                                                                                    |
| Property                     | The No. and Name of the registered library/template is changed.                                                                                                    |
| New User Library Folder      | A new user library folder is created in the specified path.                                                                                                    |
| Load User Library Folder     | A desired user library file is searched for in the specified path folder and, if one is found, the user library is opened.                                                                                          |
| Store to User Library Folder | The user library folder displayed in the current library workspace and subordinate files are saved in the specified user library folder. Each subdirectory is stored in a seperate file with the extension "*.lbe". |
| Import User Library          | Another library file from the currently edited library data (My Favourites, user created library) is imported.                                                                                                    |

Tab. 8-1: Description to Fig. 8-4

### 8.1.3 System Library

The system library provides predefined objects and figures delivered with the GT Designer2. These can be used freely, but cannot be registered, deleted or changed for their attributes.

By double clicking on a subdirectory the dialogue window **Library Image List** for the subdirectory will be displayed.

| Workspace                           | × | Fig. 8-5:      |
|-------------------------------------|---|----------------|
| C:\MELSEC\GTD2_ENGLISH\GTD2\UserLib | • | System-Library |
| E- 🛠 Library                        |   |                |
| 🗄 🛅 User Library                    |   |                |
| E E AV                              |   |                |
| 🖻 🗔 1 AV Lamp(1)                    |   |                |
| 1 AV001_B                           |   |                |
|                                     |   |                |
|                                     |   |                |
|                                     |   |                |
|                                     | • |                |
| Project 📄 Category 🛠 Library        |   |                |

### 8.1.4 Registering Templates on Library

- ① Select the object/figure for registration.
- ② Drag the object or figure into the workspace or click the Pagister button to add the object or figure to the Library Image List.

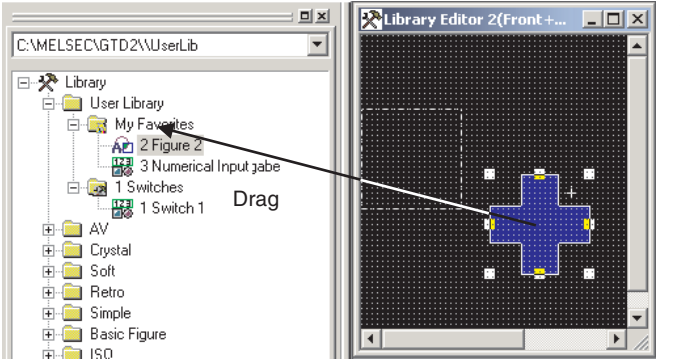

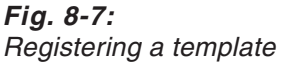

② The Template Property dialog box appears. Input the template number and name and click the OK button.

| Templat | e Property |        | × |
|---------|------------|--------|---|
| No.:    | 1          |        |   |
| Name:   | Figure 1   |        |   |
|         | ОК         | Cancel |   |

Fig. 8-6: Template Property dialog box

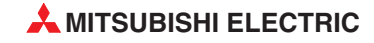

③ Registration is completed.

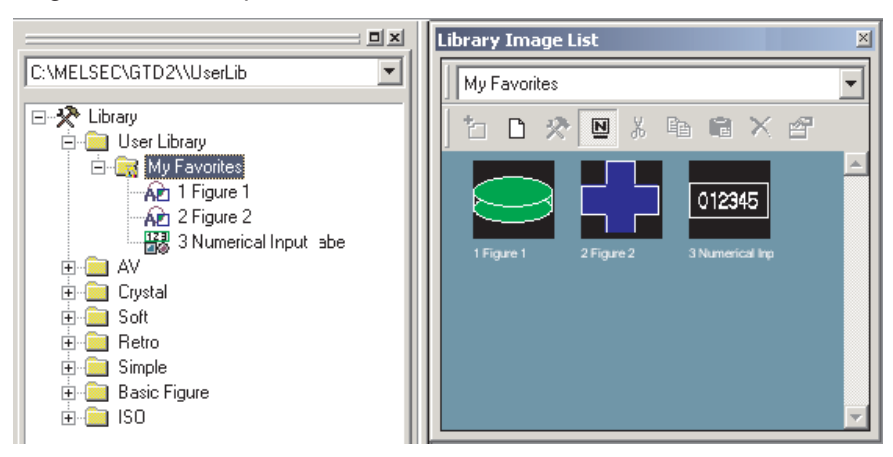

Fig. 8-8: Template Figure 1 after registering

## 8.1.5 Pasting Templates from Library

① Select the template for pasting and paste it on the drawing screen.

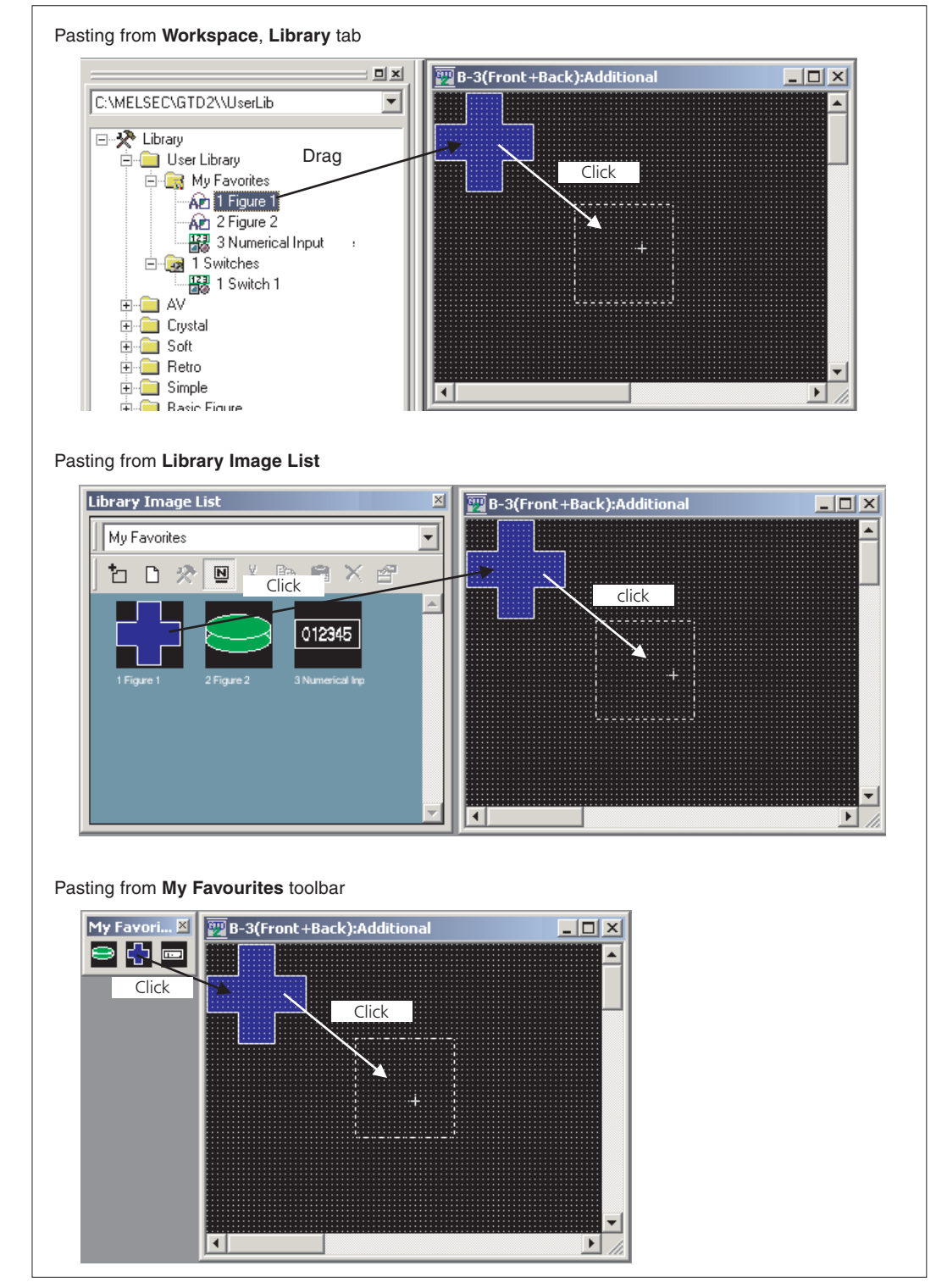

Fig. 8-9: Pasting a template on a screen

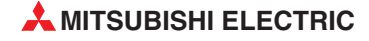

# 9 Draw and Edit

## 9.1 Drawing Figures

### 9.1.1 Drawing Tools

| Figure                          | Drawing example | Tool icon and menu command                                                                                                    |
|---------------------------------|-----------------|----------------------------------------------------------------------------------------------------|
| Line                            |                 | <ul> <li>Line</li> <li>Figure → Line</li> </ul>                                                                                |
| Line FreeForm                   | NN              | <ul> <li> ✓ Line FreeForm</li> <li>Figure → Line FreeForm</li> </ul>                                                           |
| Rectangle                       |                 | <ul> <li>■ Rectangle</li> <li>Form → Rectangle</li> <li>■ Rectangle (filled)</li> <li>Figure → Rectangle (filled)</li> </ul>   |
| Polygon                         | $\square$       | <ul> <li>Polygon</li> <li>Figure → Polygon</li> </ul>                                                                          |
| Circle<br>(including ellipse)   |                 | • $\bigcirc$ Circle<br>• Figure $\rightarrow$ Circle<br>• $\bigcirc$ Circle (filled)<br>• Figure $\rightarrow$ Circle (filled) |
| Arc<br>(including elliptic arc) | $\frown$        | <ul> <li>Arc</li> <li>Figure → Arc</li> </ul>                                                                                  |
| Sector                          | $\bigcirc$      | <ul> <li>G Sector</li> <li>Figure → Sector</li> </ul>                                                                          |
| Scale                           |                 | <ul> <li>Scale</li> <li>Figure → Scale</li> </ul>                                                                              |

Tab. 9-1: Drawing tools overview

### 9.1.2 Use of Tools

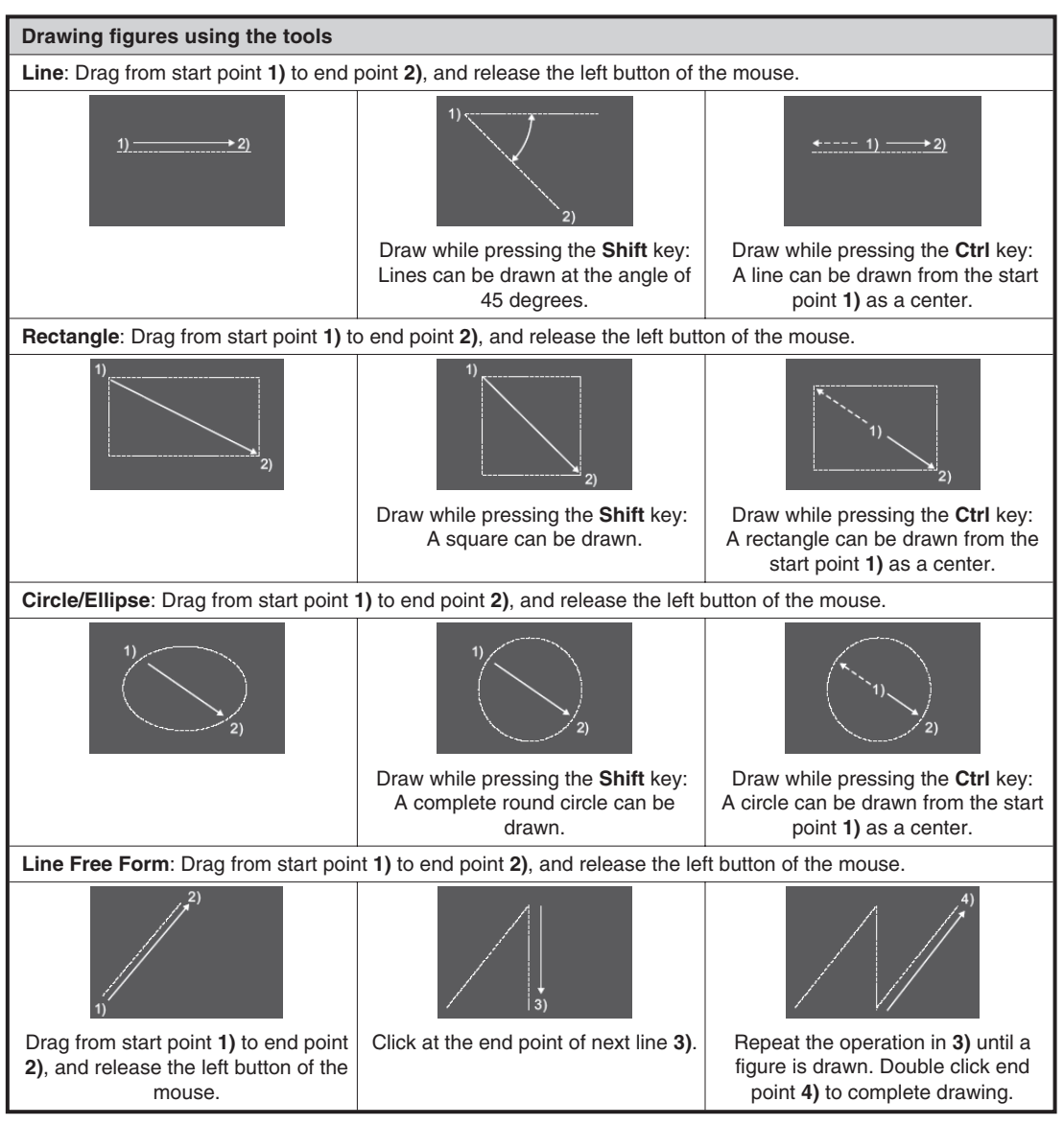

Tab. 9-2: Drawing figures using tools (1)

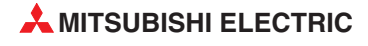
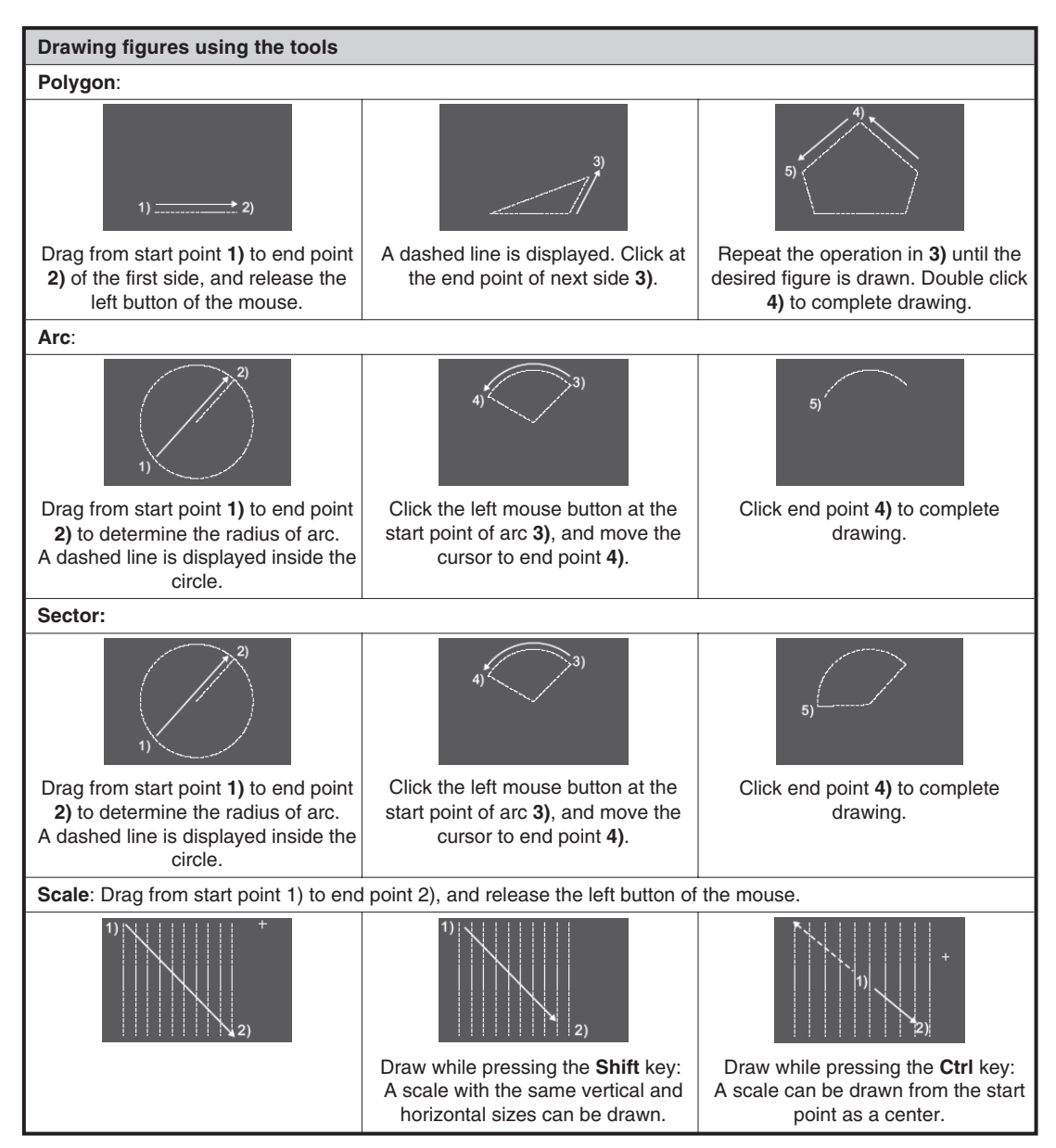

Tab. 9-2: Drawing figures using tools (2)

# 9.2 Editing Text

- (1) Click  $\mathbf{A}$  (Text) on the Figure toolbar or choose the Figure  $\rightarrow$  Text menu.
- (2) Clicking on the screen displays the **Text** dialog box.

| Text<br>Text        |                |                                    | ×     | Fig. 9-1:<br>Text dialog box |
|---------------------|----------------|------------------------------------|-------|------------------------------|
| Input the text here | ;              | Set as Default Clear Default       |       |                              |
| Text Style:         | Regular 💌      | Effects: None                      | 3     |                              |
| Text Color:         | <b></b>        | Script:                            | 3     |                              |
| Text Solid Color:   | ~              | Direction: 💿 Horizontal 🔿 Vertical |       |                              |
| Font:               | 16dot Standard | Alignment: 🕲 Left C Center C F     | light |                              |
| Size:               | 1x1 💌 1        | ▼ X 1 ▼ [X xY] 24 ▼                | (Dot) |                              |
| Interval:           |                | KANJI Region: 🛛 Japan 💌            |       |                              |
| Category:           | Others 💌       |                                    |       |                              |
|                     | OK             | Cancel                             |       |                              |

③ Enter the texts to be displayed, set their attributes and click the **OK** button. Then, the entered texts will be displayed.

| Option          | Beschreibung                                                                                                    |  |  |
|-----------------|----------------------------------------------------------------------------------------------------|--|--|
| Text            | Enter the text to be displayed. Up to 512 characters can be entered as texts. A text can be entered on multiple lines. To start a new line (line feed), press the Enter key at the end of the current line. (A line feed occupies one character.) |  |  |
|                 | Select the text display format.                                                                                                    |  |  |
| Text Style      | A A A A                                                                                                    |  |  |
|                 | Regular Bold Solid $^{\textcircled{0}}$ Raised $^{\textcircled{0}}$                                                                                                    |  |  |
| Text Color      | Select the text display color.                                                                                                    |  |  |
| Effects         | Select the effect of the character. (The option becomes valid if a Windows $^{(\!R\!)}$ font is selected.)                                                                                                    |  |  |
| Skript          | The scripts that can be selected with the selected Windows <sup>®</sup> font are displayed. (The option becomes valid if a Windows <sup>®</sup> font is selected.)                                                                                |  |  |
| Direction       | Select the text orientation (horizontal, vertical).                                                                                                    |  |  |
| Alignment       | Select the position by which character strings on multiple lines will be aligned.                                                                                                    |  |  |
| TextSolid Color | Select the solid color when the "Text Style" item is set to "Solid" or "Raised".                                                                                                    |  |  |
| Font            | Select the font for the text. <sup>3</sup>                                                                                                    |  |  |
| Size            | Select the text size (width height magnification). $^{\textcircled{3}}$                                                                                                    |  |  |
| Interval        | Set the interval, i.e., space between lines of character strings.                                                                                                    |  |  |
| Category        | Select the category assigned to a figure. $^{\textcircled{4}}$                                                                                                    |  |  |
| Set as Default  | Click this item to set the current attributes as the user defaults. At the next attribute setting, the attributes set as the defaults will be displayed.                                                                                          |  |  |

Tab. 9-3: Erläuterungen zu Fig. 9-1

- <sup>①</sup> Text style Solid = Regular with shadow behind
- <sup>②</sup> Text style *Raised* = *Bold* with shadow behind
- $^{\textcircled{3}}$  Setting of font type and size:

| Font            | Size               |                                    |  |
|-----------------|--------------------|------------------------------------|--|
| Folit           | Width x Length     | Dots                               |  |
| 6 x 8dot        | —                  |                                    |  |
| 12dot Standard  | 1 x 1 to 8 x 8     |                                    |  |
| 16dot Standard  | 0,5 x 0,5 to 8 x 8 |                                    |  |
| 12dot HQ Mincho | 2 x 2 to 8 x 8     | —                                  |  |
| 12dot HQ Gothic | 2 x 2 to 8 x 8     |                                    |  |
| 16dot HQ Mincho | 2 x 2 to 8 x 8     |                                    |  |
| 16dot HQ Gothic | 2 x 2 to 8 x 8     |                                    |  |
| TrueType Mincho |                    | 24 to 128 dots<br>(4-dot Unit)     |  |
| TrueType Gothic | _                  | 24 to 128 dots<br>(4-dot Unit)     |  |
| Windows-Fonts   |                    | 8 to 128 dots<br>(1-dot-increment) |  |

*Tab. 9-4:* Fonts and Sizes overview

 $^{(4)}$  Refer to GT Designer2 Basic Operation/Data Transfer Manual for further information.

## 9.3 Pasting Figure Data

This function imports figure data (BMP/JPEG/DXF (AutoCAD drawing file) format) to GT Desinger2 and pastes the figure on the screen.

(1) Perform either of the following operations:

| file format | Description                                                                                                    | Icon and Menu Command                                           |
|-------------|----------------------------------------------------------------------------------------------------|-----------------------------------------------------------------|
| BMP         | BMP format file is imported as an image.                                                                                                    | <ul> <li>Import Image</li> <li>Figure → Import Image</li> </ul> |
| JPEG        | JPEG format file is imported as an image.<br>(GT15□□ only)                                                                                                    | Import Image     Figure → Import Image                          |
|             | DXF format file is imported as an image.<br>You can import in AutoCAD created files of the<br>versions 12, 13, and 14.<br><b>Notes:</b>                                                                                                    |                                                                 |
| DXF         | <ul> <li>Data with the status "Layer OFF" cannot be imported.</li> <li>Only text with the code Shift-JIS is compatible.</li> <li>The coordinate unit "1" becomes 1 dot in GT Designer2.</li> <li>The import can take up to 10 min.</li> <li>An image with more than 2048 x 1536 dots cannot be imported.</li> </ul> | <ul> <li>Import DXF</li> <li>Figure → Import DXF</li> </ul>     |

Tab. 9-5: Importing figure data

② The Open a File dialog box appears. Select the file of the figure data to be imported and click the Open button.

| Open a File                                                                                                    | F |
|----------------------------------------------------------------------------------------------------|---|
| Look in: 🛅 GTD2 💌 🗲 🖻 📸 🎫                                                                                                    | 0 |
| Example 900       Os 1000         Example 1000       SysLib 1000         Fonts       SysLibA900         Gmdp       SysLibF900         Gmdp 1000       UserLib         Os       Isnk.bmp |   |
| File name:     tank.bmp       Files of type:     Bitmap Files (*.bmp)         Cancel                                                                                                    |   |

Fig. 9-2: Open a File dialog box

③ When the specified figure data is displayed on the upper left of screen, move the cursor to the area to place and click.

#### NOTE

The BMP/JPEG/DXF format file can be pasted onto the GT Desinger2 screen by drag-and-drop operation.

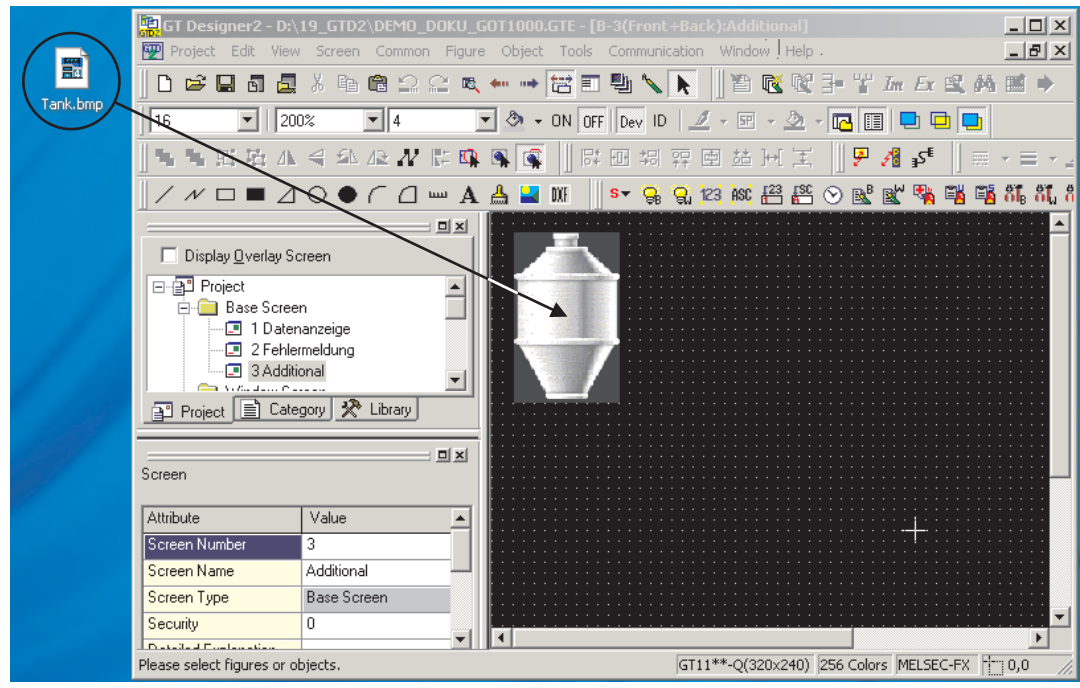

Fig. 9-3: Pasting file by Drag-and-drop operation

# 9.4 Editing Figures and Objects

#### 9.4.1 Arranging Figures and Objects

- ① Select the desired figure/object for editing.
- ② Perform the following operations according to the editing details.

| Function                                                           | Description                                                                                                    | Icon and Menu Command                                                                                                    |
|--------------------------------------------------------------------|----------------------------------------------------------------------------------------------------|----------------------------------------------------------------------------------------------------|
| Bring to Front or<br>Front Layer/<br>Send to Back or<br>Back Layer | The front-to-back sequence of objects is<br>changed within the screen.<br>Example:<br>The selected objects are changed in front-to-<br>back sequence. | <ul> <li>Bring to Front</li> <li>Edit → Stacking order →<br/>Bring to Front on Front Layer</li> </ul>                                                  |
|                                                                    | 012345 → 0 5                                                                                                    | <ul> <li>Send to Back</li> <li>Edit → Stacking order →<br/>Send to Back on Back Layer</li> </ul>                                                       |
| Bring to Front of<br>Layer/                                        | The front-to-back sequence of figures/objects<br>is changed within the same layer.<br>Example:<br>The selected figure is moved to the front.          | <ul> <li>Bring to Front of Layer</li> <li>Edit → Stacking order →<br/>Bring to Front of Layer</li> </ul>                                               |
| Sent to Back of<br>Layer                                           |                                                                                                    | <ul> <li>■ Send to Back of Layer</li> <li>Edit → Stacking order →<br/>Send to Back of Layer</li> </ul>                                                 |
| Flip Vertical/<br>Flip Horizontal                                  | The selected figure is flipped.<br>(Not available for objects)<br>Example:<br>Flipping selected figure vertically<br>$\rightarrow$                    | <ul> <li></li></ul>                                                                                                    |
| Rotate Left/<br>Rotate Right                                       | Figure is rotated 90 degrees to right/left.<br>(Not available for objects)<br>Example:<br>Rotating selected figure 90 degrees to left                 | <ul> <li>A Rotate Left</li> <li>Edit → Rotate/Flip →<br/>Rotate Left</li> <li>A Rotate Right</li> <li>Edit → Rotate/Flip →<br/>Rotate Right</li> </ul> |
| Group/<br>Ungroup                                                  | Multiple figures and objects are grouped or<br>ungrouped.<br>Example:<br>Multiple selected figures and objects are<br>grouped                         | <ul> <li>Edit → Group</li> <li>Edit → Group</li> <li>Ungroup</li> <li>Edit → Ungroup</li> </ul>                                                        |

Tab. 9-6: Arranging figures and objects

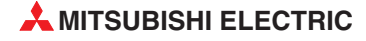

#### 9.4.2 Aligning Figures and Objects

- ① Select the desired figure/object for editing.
- ② Perform the following operations according to the editing details.

| Function                     | Description                                                                                                    | Icon und Menu Command                                                                     |
|------------------------------|----------------------------------------------------------------------------------------------------|-------------------------------------------------------------------------------------------|
| Align Left                   | Figures and objects are aligned with the leftmost figure.                                                                                                    | <ul> <li>ID+ Align Left</li> <li>Edit → Align → Left</li> </ul>                           |
| Align Center<br>(Horizontal) | Figures and objects are aligned at the center in the horizontal direction.                                                                                                    | <ul> <li></li></ul>                                                                       |
| Align Right                  | Figures and objects are aligned with the rightmost figure.                                                                                                    | <ul> <li>▲ Align Right</li> <li>Edit → Align → Right</li> </ul>                           |
| Align Top                    | Figures and objects are aligned with the uppermost figure.                                                                                                    | <ul> <li> → Align Top</li> <li> Edit → Align → Top</li> </ul>                             |
| Align Center<br>(Vertical)   | Figures and objects are aligned at the center in the vertical direction.                                                                                                    | <ul> <li> ▲ Align Center (Vertical)</li> <li> Edit → Align → Center (Vertical)</li> </ul> |
| Align Bottom                 | Figures and objects are aligned with the lowermost figure.                                                                                                    | <ul> <li>▲ Align Bottom</li> <li>Edit → Align → Bottom</li> </ul>                         |
| Align Across                 | Selected figures are equally aligned in<br>the horizontal direction.<br>Aligns the figures/objects equally based<br>on the top-left coordinates of the leftmost<br>and rightmost figures/objects.  | <ul> <li>→ Align Across</li> <li>Edit → Align → Across</li> </ul>                         |
| Align Down                   | Selected figures are equally aligned in<br>the vertical direction.<br>Aligns the figures/objects equally based<br>on the top-left coordinates of the upper-<br>most and lowermost figures/objects. | <ul> <li>▲ Align Down</li> <li>Edit → Align → Down</li> </ul>                             |

Tab. 9-7: Aligning figures and objects

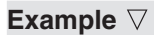

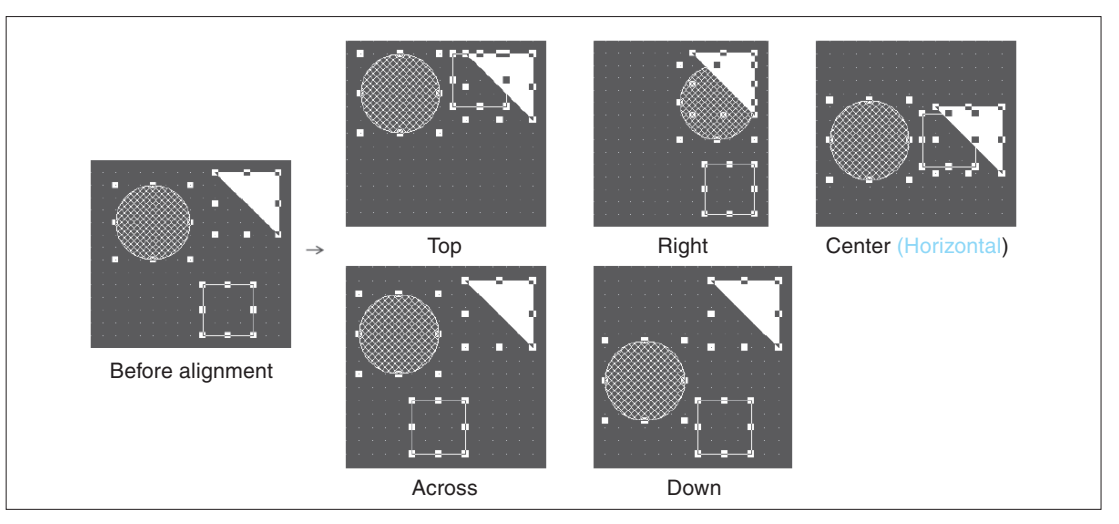

Fig. 9-4: Examples of alignment

 $\triangle$ 

#### NOTE

If figures are overlapped by alignment or similar operation, click  $Edit \rightarrow Undo$  menu to reverse the last action.

#### 9.4.3 Changing Attributes of Figures and Objects

- ① Select the desired figure/object.
- ② Change the attribute of the selected figure/object on the property sheet.

|                                                                                                    |       |                                          | III ba raflacta                                               |              |   |
|----------------------------------------------------------------------------------------------------|-------|------------------------------------------|---------------------------------------------------------------|--------------|---|
| 10                                                                                                    |       | langed. Change w                         | in be reliecte                                                | u on ligure. |   |
| Property Sheet                                                                                               |       | Prope                                    | rty Sheet                                                     |              | × |
| Circle                                                                                                    |       | Circle                                   |                                                               |              |   |
|                                                                                                    |       |                                          |                                                               |              |   |
| Attribute                                                                                                    | Value | Attrib                                   | ute                                                           | Value        |   |
| X-Position                                                                                                   | 80    | X-Po                                     | sition                                                        | 80           |   |
| VD X                                                                                                    | 64    | Y-Po                                     | sition                                                        | 64           |   |
| Y-Position                                                                                                   |       |                                          |                                                               |              |   |
| T-Position                                                                                                   |       | Line                                     | Style                                                         |              |   |
| Y-Position<br>Line Style<br>Line Width                                                                       | 1 Dot | Line                                     | Style<br>⊮idth                                                | 1 Dot        |   |
| Y-Position<br>Line Style<br>Line Width<br>Line Color                                                         | 1 Dot | Line<br>Line                             | Style<br>Width<br>Color                                       | 1 Dot        |   |
| Y-Position<br>Line Style<br>Line Width<br>Line Color<br>Fill Pattern                                         | 1 Dot | Line                                     | Style<br>Width<br>Color<br>attern                             | 1 Dot        |   |
| Y-Position<br>Line Style<br>Line Width<br>Line Color<br>Fill Pattern<br>Pattern Fg Color                     | 1 Dot | Line<br>Line<br>Fill Patte               | Style<br>Width<br>Color<br>attern<br>m Fg Color               | 1 Dot        |   |
| Y-Position<br>Line Style<br>Line Width<br>Line Color<br>Fill Pattern<br>Pattern Fg Color<br>Pattern Fg Color | 1 Dot | Line<br>Line<br>Fill P<br>Patte<br>Patte | Style<br>Width<br>Color<br>attern<br>m Fg Color<br>m Fg Color | 1 Dot        |   |

Fig. 9-5: Changing Pattern Foreground Color

#### NOTE

Attributes of different types of objects/figures cannot be changed at a time. Attributes of grouped objects/figures of different types cannot be changed at a time, either.

#### 9.4.4 Changing Size of Figures/Objects

- 1) Select the desired figure or object.
- ② Move the cursor to a handle of figure or object. Drag it to change the size of figure or object.

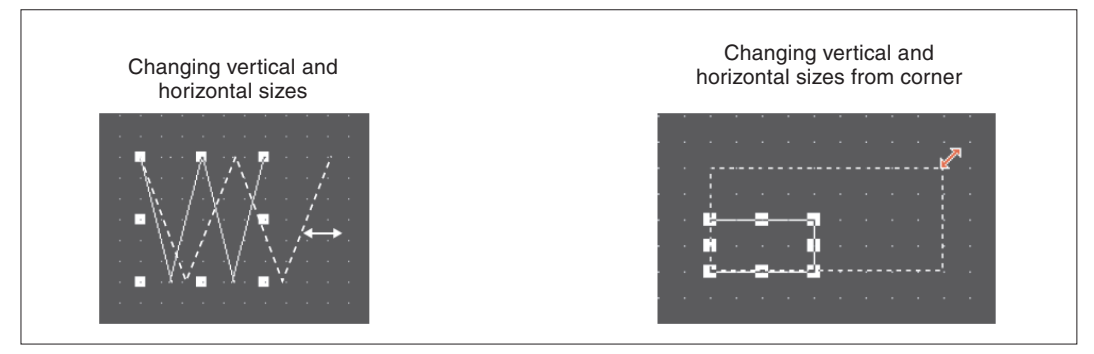

Fig. 9-6: Changing sizes

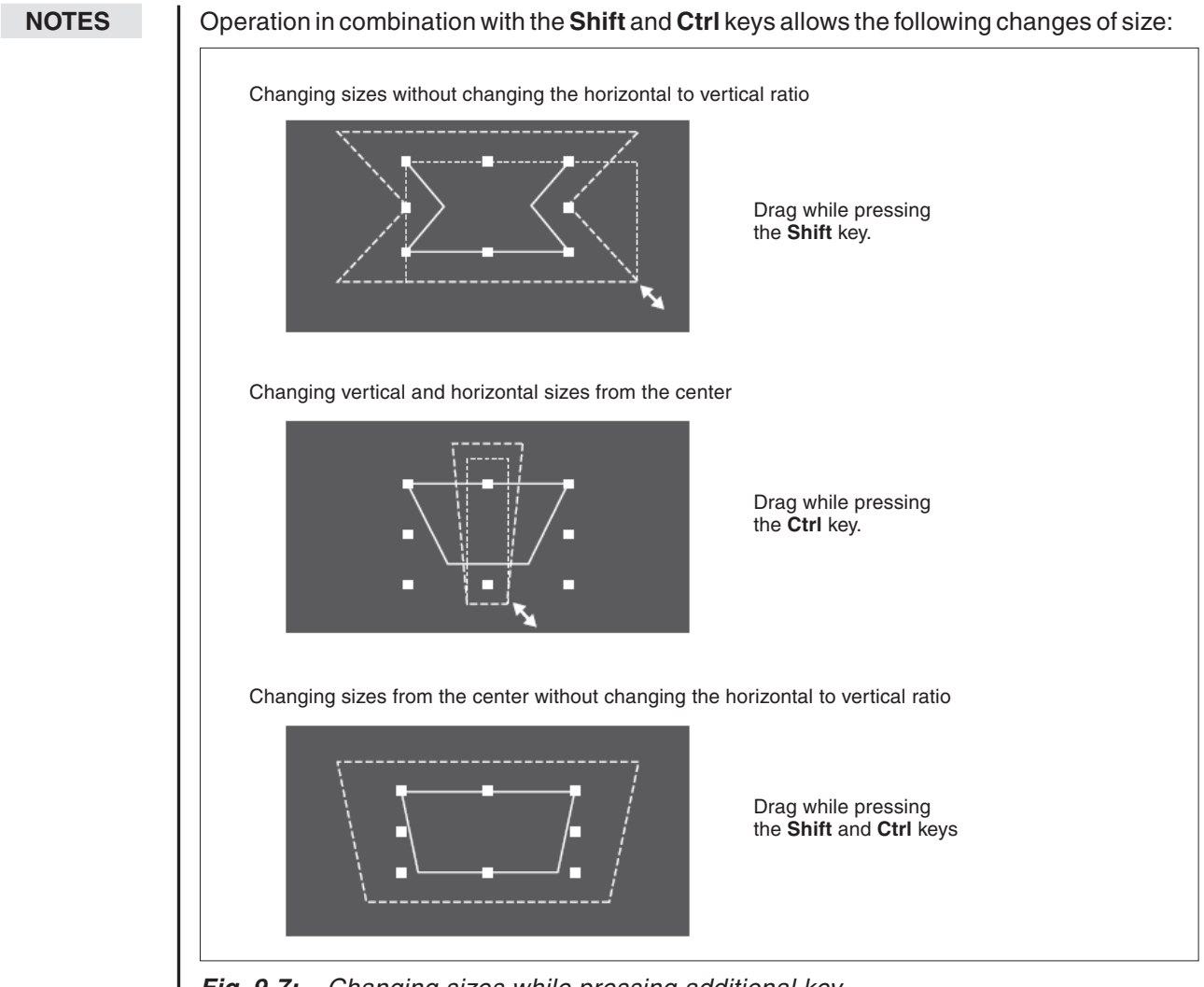

*Fig. 9-7:* Changing sizes while pressing additional key

Text can be resized by performing the operation in above. When high-quality or True Type font is used, the text may not be resized as intended, since they are restricted in the applicable size.

#### 9.4.5 Copying Figures and Objects Consecutively

- ① Select the desired figure or object for consecutive copies. (For consecutive copy of multiple figures or objects, select multiple figures/objects at a time.)
- ② Select the Edit → Consecutive Copy from the menu. The Consecutive Copy dialog box appears. After setting the copy dataile slick the OK button to make or

After setting the copy details, click the **OK** button to make copies.

| Consecutive Copy           | X                                     |
|----------------------------|---------------------------------------|
| Number<br>X: 4 *<br>Y: 1 * | Interval ( Dot )<br>X: 10 *<br>Y: 0 * |
| Address Increment          |                                       |
| O Not                      | Increment (DEC):                      |
|                            | 1                                     |
| C Y Priority               |                                       |
| OK                         | Cancel                                |

Fig. 9-8: Consecutive Copy dialog box

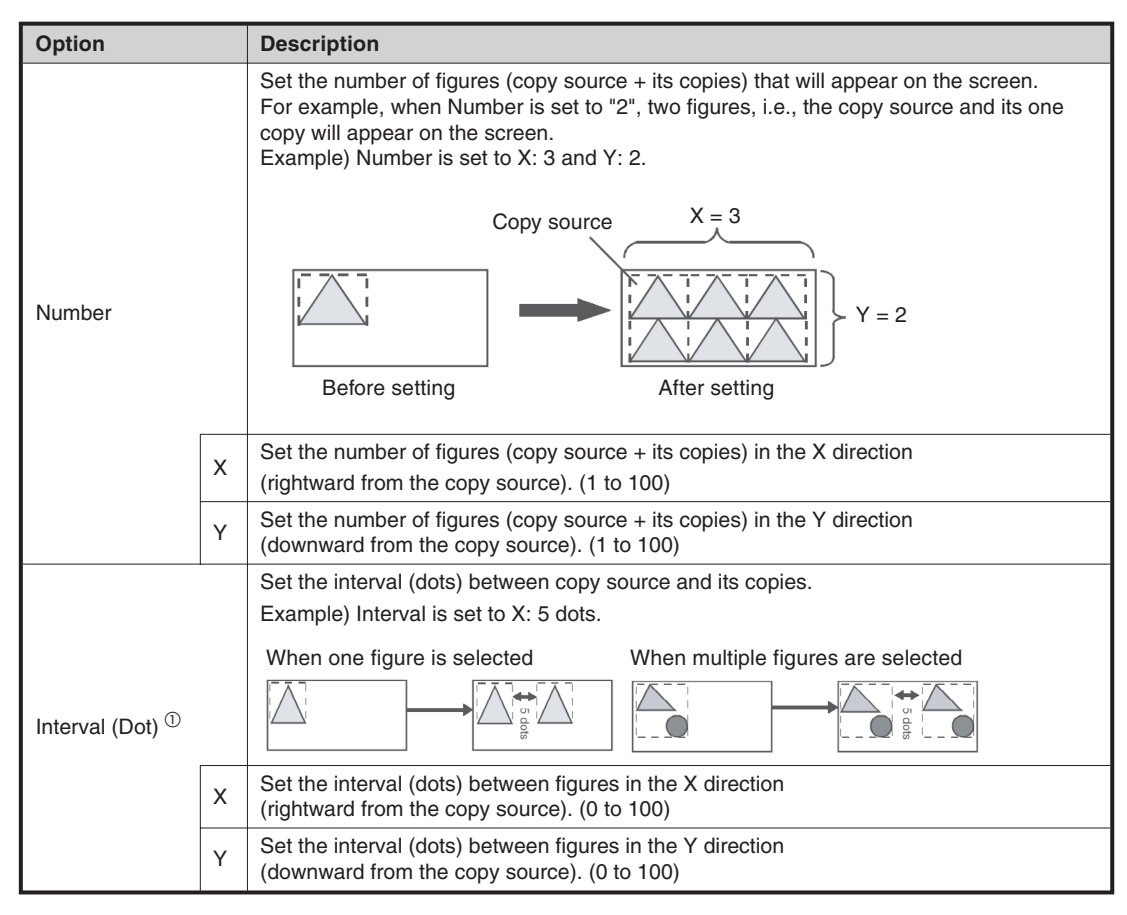

Tab. 9-8: Description to Fig. 9-8 (1)

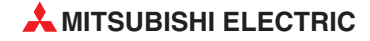

| Option            | Description                                                                                                    | Description                                                          |  |  |  |
|-------------------|----------------------------------------------------------------------------------------------------|----------------------------------------------------------------------|--|--|--|
|                   | It is set to offset the device of the object to the device number for the increments when copying an object.<br>For a touch switch, the write device only for the bit/word operation is applicable.<br>Not : Increment is not performed. |                                                                      |  |  |  |
|                   | Y Priority : Incremented in the Y d                                                                                                    | irection (down)                                                      |  |  |  |
|                   | After selecting the priority direction, set the device No. increment.<br>Increment (Dec) : -10000 to 10000                                                                                                    |                                                                      |  |  |  |
| Address Increment | Example 1:<br>Priority in the X direction<br>Number of increments: 2                                                                                                    | Example 2:<br>Priority in the Y direction<br>Number of increments: 2 |  |  |  |
|                   | Copy source                                                                                                    | Copy source                                                          |  |  |  |

Tab. 9-8: Description to Fig. 9-8 (2)

 $^{\textcircled{}}$  See the following hint!

#### NOTE

Copying with 0 interval:

If a figure/object is copied with 0 interval, the pasted figure/object is overlapped with the source by 1 dot. Set the interval to 1 or more to avoid overlapping of figures or objects.

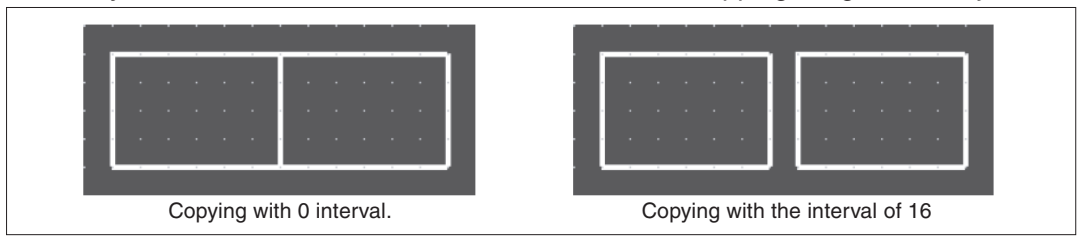

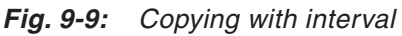

## 9.5 Entering Multiple Languages

The GOT1000 series can display Unicode 2.1 characters. Using the Windows® multi-language function or language input software enables the various languages to be entered on GT Designer2, and their characters can be displayed as they are on the GOT.

Characters or comments can also be entered in the various languages and the corresponding screens can be displayed on a single GOT.

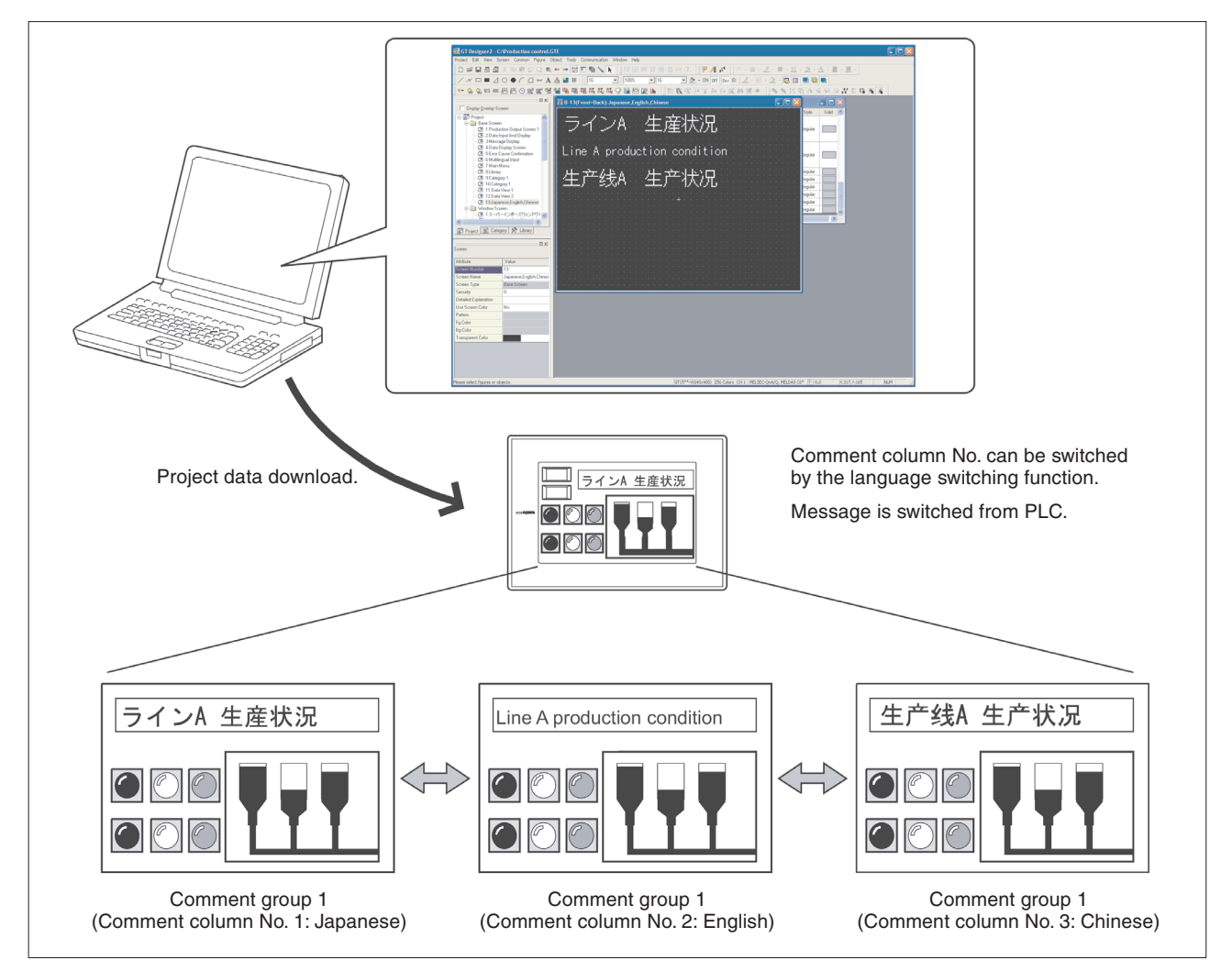

Fig. 9-10: Use of various languages

NOTES

Multiple language input is available for the OS (Windows®) below:

- :- Windows®2000 Professional
- Windows®XP Professional
- Windows®XP Home Edition

Multiple languages can be entered in either of the following methods:

- Use the multi-language function of Windows® to enter.

- Multiple languages can be entered on GT Designer2 by using the Windows  $\ensuremath{\mathbb{R}}$  multi-language function.

(Windows®-incompatible languages cannot be entered.)

For further information refer to GT Designer2 Basic Operation/Data Transfer Manual.

#### 9.5.1 Setting Language Switching Device

The comment displayed on the objects can be switched by writing a column No. of comment group in the language switching device set up by GT Designer2.

If registering messages of Japanese, English, Chinese and other language in each column of comment group, the language of the comment displayed can be switched.

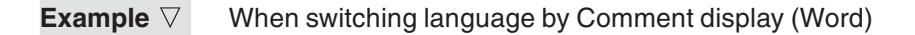

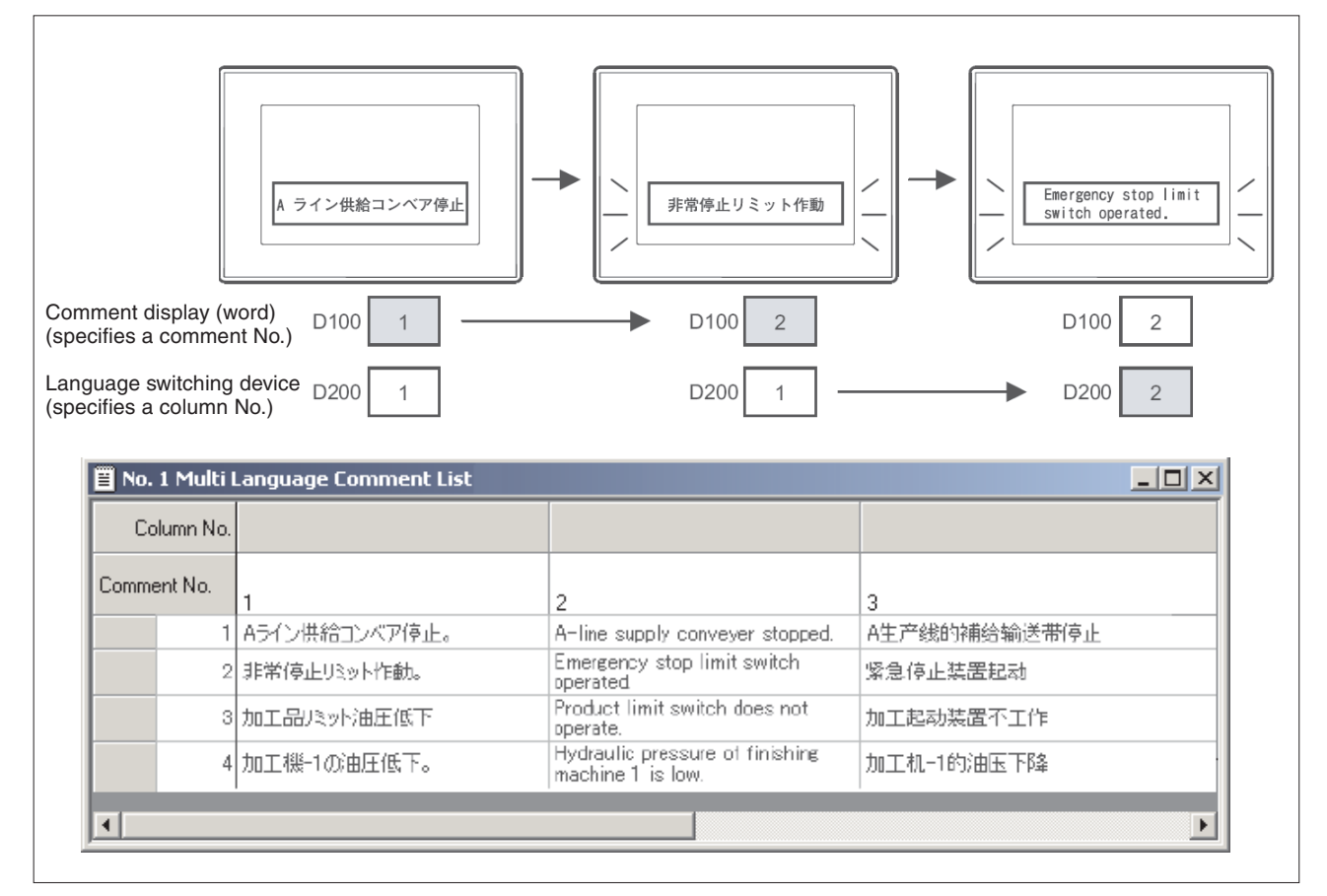

Fig. 9-11: Switching the comment display

 $\triangle$ 

NOTE

By registering comments of the same language in several columns of a comment group, the comment group can be used as not language switching but comment switching.

#### Creating a new comment group

- (1) Select Common  $\rightarrow$  Comment.
- (2) Select the submenu Comment  $\rightarrow$  New Comment Group.
- ③ The comment group property dialog box is displayed.

| Comm                    | ent Group Property  |                          | X |
|-------------------------|---------------------|--------------------------|---|
|                         | Group No:           | Title:<br>Multi Language | _ |
| Colu                    | umn No KANJI Region | ,                        |   |
| ~                       | 1 Japan             | ✓ 6                      | - |
| $\overline{\mathbf{v}}$ | 2 Japan             | 7                        | - |
| V                       | 3 Japan             | ▼ □ 8                    | - |
|                         | 4                   | ▼ □ 9                    | ~ |
| Г                       | 5                   |                          |   |
|                         | )                   | IK Cancel                |   |

Fig. 9-12: Comment Group Property dialogue box

- ④ Input a group No. and a name. In the column Column No. check the desired number of columns used in the comment group.
- (5) Confirm your input with OK. The following dialogue box is displayed.

| 🖹 No. 1 Multi Language Comment List |   |   |   | _    | . 🗆 🗙 |
|-------------------------------------|---|---|---|------|-------|
| Column No.                          |   |   |   |      |       |
| Comment No.                         | 1 | 2 | 3 | Text | Rev   |
| 1                                   |   |   |   |      | No    |
| •                                   |   |   |   |      | Þ     |

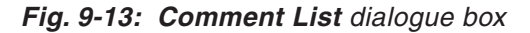

(5) With a right click on one line and selecting the option New you can insert further lines.

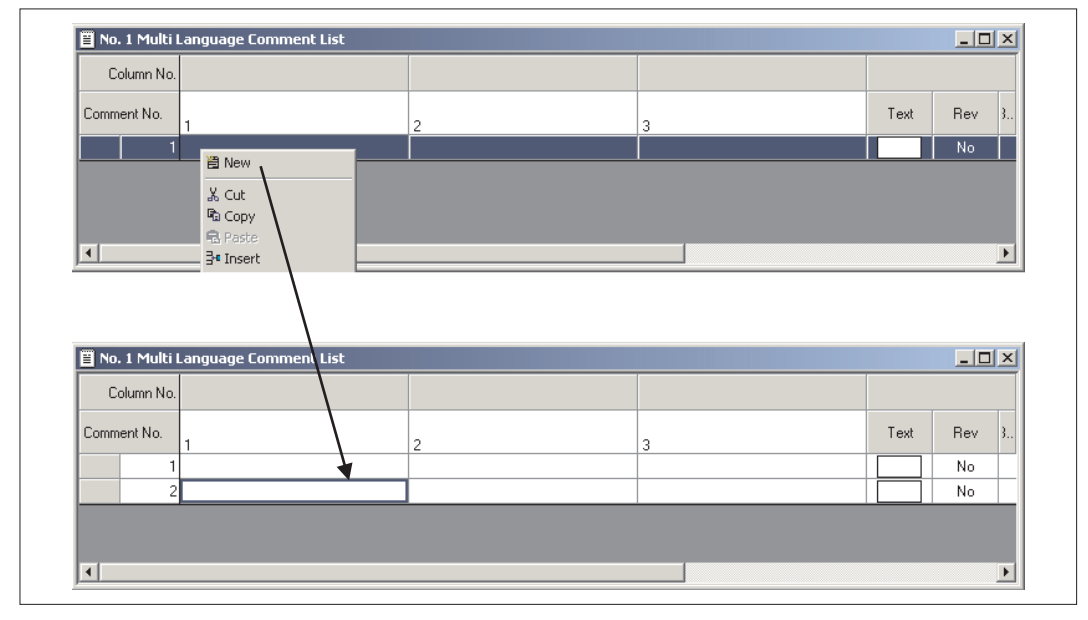

Fig. 9-14: Comment List dialog box

(6) Insert the desired text in the columns, here columns No. 1, 2 and 3.

#### Registering the language switching

- (1) Select the menu **Common**  $\rightarrow$  **System Environment**.
- ② Double click on the option Language Switching.
- ③ The following dialogue box will be displayed.

| 🖆 System Environment                                                                                                    |                                                                                              |                           | <u> </u> | Fig. 9-15:                          |
|----------------------------------------------------------------------------------------------------|----------------------------------------------------------------------------------------------|---------------------------|----------|-------------------------------------|
| System Environment<br>System Settings<br>Froject Title<br>Auxiliary Setting<br>System Information<br>System Information<br>Password<br>Communication Settings<br>GOT Setup<br>Canguage Switching<br>Startup Logo<br>Handy GOT | ✓       Use Language Switching         Language Switching Device:         Preview Column No: | D120<br>1<br>Cancel Apply |          | System<br>Environment<br>dialog box |
|                                                                                                    |                                                                                              |                           |          |                                     |

④ Check the option Use Language Switching, set the Language Switching Device and input a preview column No. The text of this column will be displayed during the creation of the screen in GT Designer2.

#### NOTES

The language switching device is relevant for the complete project. It cannot only be set for one screen.

If no language switching device is set, the text of the column No. 1 of the comment group will be displayed.

The language switching function is only available for objects being supported by the commentar group.

If the value of the language switching device is 0 or not defined when the power is switched on, the comment "No comment" will be displayed.

For further information refer to the following manual: GT Designer2 Screen Design Manual.

# A Appendix

# A.1 Menu Configuration

| Menu                                                                                                    |                  | Description                                                                                                    |
|----------------------------------------------------------------------------------------------------|------------------|----------------------------------------------------------------------------------------------------|
| Project<br>P New C<br>D Open C<br>Close                                                                                                    | Itrl+N<br>Itrl+O | The <b>Project</b> menu contains functions of file management,<br>preference settings and printing.<br>New creation of project, reading existing files, preference<br>settings and printing of data being edited are available.                            |
| Save C<br>Save As<br>Import Project<br>Import Panelkit of GT Designer<br>Import Device Comment of GX Developer                                                                | Itrl+5           | The recent file record can also be displayed.                                                                                                    |
| Preferences Page Setup      Print Preview     Print     C      1 C:\MELSEC\GTD2\DEMO_DOKU_GOT1000.GTE      Exit                                                               | Itrl+P           |                                                                                                    |
| Edit<br>Standard Ctrl+Z<br>Standard Ctrl+Y<br>Cut Ctrl+Y<br>Copy Ctrl+C<br>Standard Copy                                                                                      |                  | The <b>Edit</b> menu contains edit functions for created figu-<br>res/objects.<br>If incorrect operation is done during edit, the screen can<br>be returned to the previous status. Copy, paste and grou-<br>ping of objects and figures are also allowed. |
| Delete     DEL       Nº Edit Vertex        Object of Selection                                                                                                    |                  |                                                                                                    |
| Select All     Ctrl+A       Ni Group     Ctrl+G       班 Ungroup     Ctrl+U       Add to Category     >       Rotate / Flip     >       Align     >       Stacking order     > |                  |                                                                                                    |
| Attribute Alt+Enter                                                                                                    |                  |                                                                                                    |

Tab. A-1: Overview of menus (1)

| Menu                                                                                                    | Description                                                                                                    |
|----------------------------------------------------------------------------------------------------|----------------------------------------------------------------------------------------------------|
| ViewCtrl+ION ImageDisplay with LayerShow Terminal DisplayShow Terminal DisplayToolbarsStatus BarWorkspaceAlt+0PropertysheetAlt+1LibraryZoomWindow PreviewRedisplayF5View ItemsGridOptions                                                                                       | The <b>View</b> menu contains functions of display on the GT<br>Designer2.<br>Toolbars, status bar, workspace or property sheet can be<br>displayed or not displayed.                 |
| Screen New Screen Screen Screen Screen Close Ctrl+W Close All Utilize Delete Previous Screen Next Screen VunOpened Screens Change Window Size Properties                                                                                                    | The <b>Screen</b> menu contains functions of screen management and settings in a project.<br>New screen creation, opening/closing screen and change of window size are available.     |
| Common            ≦ System Environment             ⊞ Bar Code             ∰ Status Observation             ∰ Status Observation             ∰ Alarm History             ∰ Recipe             ∰ Script             ∰ Q Redundant Setting             Comment             ∰ Parts | The <b>Common</b> menu contains functions of common set-<br>tings.<br>The object functions used for the overall project can be<br>set. Also, comments, parts, etc. can be registered. |

Tab. A-1:Overview of menus (2)

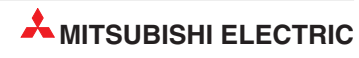

| Menu                                                                                                    | Description                                                                                                    |
|----------------------------------------------------------------------------------------------------|----------------------------------------------------------------------------------------------------|
| Figure A Text  ✓ Line  ✓ Line  ✓ Line FreeForm  Rectangle Rectangle (Filled)  ✓ Polygon  ○ Circle  ← Circle (Filled)  ✓ Arc  G Sector  G Sector  G Sector  G Sector  G Inport Image  I Import DXF                                                                                                    | The <b>Figure</b> menu contains functions of drawing figures.<br>Various figures can be drawn or figures can be filled.<br>Image data can also be imported.      |
| Object         Switch         Lamp         123 Numerical Display         Bata List         129 Numerical Input         121 Data List         128 Numerical Input         129 Data List         129 Numerical Input         129 Data List         129 Data List         129 Data Display         129 Date Display         129 Date Display         129 Date Display         129 Date Display         129 Date Display         129 Date Display         129 Date Display         129 Date Display         129 Date Display         129 Date Display         129 Date Display         120 Comment Display         120 Parts Display         121 Parts Display         122 Parts Movement         123 Parts Movement         129 Panelmeter         129 Level         Graph         120 Set Overlay Screen         Window Position         Key Window Settings         My Favorites | The <b>Object</b> menu contains functions of objects such as lamps or switches witch are arranged on the screen.                                                 |
| Tools       Batch Edit       Device List       Data View       Data Check       Data Size                                                                                                    | The <b>Tools</b> menu contains functions of list display of set<br>devices and error check of setting items.<br>The data view can be displayed or not displayed. |

Tab. A-1: Overview of menus (3)

| Menu                                                                                                    | Description                                                                                                    |
|----------------------------------------------------------------------------------------------------|----------------------------------------------------------------------------------------------------|
| Communication<br>To/From GOT<br>To Memory Card<br>Communication Configuration                                                                                      | The Communication menu includes the functions that<br>download and upload data, display GOT drive information<br>and make the communication settings. |
| Window       Cascade       Tile Vertical       Tile Horizontal       Arrange Icons       1 B-1(Front+Back):Data View Screen       ✓ 2 B-2(Front+Back):Error Screen | The <b>Window</b> menu contains functions of tiling multiple screens.                                                                                 |
| Help<br>Basic Operation/Data Transfer Manual<br>Screen Design Manual<br>Index<br>About GTD2<br>Connect to MELFANSweb                                               | The <b>Help</b> menu contains functions of viewing the PDF manual related to the GT Designer2 and checking the software version.                      |

Tab. A-1:Overview of menus (4)

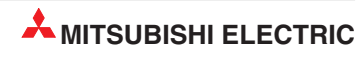

## A.2 Types of Toolbars

The following types of toolbars are available. When desired toolbars are checked for display/non-display, the toolbars can be displayed/non-displayed accordingly.

| View    | Screen         | Common     | Figure | Obj      | ject  | Tools      | Commu   |                                                        |
|---------|----------------|------------|--------|----------|-------|------------|---------|--------------------------------------------------------|
| Eli, Pr | eview          |            | Ctrl+I |          |       |            |         |                                                        |
| 0       | N Image        |            |        |          |       |            |         |                                                        |
| Di      | isplay with L  | ayer.      |        |          |       |            |         |                                                        |
| Sh      | now Termina    | al Display |        | •        |       |            |         |                                                        |
| To      | oolbars        |            |        | • •      | Mair  | ۱ <u> </u> |         | Displays the <b>Main</b> toolbar                       |
| 🖌 St    | atus Bar       |            |        | ~        | Viev  | /          |         | Displays the <b>View</b> toolbar                       |
| ✓ W     | orkspace       |            | Alt+0  | ~        | Figu  | re—        |         | <ul> <li>Displays the Figure toolbar</li> </ul>        |
| Pr      | opertyshee     | et 🛛       | Alt+1  | ~        | Obje  | ect —      |         | <ul> <li>Displays the Object toolbar</li> </ul>        |
| <br>Lił | brary          |            |        | ~ ~      | Edit  |            |         | <ul> <li>Displays the Edit toolbar</li> </ul>          |
|         | brary          |            |        | <u> </u> | Aligr | ۰          |         | <ul> <li>Displays the Align toolbar</li> </ul>         |
| Zo      | oom            |            |        | ▶ 🖌      | Dray  | N          |         | <ul> <li>Displays the Draw toolbar</li> </ul>          |
| w       | indow Prev     | iem        |        | . ~      | Com   | imunica    | tion —— | -Displays the <b>Communication</b> toolbar             |
|         |                | 011        |        | _        | My F  | avorite    | es —    | <ul> <li>Displays the My Favourites toolbar</li> </ul> |
| Re      | edisplay       |            | F5     | ~        | Com   | iment –    | _       | <ul> <li>Displays the Comment toolbar</li> </ul>       |
|         | ou Thoma       |            |        |          | Cus   | tomize.    |         | <ul> <li>Displays the Toolbars tab of the</li> </ul>   |
|         | ew items       |            |        |          |       |            |         | Preferences dialog box                                 |
| Gr      | nu<br>- Hine - |            |        | 1        |       |            |         |                                                        |
| 0       | ptions         |            |        |          |       |            |         |                                                        |

Fig. A-1: View  $\rightarrow$  Toolbars menu

If you drag a displayed toolbar, it may be arranged as a window on the screen. If you drag the toolbar back to the tool bar displaying area it will be integrated here again. The following pages also describe details of each toolbar.

#### A.2.1 Main Toolbar

| lcon a   | Ind Name           | Description                                                                                        |  |
|----------|--------------------|----------------------------------------------------------------------------------------------------|--|
| Ľ        | New                | New project file is created.                                                                       |  |
| ų,       | Open               | Existing project file is opened.                                                                   |  |
| Ī.       | Save Project       | Editing project is overwritten and saved on the existing file.                                     |  |
| 9        | New Base Screen    | New screen is created.                                                                             |  |
| Гď       | Open Screen        | Specified screen is opened.                                                                        |  |
| ¥        | Cut                | Selected figures and objects are cut.                                                              |  |
| Ē        | Сору               | Selected figures and objects are copied.                                                           |  |
| (iii)    | Paste              | Figures and objects are pasted.                                                                    |  |
| Ω        | Undo               | The last operation is cancelled to recover the status before change.                               |  |
| U        | Redo               | The last operation is repeated.                                                                    |  |
| 1        | Screen Preview     | Settings are displayed with the display image on the GOT.                                          |  |
| 400      | Previous Screen    | Screen with the number before the current screen number is opened.                                 |  |
| •        | Next Screen        | Screen with the number next to the current screen number is opened.                                |  |
| 10       | Unopened Screens   | Unopened screen is opened with <b>Previous/Next Screen</b> in the ascen-<br>ding/descending order. |  |
| Ħ        | Screen Device List | List of devices used is displayed.                                                                 |  |
| <b>9</b> | Data View          | All figures and objects arranged on the screen are displayed in a list.                            |  |
| Ĥ        | Comment            | Comment to be displayed with the object function is registered.                                    |  |
| ×        | Figure And Object  | Objection of selection is switched to Figure and Object.                                           |  |

Tab. A-2: Description of Main toolbar

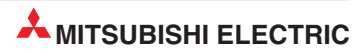

#### A.2.2 View Toolbar

| 2 🔽 100% 💌 4 💌 🗞 + ON OFF Dev ID 🚄 + 🖭 + 💁 + 🔂 🗐 🛄 🛄 |                                                                                   |  |  |  |  |
|------------------------------------------------------|-----------------------------------------------------------------------------------|--|--|--|--|
| Icon and Name                                        | Description                                                                       |  |  |  |  |
| 2 Snap                                               | Snap movement of the cursor is set                                                |  |  |  |  |
| 100% <b>Z</b> oom                                    | Screen display magnification rate/shrinkage rate is set.                          |  |  |  |  |
| 4 Grid Spacing                                       | Grid Spacing is set.                                                              |  |  |  |  |
| 🗞 Grid Color                                         | Grid color is set.                                                                |  |  |  |  |
| ON OFF ON Image/OFF Image                            | Screen is switched to the display of device ON Image/device OFF Image.            |  |  |  |  |
| Dev ID Device, Object ID                             | Device ( <b>Dev</b> .) and object ID ( <b>ID</b> ) are displayed for each object. |  |  |  |  |
| Screen Color                                         | Screen background color is set.                                                   |  |  |  |  |
| Screen Pattern                                       | Screen background pattern is set.                                                 |  |  |  |  |
| Screen Background Color                              | Screen background color is set.                                                   |  |  |  |  |
| Workspace                                            | Workspace is displayed.                                                           |  |  |  |  |
| Property Sheet                                       | Property Sheet is displayed.                                                      |  |  |  |  |
| Layer: Front                                         | Displays the front layer only.                                                    |  |  |  |  |
| Layer: Back                                          | Displays the back layer only.                                                     |  |  |  |  |
| Layer: Front and Back                                | Displays the overlaid front and back layers.                                      |  |  |  |  |

Tab. A-3: Description of View toolbar

### A.2.3 Figure Toolbar

| ]/.    | $/ \sim \square \blacksquare \square \bigcirc \spadesuit \cap \square \blacksquare \blacksquare \triangleq \blacksquare \blacksquare$ |                                                                |  |  |  |
|--------|----------------------------------------------------------------------------------------------------|----------------------------------------------------------------|--|--|--|
| Icon a | ind Name                                                                                                    | Description                                                    |  |  |  |
| /      | Line                                                                                                    | Line is drawn.                                                 |  |  |  |
| N      | Line FreeForm                                                                                                    | Continuous line is drawn.                                      |  |  |  |
|        | Rectangle                                                                                                    | Rectangle is drawn.                                            |  |  |  |
|        | Rectangle (Filled)                                                                                                    | Filled rectangle is drawn.                                     |  |  |  |
| Δ      | Polygon                                                                                                    | Polygon is drawn.                                              |  |  |  |
| 0      | Circle                                                                                                    | Circle is drawn.                                               |  |  |  |
| ٠      | Circle (Filled)                                                                                                    | Filled circle is drawn.                                        |  |  |  |
| (      | Arc                                                                                                    | Arc is drawn.                                                  |  |  |  |
| Δ      | Sector                                                                                                    | Sector is drawn.                                               |  |  |  |
| ш      | Scale                                                                                                    | Scale is drawn.                                                |  |  |  |
| Α      | Text                                                                                                    | Text is input.                                                 |  |  |  |
| 싪      | Paint                                                                                                    | Polygon and closed area are painted with the selected pattern. |  |  |  |
|        | Import Image                                                                                                    | BMP, JPEG format file is imported on the editing screen.       |  |  |  |
| DXF    | Import DXF                                                                                                    | DXF format file is imported on the editing screen              |  |  |  |

Tab. A-4: Description of Figure toolbar

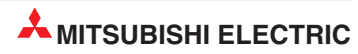

#### A.2.4 Object Toolbar

| <b>∬ S</b> ▼ ∛     | s 🛪 🤤 🚉 123 ASC 123 🕵 🕸 🕸 📽 🖏 🎬 🏙 🖏 🖏 🖏 🖓 🗛 🖉 🕨 |                                            |  |  |
|--------------------|-------------------------------------------------|--------------------------------------------|--|--|
| Icon a             | nd Name                                         | Description                                |  |  |
| S▼                 | Switch toolbar                                  | Switch function is set.                    |  |  |
| G                  | Bit Lamp                                        | Bit Lamp function is set.                  |  |  |
| ପ୍ଲ                | Word Lamp                                       | Word Lamp function is set.                 |  |  |
| <mark>123</mark>   | Numerical Display                               | Numerical Display function is set.         |  |  |
| <mark>asc</mark>   | ASCII Display                                   | ASCII Display function is set.             |  |  |
| 123                | Numerical Input                                 | Numerical Input function is set.           |  |  |
| ISC<br>I           | ASCII Input                                     | ASCII Input function is set.               |  |  |
| $\otimes$          | Time Display                                    | Time Display function is set.              |  |  |
| ₿                  | Bit Comment                                     | Bit Comment function is set.               |  |  |
| 3                  | Word Comment                                    | Word Comment function is set.              |  |  |
| <b>*</b>           | Alarm History                                   | Alarm History function is set.             |  |  |
|                    | User Alarm                                      | Alarm List function (User Alarm) is set.   |  |  |
| Ē                  | System Alarm                                    | Alarm List function (System Alarm) is set. |  |  |
| <mark>ពី</mark> ្រ | Bit Parts Display                               | Bit Parts Display function is set.         |  |  |
| ំរី                | Word Parts Display                              | Word Parts Display function is set.        |  |  |
| őľf                | Fixed Parts Display                             | Fixed Parts Display function is set.       |  |  |
| $\bigtriangledown$ | Panel meter                                     | Panel meter function is set.               |  |  |
| ]                  | Level                                           | Level function is set.                     |  |  |
| 2                  | Trend Graph                                     | Trend Graph function is set.               |  |  |
| <b>X</b>           | Line Graph                                      | Line Graph function is set.                |  |  |
|                    | Bar Graph                                       | Bar Graph function is set.                 |  |  |

Tab. A-5: Description of Object toolbar

#### A.2.5 Edit Toolbar

| <b>_</b> |                              |                                                                     |  |  |  |
|----------|------------------------------|---------------------------------------------------------------------|--|--|--|
| Icon a   | ind Name                     | Description                                                         |  |  |  |
| ъ        | Bring to Front               | Places the selected object on the front of the front layer.         |  |  |  |
| 8        | Send to Back                 | Places the selected figure or object on the back of the back layer. |  |  |  |
| 凸        | Group                        | Selected figures and objects are grouped.                           |  |  |  |
| E.       | Ungroup                      | Grouping is canceled.                                               |  |  |  |
| ΔN       | Flip Horizontal              | Selected figure is flipped horizontally.                            |  |  |  |
| ₽        | Flip Vertical                | Selected figure is flipped vertically.                              |  |  |  |
| ۶L       | Rotate Left                  | Selected figure is rotated 90 degrees to the left.                  |  |  |  |
| 4≩       | Rotate Right                 | Selected figure is rotated 90 degrees to the right.                 |  |  |  |
| N        | Edit Vertex                  | Length of freeform line or polygon line is changed.                 |  |  |  |
| ∎÷<br>¥÷ | Align                        | Selected figures and objects are aligned.                           |  |  |  |
| <b>L</b> | Selection: Figure            | Only figures are selected.                                          |  |  |  |
|          | Selection: Object            | Only objects are selected.                                          |  |  |  |
| <b></b>  | Selection: Figure and Object | Figures and objects are selected.                                   |  |  |  |

Tab. A-6: Description of Edit toolbar

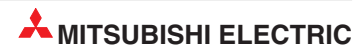

#### A.2.6 Align Toolbar

| _  □+    | □□□□□□□□□□□□□□□□□□□□□□□□□□□□□□□□□□□□□ |                                                                              |  |  |
|----------|---------------------------------------|------------------------------------------------------------------------------|--|--|
| Icon a   | ind Name                              | Description                                                                  |  |  |
| 0+       | Align Left                            | Aligned with the selected leftmost figure or object.                         |  |  |
| +[]+     | Align Center (Horizontally)           | Aligned at the center horizontally.                                          |  |  |
| 우리       | Align Right                           | Aligned with the selected rightmost figure or object.                        |  |  |
|          | Align Top                             | Aligned with the selected uppermost figure or object.                        |  |  |
| œ.       | Align Center (Vertically)             | Aligned at the center vertically.                                            |  |  |
| <u>*</u> | Align Bottom                          | Aligned with the selected lowermost figure or object.                        |  |  |
| }⊷[      | Align Across                          | Selected figures and objects are evenly aligned in the horizontal direction. |  |  |
| Ŧ        | Align Down                            | Selected figures and objects are evenly aligned in the vertical direction.   |  |  |

Tab. A-7: Description of Align toolbar

#### A.2.7 Draw Toolbar

| ] = •  | · = • # • □ • <u>¤</u> • <u></u> • <u>#</u> | <u>\</u> • M • <u>M</u> •                |
|--------|---------------------------------------------|------------------------------------------|
| lcon a | nd Name                                     | Description                              |
|        | Line Style                                  | Line style is set or changed.            |
|        | Line Width                                  | Line width is set or changed.            |
| ø      | Line Color                                  | Line color is set or changed.            |
|        | Fill Pattern                                | Fill pattern is set or changed.          |
|        | Pattern Fg Color                            | Fill color is set or changed.            |
| ٨      | Pattern Bg Color                            | Fill background color is set or changed. |
| A      | Text Color                                  | Text color is set or changed.            |
| A      | Text Style                                  | Text style is set or changed.            |
|        | Text Solid Color                            | Text solid color is set or changed.      |

Tab. A-8: Description of Draw toolbar

#### A.2.8 Communication Toolbar

| <b>∦ ₽</b> ₂ | ₽ <mark>₽</mark> ₽2€           |                                    |
|--------------|--------------------------------|------------------------------------|
| Icon a       | and Name                       | Description                        |
| ۶            | To/From GOT                    | Data is transferred to GOT.        |
| 5            | To Memory Card                 | Transfers data to the memory card. |
| ₽Sŧ          | Communication<br>Configuration | Communication setting is made.     |

Tab. A-9: Description of Communication toolbar

#### A.2.9 Favorites Toolbar

User defined objects and figures registered in the subdirectory **Favorites** of the user library are displayed in the toolbar **Favorites**.

Also see section 8.1.1.

#### A.2.10 Comment Toolbar

| 🏝        | 🕅 🕅 📑 🍟 Im Ex 🛍 🛤 🛙           | s 🔹                                                         |
|----------|-------------------------------|-------------------------------------------------------------|
| lcon a   | nd Name                       | Description                                                 |
| Ê        | New Comment                   | Adds a new comment line.                                    |
| R        | New Comment Group             | Creates a new comment group.                                |
| <b>Z</b> | Comment Group Property        | Selects the selected comment group property.                |
| IL, I    | Insert Row                    | Inserts a row in the specified position.                    |
|          | Insert Column                 | Inserts a column in the specified position.                 |
| Im       | Import                        | Imports the existing CSV, text or Unicode text file.        |
| Ex       | Export                        | Exports a comment list to a CSV, text or Unicode text file. |
| M        | Attribute                     | Opens the comment attribute setting dialog.                 |
| 纳        | Search                        | Opens the character string search dialog.                   |
|          | Jump                          | Opens the jump dialog.                                      |
|          | Attribute Display/Non-Display | Displays/Hides the attribute information.                   |

Tab. A-10: Description of Comment toolbar

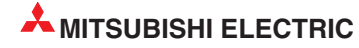

# A.3 PLC CPU Connected to GOT

| Function                              |                        | GOT-           | GOT-           | GOT100 | 0 series | Demostra                                                                                                    |  |  |  |  |
|---------------------------------------|------------------------|----------------|----------------|--------|----------|----------------------------------------------------------------------------------------------------|--|--|--|--|
|                                       |                        | F900<br>series | A900<br>series | GT11   | GT15     | Remarks                                                                                                    |  |  |  |  |
| Due connection                        | System Q               | 0              |                | 0      | •        | _                                                                                                    |  |  |  |  |
| Bus connection                        | A/QnA                  | 0              | •              | 0      |          | _                                                                                                    |  |  |  |  |
| CPU direct                            | A/QnA/System Q         |                | •              |        |          | _                                                                                                    |  |  |  |  |
| connection                            | FX                     |                |                | •      |          | -                                                                                                    |  |  |  |  |
| Computer link connection              | A/QnA/System Q         | •              | •              | •      | •        | _                                                                                                    |  |  |  |  |
| MELSECNET/10<br>(PLC to PLC net       | ) connection<br>work)  | 0              | •              | 0      | •        | _                                                                                                    |  |  |  |  |
| CC-LINK(ID) cor<br>(Intelligent devic | nnection<br>e station) | 0              | •              | 0      | •        | _                                                                                                    |  |  |  |  |
| CC-LINK(G4) co                        | nnection (Via G4)      | 0              |                | •      |          | -                                                                                                    |  |  |  |  |
| Ethernet connec                       | tion                   | 0              |                | 0      |          | -                                                                                                    |  |  |  |  |
| FX(2N)-10GM/2                         | 0GM                    |                | 0              | 0      | 0        | _                                                                                                    |  |  |  |  |
| FREQROL serie                         | S                      |                | 0              | •      |          | _                                                                                                    |  |  |  |  |
| Computer conne                        | ection                 |                | •              |        |          | _                                                                                                    |  |  |  |  |
| OMRON PLC co                          | onnection              |                | •              |        |          | _                                                                                                    |  |  |  |  |
| KEYENCE PLC                           | connection             | 0              | 0              |        |          | _                                                                                                    |  |  |  |  |
| SHARP PLC cor                         | nnection               | 0              | •              |        |          | _                                                                                                    |  |  |  |  |
| TOSHIBA PLC o                         | connection             | 0              |                |        |          | _                                                                                                    |  |  |  |  |
| HITACHI PLC co                        | onnection              | 0              |                |        |          | _                                                                                                    |  |  |  |  |
| Fuji Electric FA 0<br>PLC connection  | Components & Systems   | •              | 0              | 0      | 0        | _                                                                                                    |  |  |  |  |
| MATSUSHITA P                          | PLC connection         |                |                |        |          | _                                                                                                    |  |  |  |  |
| YASKAWA Elec                          | tric PLC connection    | •              | •              | •      | •        | The GOT-F900 series does not support<br>connection to the GL, PROGIC8,<br>CP9200H and CP9300MS<br>(MS compatibility) series. |  |  |  |  |
| YOKOGAWA PL                           | C connection           | 0              | 0              |        |          | -                                                                                                    |  |  |  |  |
| Allen-Bradley PL                      | C connection           |                |                |        |          | -                                                                                                    |  |  |  |  |
| SIEMENS PLC o                         | connection             | •              | •              |        | •        | The GOT-A900 and GOT1000 series do not support connection to the S7-200 series.                                              |  |  |  |  |

 Tab. A-11: Overview of connection combinations between GOT series and PLC series (1)

: Supported function

O: Function deleted/no corresponding function

•: Function partly deleted when utilized for GOT1000 series

|                                  | GOT-           | GOT-           | GOT100 | 0 series |                                                                                                    |  |  |  |  |
|----------------------------------|----------------|----------------|--------|----------|----------------------------------------------------------------------------------------------------|--|--|--|--|
| Function                         | F900<br>series | A900<br>series | GT11   | GT15     | нетагкя                                                                                                    |  |  |  |  |
| OMRON temperature controller     | 0              | 0              |        |          | _                                                                                                    |  |  |  |  |
| YAMATAKE temperature controller  | 0              | 0              |        |          | _                                                                                                    |  |  |  |  |
| RKC temperature controller       | 0              | 0              |        | •        | _                                                                                                    |  |  |  |  |
| MELSERVO-J2S/M connection        | 0              | 0              |        |          | _                                                                                                    |  |  |  |  |
| Multiple-GOT connection function | •              | 0              | •      | 0        | Using the series GOT-F900 you can con-<br>nect up to four devices with each other,<br>using the series GT11 only two. |  |  |  |  |

Tab. A-11: Overview of connection combinations between GOT series and PLC series (2)

- Supported function
- O: Function deleted/no corresponding function
- •: Function partly deleted when utilized for GOT1000 series

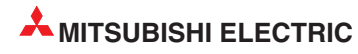

# A.4 FAQs

# A.4.1 The Workspace/Property sheet/Data view has disappeared from the screen. How can it be displayed?

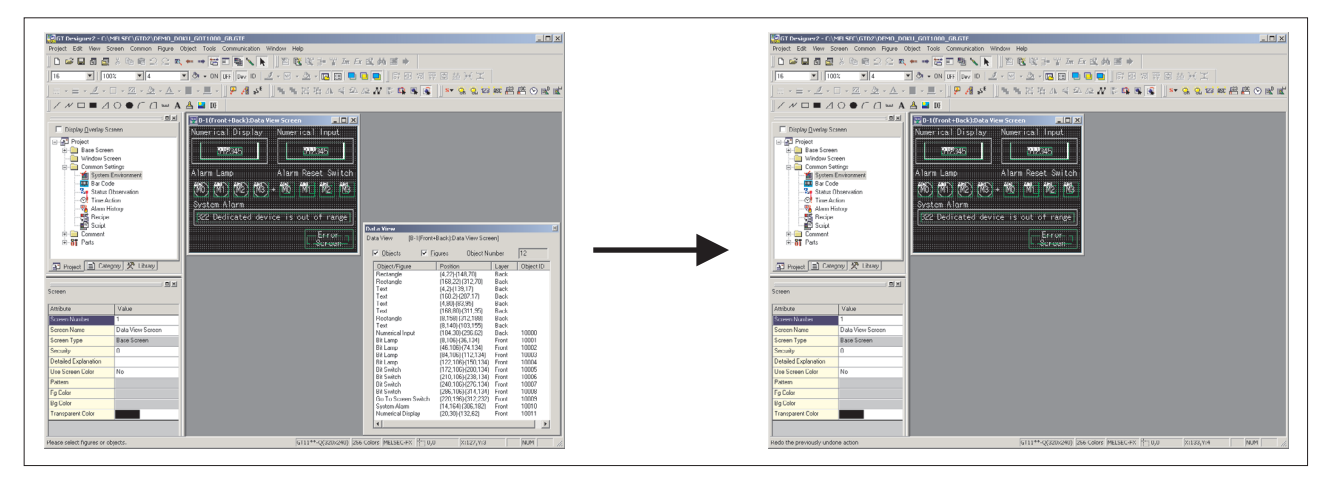

Fig. A-2: Data view has disappeared

#### Solution

Select  $\textit{View} \rightarrow \textit{Workspace}$  or  $\textit{View} \rightarrow \textit{Property sheet}$  to display the Workspace and the Property sheet.

Select  $\textbf{Tools} \rightarrow \textbf{Data View}$  to display the Data view.

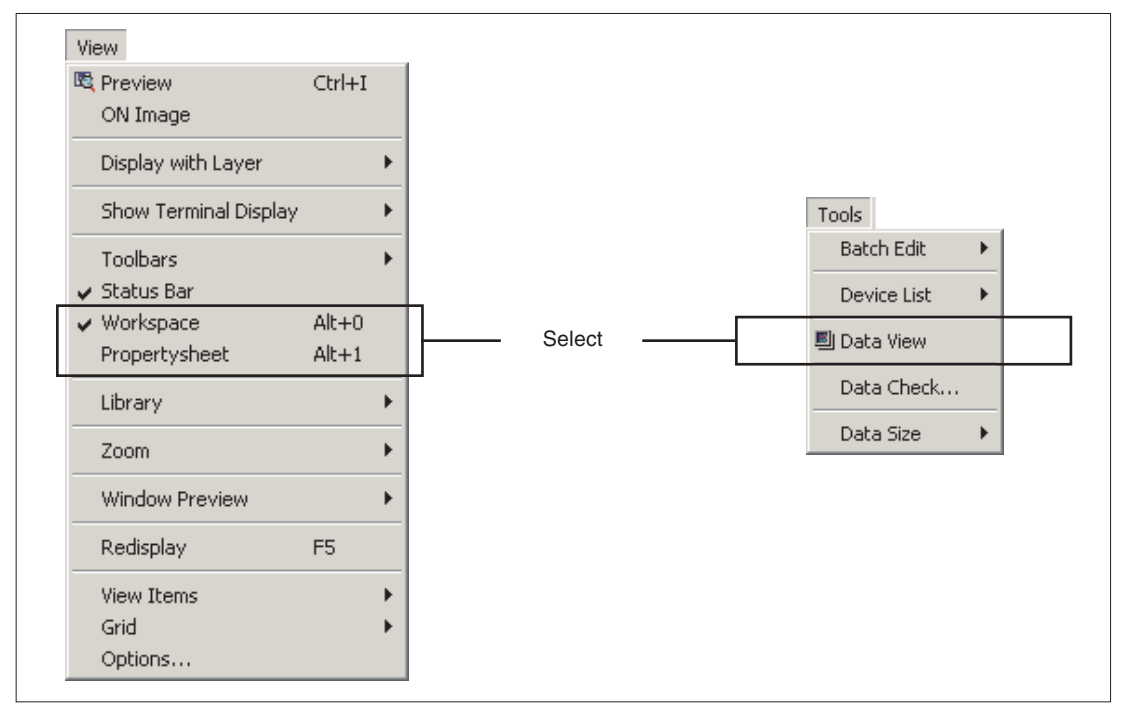

Fig. A-3: Select the respective menu command

# A.4.2 I don't know how to pop up the Workspace, property sheet or the data view.

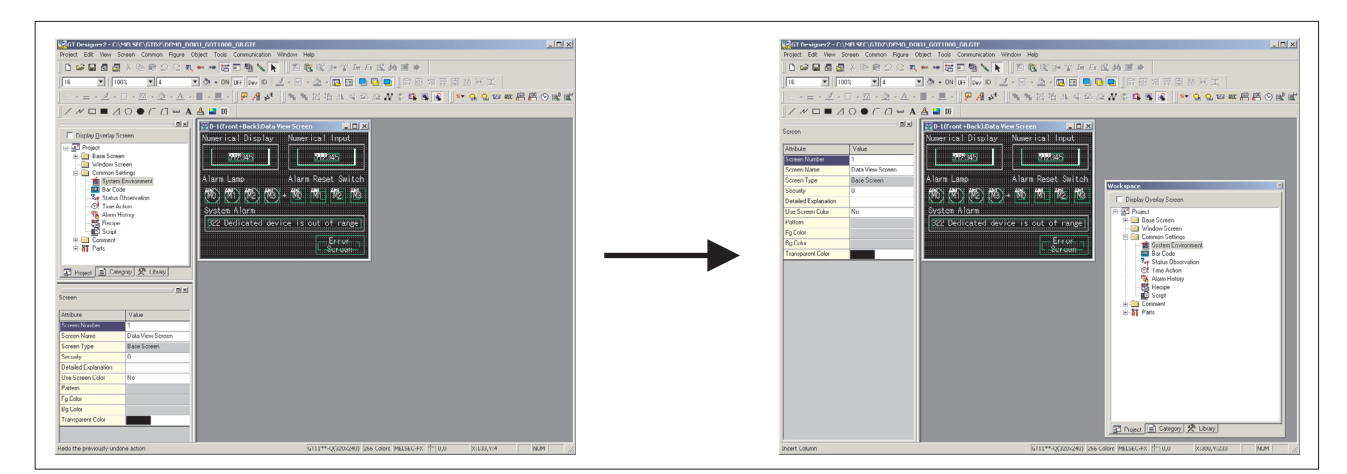

Fig. A-4: Workspace popped up

#### Solution

The Workspace, Property sheet and Data View can be easily popped up by clicking located at top right.

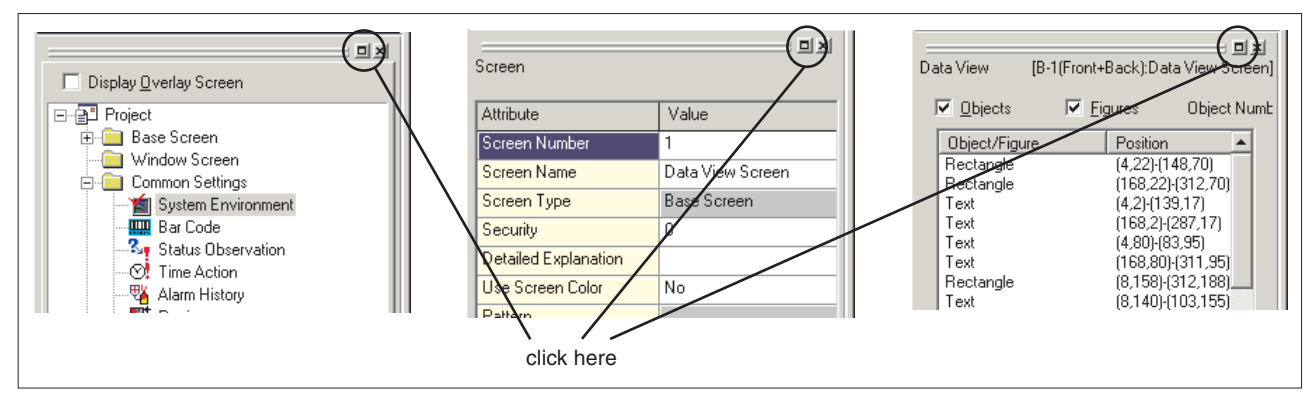

Fig. A-5: Click here to pop up

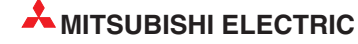

#### A.4.3 The cursor remains to be + mark. Objects are continuously arranged. How can the cursor be recovered?

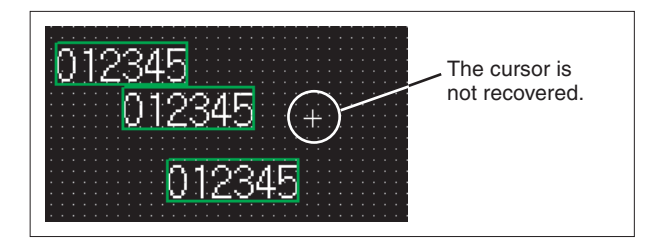

*Fig. A-6: Objects are continuously arranged* 

#### Solution

After arrangement of an object, right click the mouse or press the Esc key on the keyboard to recover the cursor to **N**.

To maintain the cursor to an arrow mark, select  $Project \rightarrow Preferences$  and check Tool de-select after use on the Operation tab.

| Preferences X                                            |                         |
|----------------------------------------------------------|-------------------------|
| Toolbars Icon Operation View                             |                         |
| Figure/Object deselect - after create                    |                         |
| ✓ Tool de-select after use                               | - Mark the check box to |
| System setting on new                                    | enable this item.       |
| Change object after create                               |                         |
| Auto File Save Interval: 5 👘 Minutes                     |                         |
| Show "Select Project" dialog when you start GT Designer2 |                         |
| Show Wizard on New Project                               |                         |
|                                                          |                         |
|                                                          |                         |
|                                                          |                         |
|                                                          |                         |
|                                                          |                         |
| Close                                                    |                         |

Fig. A-7: Preferences dialog box, Operation tab

#### A.4.4 Object figure is not accurately arranged. How can I arrange it?

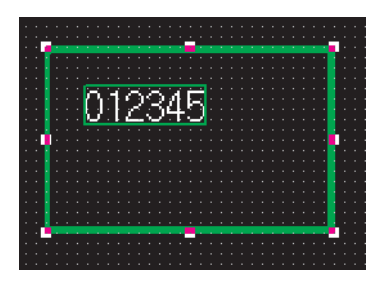

*Fig. A-8:* Object and figure not centered

#### Solution

Right click the mouse on the object and select **Enable Two Tracker Mode** and **Centering**. The object is then accurately arranged.

When Centering is selected, the object is automatically moved to the center of the figure. When Enable Two Tracker Mode is selected, the object and the figure are independently moved, enlarged or reduced. The arrangement position of the object and the figure can be finely adjusted. (When the touch switch is set, the valid area of the touch switch can be set.)

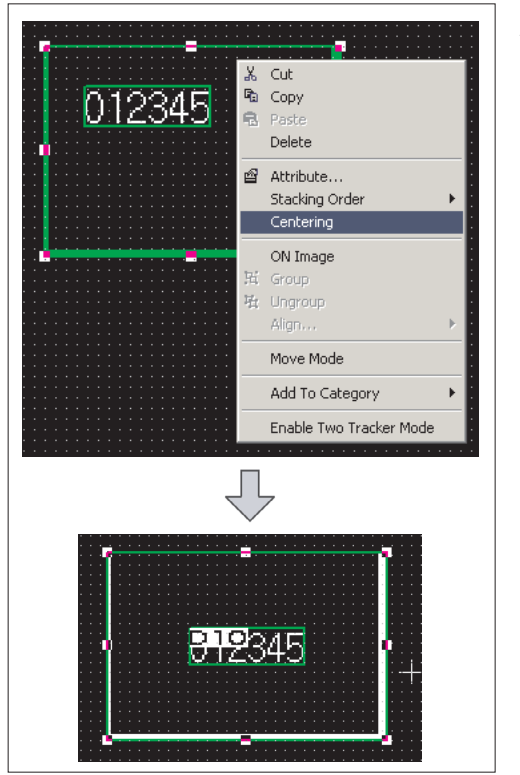

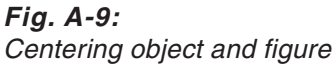

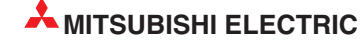

# Index

| Aligning   | •   |   | • | • |   | • |   | • |   |   |   |   |   |   | • |   | • |   | • | • |   | · 9-9  |
|------------|-----|---|---|---|---|---|---|---|---|---|---|---|---|---|---|---|---|---|---|---|---|--------|
| Attributes | ; • | • | • | • | • | • | • | • | • | • | • | • | • | • | • | • | • | • | • | • | • | 9 - 10 |

A

#### С

| Category · · · · · · · · · · · · · · · · · · ·                                                                              |
|----------------------------------------------------------------------------------------------------|
| $Communication \cdot \cdot \cdot \cdot \cdot \cdot \cdot \cdot \cdot \cdot \cdot \cdot \cdot \cdot \cdot \cdot \cdot 6 - 3$ |
| Communication driver $\cdot\cdot\cdot\cdot\cdot\cdot\cdot\cdot\cdot\cdot6$ - 1                                              |
| Copying                                                                                                    |
| Consecutively · · · · · · · · · · · · · · · · 9 - 12                                                                        |
| Copying Consecutively $\cdot\cdot\cdot\cdot\cdot\cdot\cdot\cdot\cdot9$ - 12                                                 |
| Copyright $\cdots \cdots \cdots \cdots \cdots \cdots \cdots \cdots \cdots \cdots \cdots 1 - 2$                              |

#### D

| Data types · | • | • | • | • | • | • | • | • | • | • | • | • | • | • | • | • | • | • | • | • | 6 - | 1 |
|--------------|---|---|---|---|---|---|---|---|---|---|---|---|---|---|---|---|---|---|---|---|-----|---|
| Datentypen   | • | • | • | • | • | • | • | • | • | • | • | • | • | • | • | • | • | • | • | • | 6 - | 1 |
| Drawing      |   |   |   |   |   |   |   |   |   |   |   |   |   |   |   |   |   |   |   |   |     |   |
| Text · · ·   | • | • | • | • | • | • | • | • | • | • | • | • | • | • | • | • | • | • | • | • | 9 - | 4 |
| Tools · ·    |   |   |   |   | • |   |   |   |   |   | • | • |   |   |   |   | • |   |   |   | 9 - | 1 |

F

| FAQs · · · ·  |    | • |   |   |   |   | • |   |   |   |   |   | • |   |   | • |   |   | Α | ۰ ا | 15  |
|---------------|----|---|---|---|---|---|---|---|---|---|---|---|---|---|---|---|---|---|---|-----|-----|
| Figure        |    | • | • | • | • | • | • | • | • | • | • | • | • | • | • | • | • | • | • | 5   | - 5 |
| Aligning      |    | • | • | • | • | • | • | • | • | • | • | • | • | • | • | • | • | • | • | 9   | - 9 |
| Data forma    | at | • | • | • | • | • | • | • | • | • | • | • | • | • | • | • | • | • | • | 9   | - 6 |
| Drawing ·     | •  | • | • | • | • | • | • | • | • | • | • | • | • | • | • | • | • | • | • | 9   | - 1 |
| Editing · ·   |    | • | • | • | • | • | • | • | • | • | • | • | • | • | • | • | • | • | • | 9   | - 8 |
| Tools · · ·   |    | • | • | • | • | • | • | • | • | • | • | • | • | • | • | • | • | • | • | 9   | - 1 |
| Frame · · · · |    | • | • | • | • | • | • | • | • | • | • | • | • | • | • | • | • | • | • | 5   | - 6 |

#### G

| GOT · · · · · · |     | • • |     |     |     |     |     | • • 1 - 1 |
|-----------------|-----|-----|-----|-----|-----|-----|-----|-----------|
| Connection to   | CPU |     |     | ••• | ••• | • • |     | · 3 - 34  |
| GT Works2 · · · |     | ••• | ••• | ••• | ••• | ••• | ••• | · · 1 - 2 |

| Icons • • • • • • • • • • • • • • • • • • •              |
|----------------------------------------------------------|
| Installation                                             |
| Online manual data · · · · · · · · · · · · · · 2 - 4     |
| Software                                                 |
| System Requirements · · · · · · · · · · · 2 - 1          |
| Uninstallation · · · · · · · · · · · · · · · · · · 2 - 5 |
| USB driver · · · · · · · · · · · · · · · · · · 2 - 6     |
|                                                          |

#### L

| Lamp • • • • • • • • • • • • • • • • • • •                                                                                     |
|----------------------------------------------------------------------------------------------------|
| $Languages \cdot \cdot \cdot \cdot \cdot \cdot \cdot \cdot \cdot \cdot \cdot \cdot \cdot \cdot \cdot \cdot \cdot \cdot 9 - 14$ |
| Switching · · · · · · · · · · · · · · · · · 9 - 15                                                                             |
| Library                                                                                                    |
| Operation · · · · · · · · · · · · · · · · · · 8 - 3                                                                            |
| System library · · · · · · · · · · · · · · · · 8 - 4                                                                           |
| Template 8 - 4, 8 - 6                                                                                                    |
| Use • • • • • • • • • • • • • • • • • • •                                                                                      |
| User Library · · · · · · · · · · · · · · · · · 8 - 2                                                                           |
|                                                                                                    |

#### Μ

| M I I           |   |   |   |   |   |   |   |   |   |   |   |   |   |   |   |   |   |   |   | • |   |   |
|-----------------|---|---|---|---|---|---|---|---|---|---|---|---|---|---|---|---|---|---|---|---|---|---|
| ivienu iayout · | • | • | • | • | • | ٠ | ٠ | • | • | • | • | • | • | ٠ | • | • | ٠ | • | • | А | - | 1 |

# O Object 5 - 5, 5 - 11 Object function 5 - 8 Operation System (OS) 6 - 1 OS 6 - 1

#### Ρ

| Preferences                                   |
|-----------------------------------------------|
| lcons · · · · · · · · · · · · · · · · · · ·   |
| Operation                                     |
| Toolbars                                      |
| View                                          |
| Preview · · · · · · · · · · · · · · · · · · · |

#### Printing

| Settings · ·        | • | • | • | • | • | • | • | • | • | • | • | • | • | • | • | • | • | • | 7 - 2 |
|---------------------|---|---|---|---|---|---|---|---|---|---|---|---|---|---|---|---|---|---|-------|
| to file • • • •     | • | • | • | • | • | • | • | • | • | • | • | • | • | • | • | • | • | • | 7 - 1 |
| via printer $\cdot$ | • | • | • | • | • | • | • | • | • | • | • | • | • | • | • | • | • | • | 7 - 1 |
| Project · · · ·     | • | • | • | • | • | • | • | • | • | • | • | • | • | • | • | • | • | • | 4 - 2 |
| Creation · ·        | • | • | • | • | • | • | • | • | • | • | • | • | • | • | • | • | • | • | 3 - 1 |
| Wizard • • •        | • | • | • | • | • | • | • | • | • | • | • | • | • | • | • | • | • | • | 3 - 2 |
| Project Wizard      | • | • | • | • | • | • | • | • | • | • | • | • | • | • | • | • | • | • | 3 - 2 |

#### R

Re-displaying · · · · · · · · · · · · · · · · 5 - 9

S

# Screen

| Siccifi                                                                                                    |
|----------------------------------------------------------------------------------------------------|
| Alarm list · · · · · · · · · · · · · · · · · · ·                                                                |
| Basic comment · · · · · · · · · · · · · · · · · · 3 - 26                                                        |
| Configuration · · · · · · · · · · · · · · · · · 5 - 1                                                           |
| Creation · · · · · · · · · · · · · · · · · · ·                                                                  |
| Display, numerical $\cdot \cdot \cdot \cdot \cdot \cdot \cdot \cdot \cdot \cdot \cdot \cdot \cdot \cdot 3 - 12$ |
| Download                                                                                                    |
| Figure                                                                                                    |
| Lamp • • • • • • • • • • • • • • • • • • •                                                                      |
| Layer · · · · · · · · · · · · · · · · · · ·                                                                     |
| Laying                                                                                                    |

| Object function $\cdots \cdots \cdots \cdots \cdots \cdots \cdots \cdots 3 - 11$ |
|----------------------------------------------------------------------------------|
| Preview · · · · · · · · · · · · · · · · · · ·                                    |
| Save · · · · · · · · · · · · · · · · · · ·                                       |
| Save As                                                                          |
| Screen configuration · · · · · · · · · · · · 4 - 1                               |
| Switch · · · · · · · · · · · · · · · · · · ·                                     |
| System alarm • • • • • • • • • • • • • • • • 3 - 25                              |
| Text input • • • • • • • • • • • • • • • • • • •                                 |
| Transfer to GOT · · · · · · · · · · · · · · · 3 - 31                             |
| Upload • • • • • • • • • • • • • • • • • • •                                     |
| User alarm • • • • • • • • • • • • • • • • • • 3 - 26                            |
| Screen configuration $\cdot\cdot\cdot\cdot\cdot\cdot\cdot\cdot\cdot\cdot4$ - 1   |
| Size · · · · · · · · · · · · · · · · · · ·                                       |
| System Configuration · · · · · · · · · · · · · · 2 - 2                           |

#### Т

| Template                                       |
|------------------------------------------------|
| Text                                           |
| Toolbars · · · · · · · · · · · · · · · · · · · |
| Tools · · · · · · · · · · · · · · · · · · ·    |
| Transferring project data                      |

#### W

| Workspace | Workspace |  |  |  |  |  |  |  |  |  |  |  |  | • |  |  |  | 4 - 2 | 2, | 5 | - ' | 1 | 4 |
|-----------|-----------|--|--|--|--|--|--|--|--|--|--|--|--|---|--|--|--|-------|----|---|-----|---|---|
|-----------|-----------|--|--|--|--|--|--|--|--|--|--|--|--|---|--|--|--|-------|----|---|-----|---|---|

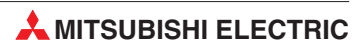
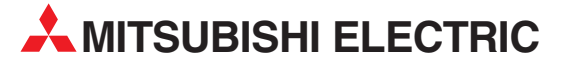

| HEADQUARTERS                                                                                                    |                   |
|----------------------------------------------------------------------------------------------------|-------------------|
| MITSUBISHI ELECTRIC EUROPE B.V.<br>Gothaer Straße 8<br><b>D-40880 Ratingen</b><br>Phone: +49 (0)2102 / 486-0<br>Fax: +49 (0)2102 / 486-1120                           | EUROPE            |
| MITSUBISHI ELECTRIC EUROPE B.V.<br>25, Boulevard des Bouvets<br><b>F-92741 Nanterre Cedex</b><br>Phone: +33 (0)1 / 55 68 55 68<br>Fax: +33 (0)1 / 55 68 57 57         | FRANCE            |
| MITSUBISHI ELECTRIC EUROPE B.V.<br>Westgate Business Park, Ballymount<br><b>IRL-Dublin 24</b><br>Phone: +353 (0)1 4198800<br>Fax: +353 (0)1 4198890                   | IRELAND           |
| MITSUBISHI ELECTRIC EUROPE B.V.<br>Viale Colleoni 7<br><b>I-20041 Agrate Brianza (MI)</b><br>Phone: +39 039 / 60 53 1<br>Fax: +39 039 / 60 53 312                     | ITALY             |
| MITSUBISHI ELECTRIC EUROPE B.V.<br>Carretera de Rubí 76-80<br><b>E-08190 Sant Cugat del Vallés (Ba</b><br>Phone: +34 93 / 565 3131<br>Fax: +34 93 / 589 1579          | SPAIN<br>rcelona) |
| MITSUBISHI ELECTRIC EUROPE B.V.<br>Travellers Lane<br><b>UK-Hatfield, Herts. AL10 8XB</b><br>Phone: +44 (0)1707 / 27 61 00<br>Fax: +44 (0)1707 / 27 86 95             | UK                |
| MITSUBISHI ELECTRIC CORPORATION<br>Office Tower "Z" 14 F<br>&-12,1 chome, Harumi Chuo-Ku<br><b>Tokyo 104-6212</b><br>Phone: +81 3 622 160 60<br>Fax: +81 3 622 160 75 | JAPAN             |
| MITSUBISHI ELECTRIC AUTOMATION<br>500 Corporate Woods Parkway<br><b>Vernon Hills, IL 60061</b><br>Phone: +1 847 478 21 00<br>Fax: +1 847 478 22 83                    | USA               |

| REPRESENTANTES                                                                       | EUROPEOS       |
|--------------------------------------------------------------------------------------|----------------|
| GEVA                                                                                 | AUSTRIA        |
| Wiener Straße 89<br>A <b>T-2500 Baden</b><br>Dhone: ±43 (0)2252 / 85 55 20           |                |
| Fax: +43 (0)2252 / 488 60                                                            |                |
| FEHNIKON<br>Dktyabrskaya 16/5, Off. 704<br><b>8Y-220030 Minsk</b>                    | BELARUS        |
| Phone: +375 (0)17 / 210 46 26<br>Fax: +375 (0)17 / 210 46 26                         |                |
| KONING & HARTMAN B.V.<br>Woluwelaan 31                                               | BELGIUM        |
| <b>BE-1800 Vilvoorde</b><br>Phone: +32 (0)2 / 257 02 40<br>Fax: +32 (0)2 / 257 02 49 |                |
| AKHNATON                                                                             | BULGARIA       |
| 4 Andrej Ljapchev Blvd. Pb 21<br>BG-1756 Sofia                                       |                |
| Phone: +359 (0)2 / 97 44 05 8<br>Fax: +359 (0)2 / 97 44 06 1                         |                |
| NEA CR D.O.O.<br>Losinjska 4 a                                                       | CROATIA        |
| <b>HR-10000 Zagreb</b><br>Phone: +385 (0)1 / 36 940 - 01/                            | -02/-03        |
| Fax: +385 (0)1 / 36 940 - 03                                                         |                |
| lelinkova 59/3                                                                       | CZECH REPUBLIC |
| Phone: $+420 (0)59 / 5691 150$                                                       |                |
| ax. +420 (0)397 3091 199<br>3:TECH A.S.                                              | CZECH REPUBLIC |
| Va Ostrove 84<br>77 - 58001 Havlickuv Brod                                           |                |
| Phone: +420 (0)569 / 408 841<br>Fax: +420 (0)569 / 408 889                           |                |
| BEIJER ELECTRONICS EESTI OÜ<br>Pärnu mnt. 160i                                       | ESTONIA        |
| EE-11317 Tallinn<br>Phone: +372 (0)6 / 51 81 40                                      |                |
| Fax: +372 (0)6 / 51 81 49                                                            |                |
| 3EIJER ELECTRONICS OY<br>Ansatie 6 a                                                 | FINLAND        |
| FIN-01740 Vantaa<br>Phone: +358 (0)9 / 886 77 500                                    |                |
| Fax: +358 (0)9 / 886 77 555                                                          |                |
| JTECO A.B.E.E.<br>5, Mavrogenous Str.                                                | GREECE         |
| <b>5R-18542 Piraeus</b><br>Phone: +30 211 / 1206 900                                 |                |
| ax: +30 211 / 1206 999                                                               |                |
| MELIRADE LTD<br>Fertõ utca 14.                                                       | HUNGARY        |
| HU-1107 Budapest<br>Phone: +36 (0)1 / 431-9726                                       |                |
| Fax: +36 (0)1 / 431-9727                                                             |                |
| SEIJER ELECTRONICS SIA<br>Lienes iela 28                                             | LATVIA         |
| L <b>V-1009 Riga</b><br>Phone: +371 (0)784 / 2280                                    |                |
| Fax: +371 (0)784 / 2281                                                              |                |
| BEIJER ELECTRONICS UAB<br>Savanoriu Pr. 187                                          | LITHUANIA      |
| L <b>T-02300 Vilnius</b><br>Phone: +370 (0)5 / 232 3101                              |                |
| Fax: +370 (0)5 / 232 2980                                                            |                |
| NTEHSIS SRL<br>old. Traian 23/1                                                      | MOLDOVA        |
| <b>MD-2060 Kishinev</b><br>Phone: +373 (0)22 / 66 4242                               |                |
| Fax: +373 (0)22 / 66 4280                                                            |                |

| REPRESENTANTES EUROPEOS                                                                                                    |                    |
|----------------------------------------------------------------------------------------------------|--------------------|
| KONING & HARTMAN B.V.<br>Haarlerbergweg 21-23<br>NL-1101 CH Amsterdam<br>Phone: +31 (0)20 / 587 76 00<br>Fax: +31 (0)20 / 587 76 05                         | THERLANDS          |
| BEIJER ELECTRONICS A/S<br>Teglverksveien 1<br><b>NO-3002 Drammen</b><br>Phone: +47 (0)32 / 24 30 00<br>Fax: +47 (0)32 / 84 85 77                            | NORWAY             |
| MPL TECHNOLOGY SP.Z 0.0.<br>UI. Krakowska 50<br><b>PL-32-083 Balice</b><br>Phone: +48 (0)12 / 630 47 00<br>Fax: +48 (0)12 / 630 47 01                       | POLAND             |
| SIRIUS TRADING & SERVICES SRL<br>Str. Biharia nr. 67-77<br><b>R0-013981 Bucuresti 1</b><br>Phone: +40 (0)21 / 201 1147<br>Fax: +40 (0)21 / 201 1148         | ROMANIA            |
| CRAFT CONSULTING & ENGINEERING D.C<br>Toplicina str.4 lok 6<br>SER-1800 Nis<br>Phone: +381 (0)18 / 292-24-4/5 ,523<br>Fax: +381 (0)18 / 292-24-4/5 ,523 962 | 0.0. <b>SERBIA</b> |
| INEA SR D.O.O.<br>Karadjordjeva 12/260<br><b>SER-113000 Smederevo</b><br>Phone: +381 (0)26 / 617 163<br>Fax: +381 (0)26 / 617 163                           | SERBIA             |
| AUTOCONT CONTROL S.R.O.<br>Radlinského 47<br><b>SK - 02601 Dolný Kubín</b><br>Phone: +421 (0)43 / 5868 210<br>Fax: +421 (0)43 / 5868 210                    | SLOVAKIA           |
| CS MTRADE SLOVENSKO, S.R.O.<br>Vajanskeho 58<br>SK - 92101 Piestany<br>Phone: +421 (0)33 / 7742 760<br>Fax: +421 (0)33 / 775 144                            | SLOVAKIA           |
| INEA D.O.O.<br>Stegne 11<br>SI-1000 Ljubljana<br>Phone: +386 (0)1 / 513 8100<br>Fax: +386 (0)1 / 513 8170                                                   | SLOVENIA           |
| BEIJER ELECTRONICS AUTOMATION AB<br>Krangatan 4A<br><b>S-20124 Malmö</b><br>Phone: +46 (0)40 / 35 86 00<br>Fax: +46 (0)40 / 35 86 02                        | SWEDEN             |
| ECONOTEC AG <b>SV</b><br>Hinterdorfstr. 12<br><b>CH-8309 Nürensdorf</b><br>Phone: +41 (0)44 / 838 48 11<br>Fax: +41 (0)44 / 838 48 12                       | VITZERLAND         |
| GTS<br>Darulaceze Cad. No. 43 KAT. 2<br><b>TR-34384 Okmeydani-Istanbul</b><br>Phone: +90 (0)212 / 320 1640<br>Fax: +90 (0)212 / 320 1649                    | TURKEY             |
| CSC AUTOMATION LTD<br>15, M. Raskova St., Fl. 10, Office 1010<br>UA-02002 Kiev<br>Phone: +380 (0)44 / 494 33 55<br>Fax: +380 (0)44 / 494-33-66              | UKRAINE            |
|                                                                                                    |                    |

| EURASIA                        |            |
|--------------------------------|------------|
| (AZPROMAUTOMATICS LTD.         | KAZAKHSTAN |
| (AZ-470046 Karaganda           |            |
| Phone: +7 3212 / 50 11 50      |            |
| ax: +7 3212 / 50 11 50         |            |
| LEKTROSTYLE                    | RUSSIA     |
| oslannikov Per., 9, Str. 1     |            |
| RU-105005 Moscow               |            |
| 'hone: +/ 495 / 542 4323       |            |
| ax: +/ 495 / 950 / 520         |            |
| COS                            | RUSSIA     |
| ndustrial Computer Systems ZAU |            |
|                                |            |
| Phone: $+7495/2320207$         |            |
| ax: +7 495 / 232 0327          |            |
| IPP "URALELEKTRA"              | RUSSIA     |
| iverdlova 11A                  |            |
| RU-620027 Ekaterinburg         |            |
| 'hone: +/ 343 / 353 2745       |            |
| ax: +7 545 / 555 2461          |            |

## REPRESENTACIONES EN ORIENTE MEDIO

ILAN & GAVISH LTD 24 Shenkar St., Kiryat Arie **IL-49001 Petah-Tiqva** Phone: +972 (0)3 / 922 18 24 Fax: +972 (0)3 / 924 0761 ISRAEL

## **REPRESENTACIÓN EN ÁFRICA**

CBI LTD. SOUTH AFRICA Private Bag 2016 ZA-1600 Isando Phone: + 27 (0)11 / 928 2000 Fax: + 27 (0)11 / 392 2354

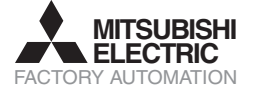

Mitsubishi Electric Europe B.V. /// FA - European Business Group /// Gothaer Straße 8 /// D-40880 Ratingen /// Germany Tel.: +49(0)2102-4860 /// Fax: +49(0)2102-486112 /// info@mitsubishi-automation.de /// www.mitsubishi-automation.de